# MANUAL PARA LA OPERACIÓN del módulo de Atención ciudadana

**TOMOII** Procesos orientados al ciudadano • Captación de Trámites

. INE

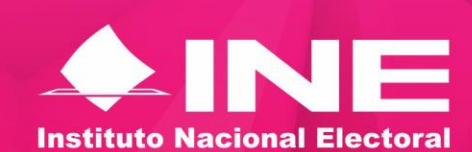

AGOSTO DE 2016

# Contenido

| 1. Captura del Trámite                                                                           |
|--------------------------------------------------------------------------------------------------|
| 1.1 Datos Generales                                                                              |
| 1.2 Imágenes                                                                                     |
| 1.2.1 Fotografía9                                                                                |
| 1.2.2 Huellas                                                                                    |
| 1.2.3 Firma                                                                                      |
| 1.3 Búsqueda del registro                                                                        |
| 1.4 Datos Generales Complementarios25                                                            |
| 1.5 Georeferencia                                                                                |
| 1.6 Domicilio                                                                                    |
| 1.7 Resultado de la búsqueda MAC 41                                                              |
| 1.8 Movimiento                                                                                   |
| 1.8.1 Movimiento determinado por sistema                                                         |
| 1.8.2 Cambio de movimiento53                                                                     |
| 1.8.3 Agregar movimiento                                                                         |
| 1.9 Captura de los medios de identificación56                                                    |
| 1.9.1 Medio de Identificación (Documento de identidad)57                                         |
| 1.9.2 Documento de identidad con fotografía61                                                    |
| 1.9.3 Comprobante de domicilio63                                                                 |
| 1.9.4 Testimonial                                                                                |
| 1.10 Declaratoria                                                                                |
| 1.11 Impresión de documentos                                                                     |
| 1.11.1 Solicitud Individual                                                                      |
| 1.11.2 Acta Testimonial                                                                          |
| 1.11.3 Acta de Informe de Trámite de Actualización75                                             |
| 1.11.4 Aviso de trámite identificado con datos personales presuntamente irregulares<br>(USI/DPI) |
| 1.11.5 Aviso de trámite identificado con antecedente de suspensión de derechos políticos (SUS)   |

| 2. Generar grupo de medios                    | 31 |
|-----------------------------------------------|----|
| 2.1 Digitalización de documentos8             | 33 |
| 2.2 Recorte automático                        | 39 |
| 2.3 Recorte manual                            | )0 |
| 2.4 Revisión de los documentos digitalizados9 | )1 |
| 3. Entrega de Documentos                      | 95 |
| 4. Anexo                                      | 9  |

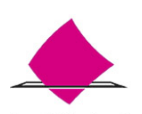

# 1. Captura del Trámite

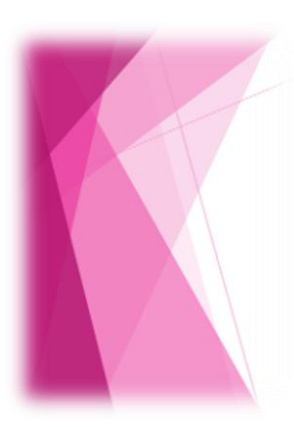

Artículo 135 de la LEGIPE:

1. Para la incorporación al padrón electoral se requerirá solicitud individual en que consten firma, huellas dactilares y fotografía del ciudadano, en los términos del artículo 140 de la LEGIPE.

2. Para solicitar la credencial para votar, el Ciudadano deberá identificarse, con su acta de nacimiento, además de los documentos que determine la Comisión Nacional de Vigilancia del Registro Federal de Electores. La Dirección Ejecutiva del Registro Federal de Electores conservará copia digitalizada de los documentos presentados.

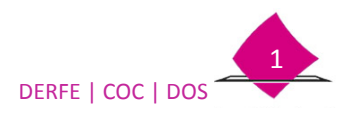

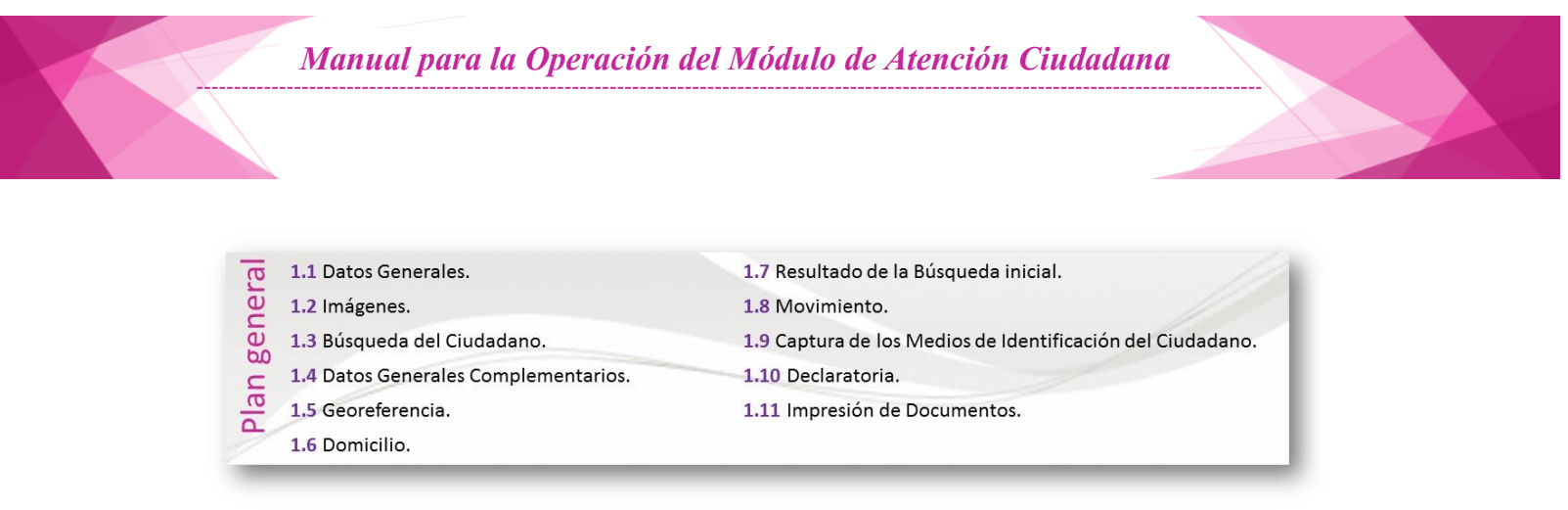

Una vez que la ciudadanía cuenta con todos los requisitos para realizar su trámite de actualización al Padrón Electoral, pasa con el Operador de Equipo Tecnológico, quien es el encargado de realizar el trámite.

Como parte importante de la **Calidad en el Servicio**, es darles la bienvenida, saluda cordialmente, proporciona tu nombre, solicita sus documentos.

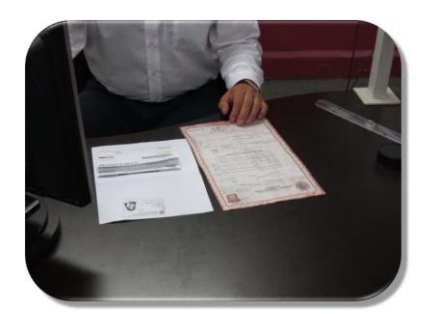

I...Captura los datos generales, con base en el Acta de Nacimiento, Documento que acredita su nacionalidad, cuando el ciudadano lo presente, considerando las excepciones establecidas en el acuerdo de medios.

**II**...A fin de tener la filiación completa de la ciudadanía, es necesario contar con sus **imágenes**.

Toda esta información es necesaria para buscar el registro en la base de datos de CECyRD.

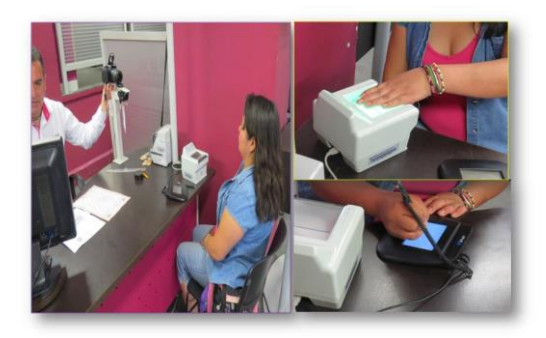

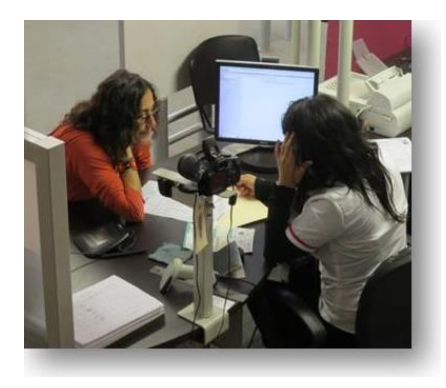

**III**...Una vez obtenidos los datos anteriores, se procede a determinar la **ubicación geoelectoral** y la información del lugar donde vive, para ello con el **comprobante de domicilio** y a través de los planos cartográficos, se obtiene esta información.

En este punto es muy importante considerar que la ciudadanía tiene la opción de decidir si su Credencial para Votar lleva o no impresa la información de la calle y número de su domicilio.

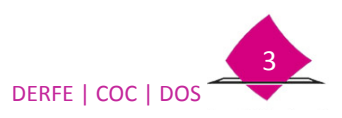

**IV**...Verificado el registro en la base de datos del CECyRD, se determina la **situación registral**, así como el **tipo de trámite** que requiere.

Captura la información de los **medios de identificación** que presenta, dependiendo si fueron o no requeridos.

Identifica la declaratoria en relación a la tenencia de la Credencial para Votar

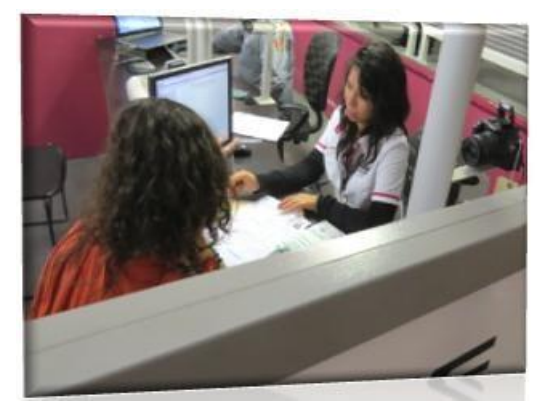

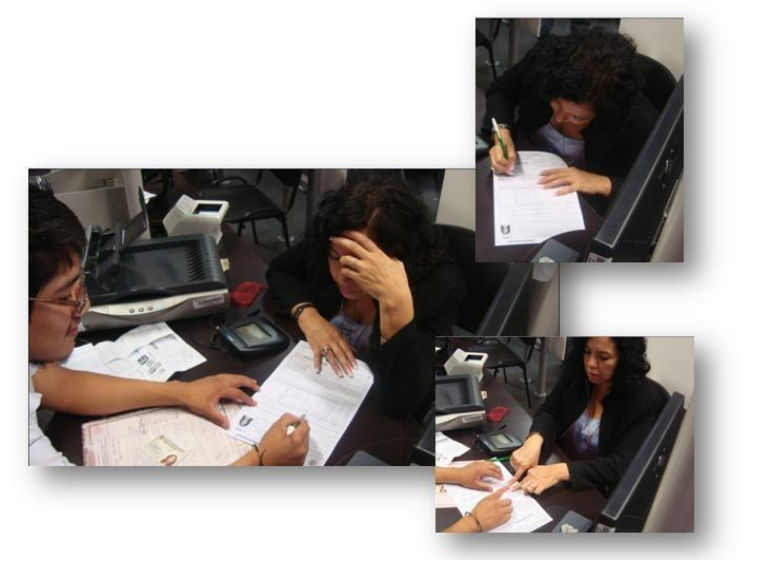

V...Capturada toda la información, imprime la Solicitud Individual, a fin de la persona verifique sus datos, para posteriormente la firme y asiente sus huellas dactilares.

**VI**...Por último se procede a digitalizar la documentación, con esta acción el registro es enviado a CECyRD para su procesamiento y generación de la Credencial para Votar, al concluir, entrega la documentación indicando el día a partir del cual puede acudir por su credencial, así como de la protección de sus datos personales.

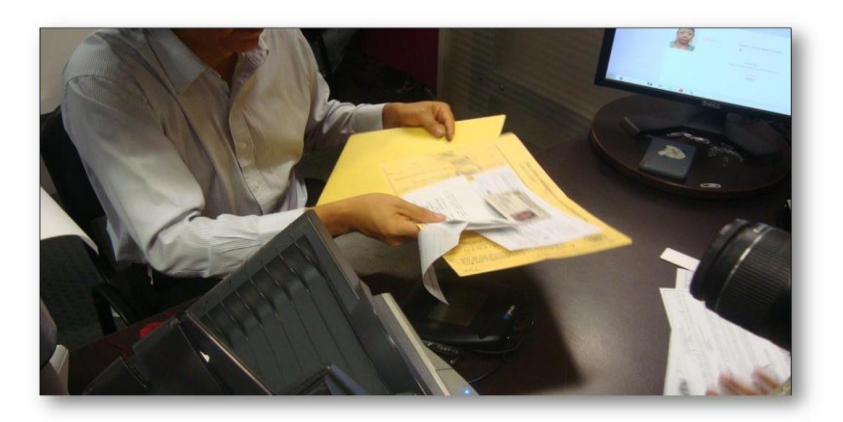

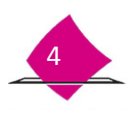

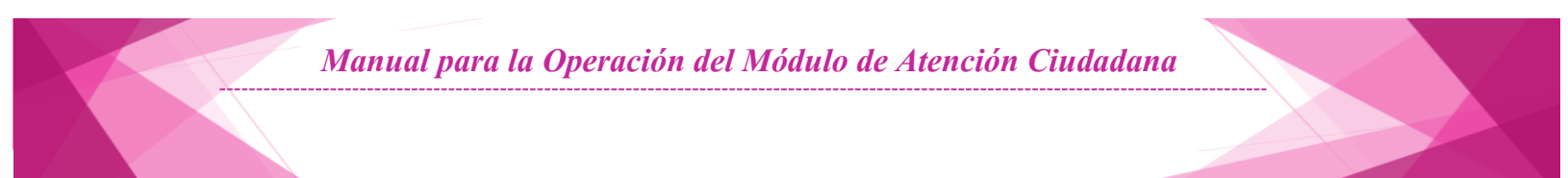

#### Captura del Trámite.

Recuerda que dependiendo si la persona acude con una Cita Programada o no, es la forma en que debes ingresar al sistema para iniciar la captura del trámite.

| Con Cita                                                                                                    |                       | Sin Cita                                                                                                    |                                                                                  |
|----------------------------------------------------------------------------------------------------|-----------------------|----------------------------------------------------------------------------------------------------|----------------------------------------------------------------------------------|
| Activity of the second second | * * * * *             | MAC Version 6.2<br>Atención Cludadana<br>Trámites de Act<br>Bolicitud de Exp<br>Solicitud de Pac<br>Solicitud de Pac<br>Solicitud de Pac | ualización<br>redencial<br>pedición<br>stificación de Lista<br>icio<br>de medios |
| Transferencia de Información a<br>CECyRD                                                                                                    | -                     | Transferencia de Información a<br>CECyRD                                                                                                 | -                                                                                |
| Resguardo y/o Destrucción                                                                                                    | -                     | Resguardo y/o Destrucción                                                                                                    | -                                                                                |
| Consultas                                                                                                    | -                     | Consultas                                                                                                    | -                                                                                |
| Reportes                                                                                                    | •                     | Reportes                                                                                                    | -                                                                                |
| Administración de Módulo                                                                                                    | <b>•</b>              | Administración de Módulo                                                                                                    | -                                                                                |
| Reporte Importar/Exportar                                                                                                    | · /                   | Reporte Importar/Exportar                                                                                                    | -                                                                                |
| Citas Programadas                                                                                                    | -                     | Citas Programadas                                                                                                    | -                                                                                |
| Bevisar citas pro                                                                                                    | aramadas              | Reportes Digitalización                                                                                                    | -                                                                                |
| Consultar citas n<br>Consultar citas v                                                                                                    | o enviadas<br>encidas | Registrar recepción de paquete                                                                                                    | en MAC                                                                           |

La primera información que se captura en el SIIRFE-MAC es la siguiente:

| REGISTRO DE SOLICITUD - Búsqueda d     | e ciudadano             |
|----------------------------------------|-------------------------|
| Hora inicio de atención:               | 24hrs. (hh:mm)*         |
| Entidad del domicilio del solicitante: | -SELECCIONE UNA OPCIÓN- |

#### Hora de Atención:

Retoma el dato anotado en la "Ficha de Atención" o "ticket", su captura debe ser en el formato de horas y minutos (hh:mm).

| SIIRFE-MA                                                                                                    | с                            |
|----------------------------------------------------------------------------------------------------|------------------------------|
| REGISTRO DE SOLICITUD - Búsqueda de                                                                                                    | e ciudadano                  |
| Hora inicio de atención:                                                                                                    | 13:45 <b>24hrs. (hh:mm)*</b> |
| Ficha de Atención Módulo: 330125<br>Fecha:<br>Cita Deramada:<br>Cita Deramada:<br>Cita |                              |

Para los MAC móviles, se anota la hora en que estés inicando el trámite en el sistema, no dejes espacios entre caracteres.

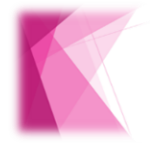

La información de la hora es muy importante, ya que sirve como insumo para el análisis de los MAC que realiza el Vocal del RFE de la Junta Distrital.

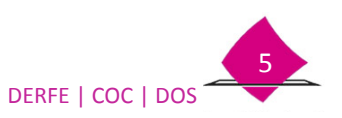

#### Entidad del domicilio del solicitante:

Selecciona la entidad de residencia de quien solicita el trámite.

-SELECCIONE UNA OPCIÓN- | \$
-SELECCIONE UNA OPCIÓN- | \$
-SELECIONE UNA OPCIÓN- | \$
-SELECIONE UNA OPCIÓN- | \$
-SELECIONE UNA OPCIÓN- | \$
-SELECIÓNE UNA OPCIÓN- | \$
-SELECIÓNE UNA OPCIÓN- | \$
-SELECIÓNE UNA OPCIÓN- | \$
-SELECIÓNE UNA OPCIÓN- | \$
-SELECIÓNE UNA OPCIÓN- | \$
-SELECIÓNE UNA OPCIÓN- | \$
-SELECIÓNE UNA OPCIÓN- | \$
-SELECIÓNE UNA OPCIÓN- | \$
-SELECIÓNE UNA OPCIÓN- | \$
-SELECIÓNE UNA OPCIÓN- | \$
-SELECIÓNE UNA OPCIÓN- | \$
-SELECIÓNE UNA OPCIÓN- | \$
-SELECIÓNE UNA OPCIÓN- | \$
-SELECIÓNE UNA OPCIÓN- | \$
-SELECIÓNE UNA OPCIÓN- | \$
-SELECIÓNE UNA OPCIÓN- | \$
-SELECIÓNE UNA OPCIÓN- | \$
-SELECIÓNE UNA OPCIÓN- | \$
-SELECIÓNE UNA OPCIÓN- | \$
-SELECIÓNE UNA OPCIÓN- | \$
-SELECIÓNE UNA OPCIÓNE UNA OPCIÓNE UN

# **1.1 Datos Generales**

La primera información que se captura, es la siguiente:

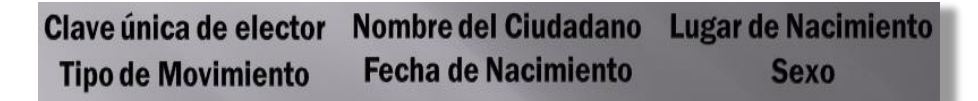

Si se cuenta con la Credencial para Votar, en datos generales únicamente captura la **Clave de elector** y **tipo de movimiento**.

| Se obtier        | ne el dato de la CPV Defin | nido durante la entrevista                   |
|------------------|----------------------------|----------------------------------------------|
| Datos generales  |                            |                                              |
| Folio nacional   | Clave única de elector     | Tipo de movimiento                           |
|                  |                            | -SELECCIONE UNA OPCIÓN SELECCIONE UNA OPCIÓN |
| Apellido paterno | Apellido materno           | Nombre(s)                                    |
| *                |                            | ]* []*                                       |

Si no se cuenta con la Credencial para Votar, captura el **tipo de movimiento**, **nombre completo**, **lugar de nacimiento**, **fecha de nacimiento** y **sexo**.

| Documento de Identidad  | Definido c             | durante la entrevista   |
|-------------------------|------------------------|-------------------------|
| Datos generales         |                        |                         |
| Folio nacional          | Clave única de elector | Tipo de movimiento      |
|                         |                        | -SELECCIONE UNA OPCIÓN- |
| Apellido paterno        | Apellido materno       | Nombre(s)               |
| *                       | *                      | *                       |
| Lugar de nacimiento     | Fecha de nacimiento    | Sexo                    |
| -SELECCIONE UNA OPCIÓN- | dd/mm/aaaa *           | ○ Hombre ○ Mujer *      |
|                         |                        | Limpiar selección       |
|                         |                        | Cambio de nombre y sexo |
|                         |                        | Cambio de sexo          |

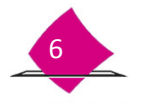

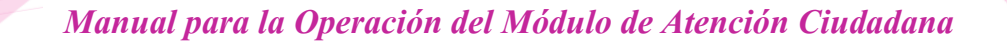

Para la captura de cada uno de los apartados realiza lo siguiente:

| Tipo de movimiento                                                                | -SELECCIONE UNA OPCIÓN                                                                                                    | \$ |
|-----------------------------------------------------------------------------------|----------------------------------------------------------------------------------------------------|----|
| Selecciona del<br>catálogo el tipo<br>de trámite que<br>solicita el<br>ciudadano. | -SELECCIONE UNA OPCIÓN-<br>1 INSCRIPCION<br>2 CORRECCION DE DATOS PERSONALES<br>3 CAMBIO DE DOMICILIO<br>4 REPOSICION<br>10 CORRECCION DE DATOS EN DIRECCION<br>11 REINCORPORACION<br>12 REEMPLAZO DE LA CREDENCIAL |    |

Considera que, únicamente puedes seleccionar un tipo de trámite, por lo que en caso de que te indique más de uno, toma en cuenta su prioridad.

| Clave única de | elector         | De la Credencial para<br>elector. | Votar, retoma los | 18 dígitos de la | clave de |
|----------------|-----------------|-----------------------------------|-------------------|------------------|----------|
| A              | pellido paterno | Apellido materno                  | Nombre(s)         | *                |          |

Toma como base la información registrada en el acta de nacimiento o documento de naturalización en el caso que el ciudadano lo presente, en la consideración las excepciones establecidas en el acuerdo de medios.

Se capturan hasta 32 caracteres para cada apartado como máximo.

Se permiten las letras de la "A" a la "Z" incluyendo la  $\tilde{N}$ , caracteres especiales como apóstrofes ('), punto (.), guion medio (-), diagonal (/), grado (°), números (1 al 9), diéresis (").

Si no se cuenta con alguno de los apellidos, pregúntale cuál es el faltante, capturando "XX". Considera **NO DEJAR ESPACIO EN BLANCO ENTRE LOS CARACTERES**, debido a que el sistema lo toma como apellido y no como un dato nulo.

Cuando se ingresen los datos correspondientes a mujeres casadas debes registrar sus apellidos de soltera.

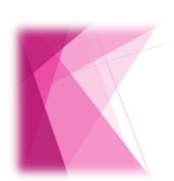

Si el Nombre excede los 32 caracteres, captura hasta el último nombre que pueda escribirse completo.

Los nombres y apellidos compuestos deben tener sólo un espacio entre ellos, NO se permite la captura de doble espacio, ni las leyendas "no tiene" o "sin apellido".

El sistema cuenta con un catálogo de nombres y apellidos, en caso de que se ingrese información que no está registrada en éste, el sistema solicita la autorización del supervisor.

Si el documento que acredita la Nacionalidad Mexicana por Naturalización no tiene algún apellido, fecha y/o lugar de nacimiento, captúralos con base en los datos registrados en el acta de nacimiento de su país de origen (legalizada o apostillada) o algún documento expedido por autoridad mexicana (pasaporte).

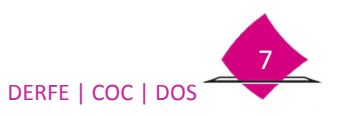

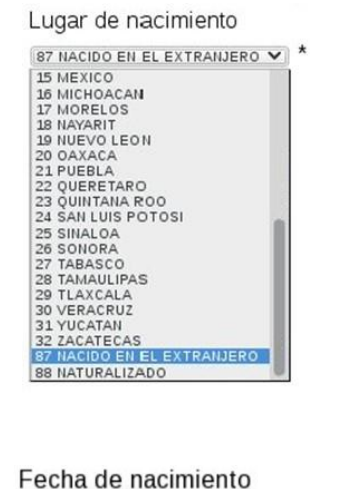

dd/mm/aaaa \*

El sistema despliega un catálogo con las 32 entidades federativas, así como la clave **87 (NACIDO EN EL EXTRANJERO) y 88 (NATURALIZADO).** 

Selecciona la clave 87 cuando manifieste que es hijo de padres mexicanos pero nació en el extranjero y te presenta el Acta de Nacimiento expedida por el Servicio Exterior Mexicano, Registro Civil, Certificado de Nacionalidad Mexicana o Declaratoria de Nacionalidad Mexicana por Nacimiento.

Elige la clave 88 cuando haya nacido en otro país y se naturalizó mexicano.

El sistema cuenta con una validación que permite ingresar sólo a personas de 18 años o más.

**NO** se permite capturar fechas de nacimiento inválidas (29 de febrero de años no bisiestos y día 31 en meses que no lo tienen). En caso de que alguien presente alguno de estos casos, sugiérele que acuda al Registro Civil o SRE para que le corrijan su documento.

En Proceso Electoral Federal o Local, el sistema permite captar a personas que cumplan la mayoría de edad al día de la elección (previa configuración).

Sexo ○ Hombre ○ Mujer \*

Selecciona una de las opciones. Hombre o Mujer.

Existe una relación directa entre el dato de sexo con el nombre de la persona, verifícalo antes de marcarlo.

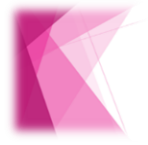

En la Solicitud Individual está escrita de forma completa la opción de sexo (Hombre o Mujer) para una validación precisa de este rubro.

A partir de la modificación al Código Civil del Distrito Federal en la que se establece la posibilidad que tienen las y los ciudadanos para cambiar el nombre y/o sexo en el Acta de Nacimiento, en concordancia con su identidad o expresión de género; para estos casos se requiere vincular esta modificación con el registro que se encuentra en la base de datos del Padrón Electoral y no se dé tratamiento de datos irregulares.

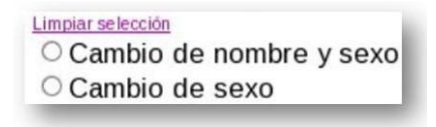

Dependiendo la situación que guarda, selecciona el combo correspondiente (Cambio de nombre y sexo; cambio de sexo), se tiene la opción de **limpiar selección**, cuando por error se haya marcado una de ellas.

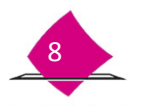

Es importante considerar que al inicio del trámite debes capturar los datos primigenios del o la ciudadana, y es hasta que se recupera la información de la base de datos, cuando debes realizar el cambio en el rubro correspondiente.

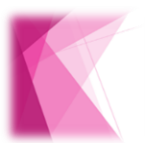

La correcta captura de los datos generales, es de suma importancia, ya que a partir de ellos se realiza la búsqueda del registro en el Padrón Electoral o, en su caso, se conforma la Clave de Elector y se asegura la certeza de la información.

# 1.2 Imágenes

Infórmale que se deben tomar sus imágenes.

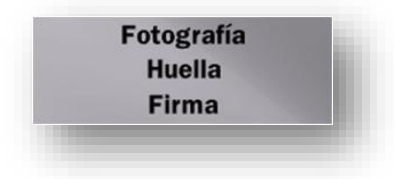

# 1.2.1 Fotografía

ì

Selecciona en el sistema el botón Capturar fotografía.

| Fotografía                | Huellas                   | Firma                    |
|---------------------------|---------------------------|--------------------------|
| lmagen<br>no<br>capturada | lmagen<br>no<br>capturada | lmagen<br>no capturada * |
| Capturar fotografia       | Capturar huella           | Capturar firma           |
|                           | Buscar ciudadano Salir    |                          |

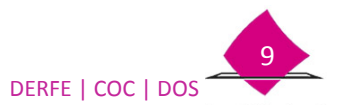

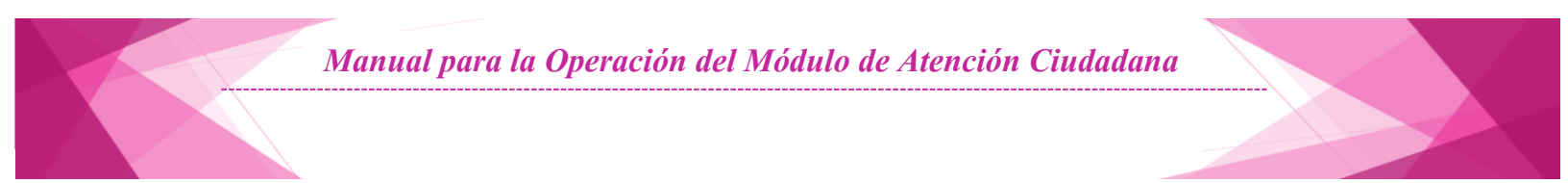

El sistema presenta dos apartados:

- El lado izquierdo, se visualiza un cuadro negro (previo a mostrar la imagen que enfoca la cámara digital), en la parte inferior la opción previsualizar.
- Del lado derecho un cuadro en blanco y las opciones de guardar y cancelar.

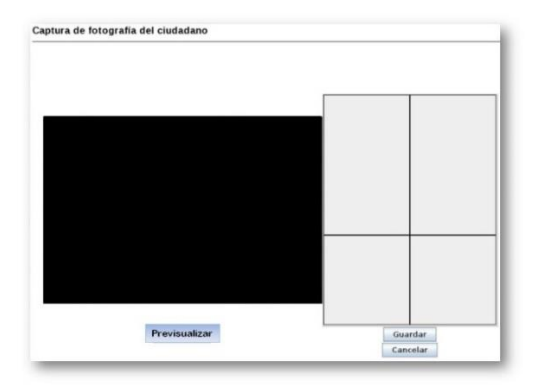

Enfocado a la persona por la camara. (no es necesario seleccionar la opción previsualizar), se muestra su imagen, en el recuadro del lado derecho el sistema presenta una cuadricula que sirve de referencia para solicitarle se coloque de forma correcta, derecho, con la vista al frente viendo la cámara.

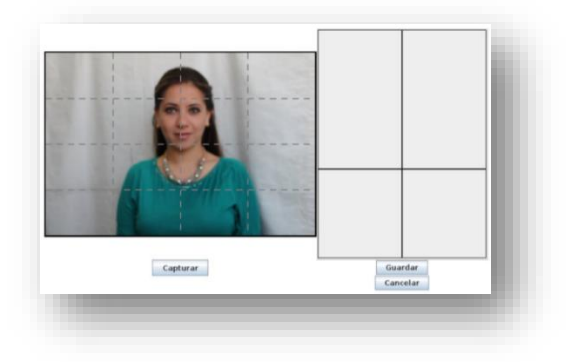

Con la postura correcta, da clic en la opción de **capturar**.

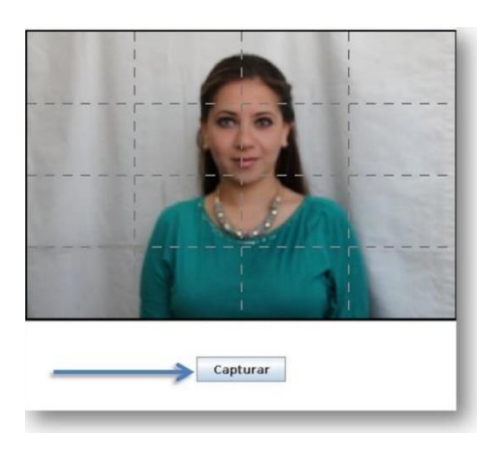

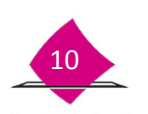

El sistema enmarca el rostro mediante un cuadro en color verde, mostrando del lado derecho el recorte de la imagen.

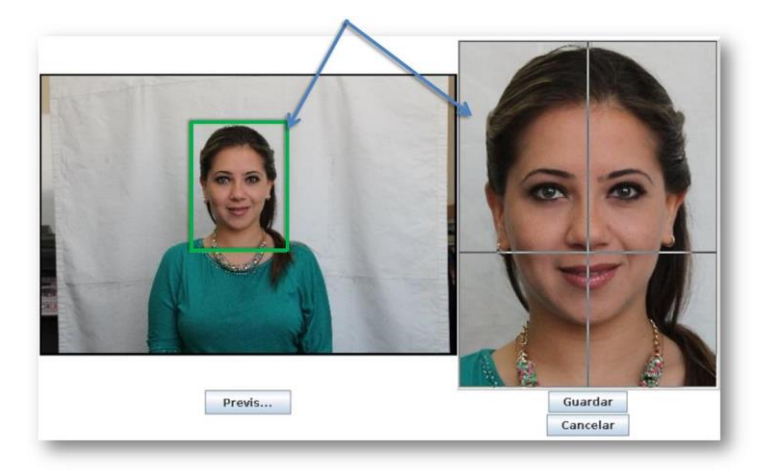

Del lado derecho se tiene ejes de referencia, con ayuda del cursor mueve el recuadro en verde, coloca la imagen de la nariz en el cruce de los ejes.

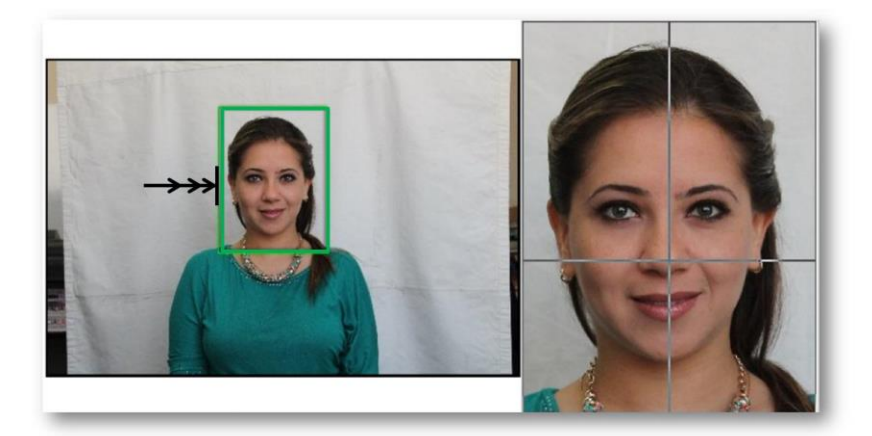

En el caso que la imagen que se presenta enmarcada en el recuadro, no esté centrada, (espacio en la parte superior considerando la frente y a los lados de las mejillas) se puede disminuir o agrandar tomando uno de los lados del cuadro verde, procura no distorsionar la imagen.

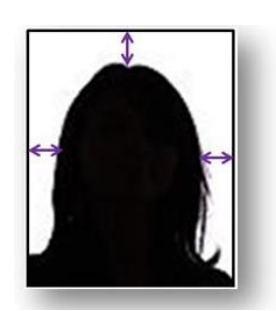

Cuando la imagen esté borrosa, los ojos están cerrados, etc., debes repetir la fotografía, selecciona la opción previsualizar y posteriormente captar o, cancelar para iniciar nuevamente con el proceso de toma de la fotografía.

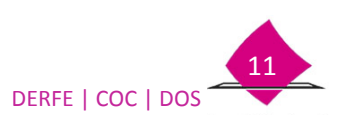

Una vez que la imagen es la correcta, selecciona la opción **guardar** (revisa las recomendaciones para la captura de la fotografía en el anexo).

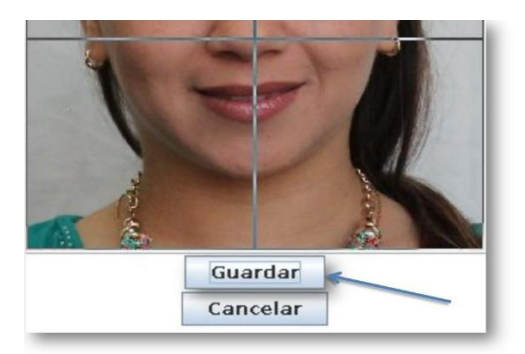

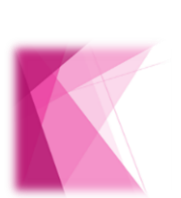

La toma de la fotografía se debe realizar con la apariencia con la que se presenta la ciudadanía, solamente y por tratarse de un documento oficial, toma en cuenta las siguientes consideraciones:

**Mujeres**: Sin lentes, sombreros, mascadas o piercing (siempre y cuando sea factible que se los retire y esté de acuerdo en ello), es posible tomar la fotografía con hijab o hábito, siempre y cuando éste no cubra el rostro.

**Hombres**: Sin lentes, sombreros, gorras, aretes, piercing, cualquier otro tipo de adorno en el rostro (siempre y cuando sea factible que se los retire y esté de acuerdo en ello).

# 1.2.2 Huellas

Indica a la persona que se requieren sus huellas dactilares.

Es muy importante la calidad con que se tomen las huellas, debido a que la autenticación se realiza a través de éstas.

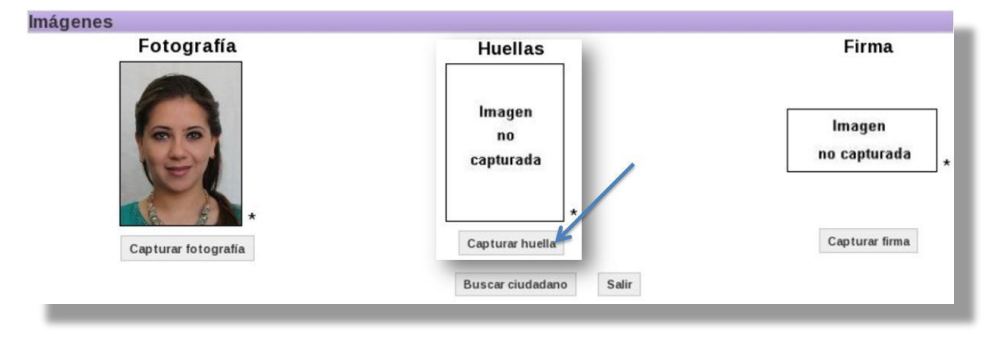

Selecciona en el sistema el botón Capturar huella.

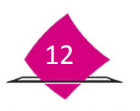

#### Se presenta la siguiente pantalla:

| Capturar minucia             |
|------------------------------|
| Previsualizar mano derecha   |
| Previsualizar mano Izquierda |
| Previsualizar dedos Pulgares |
| Guardar Cancelar             |

Captura primero las huellas de la mano derecha, después de la izquierda y por último la de los pulgares, de acuerdo con lo siguiente:

1. Previsualizar mano

Para iniciar con la toma de las huellas, selecciona esta opción, mano derecha, izquierda o pulgar, según sea el caso.

| Previsualizar mano derecha   |
|------------------------------|
| Previsualizar mano Izquierda |
| Previsualizar mano pulgares  |

#### 2. Dispositivo Decadactilar.

Una vez que la platina esté encendida y los leds hayan dejado de parpadear, solicítale colocar sus dedos en el dispositivo decadactilar,

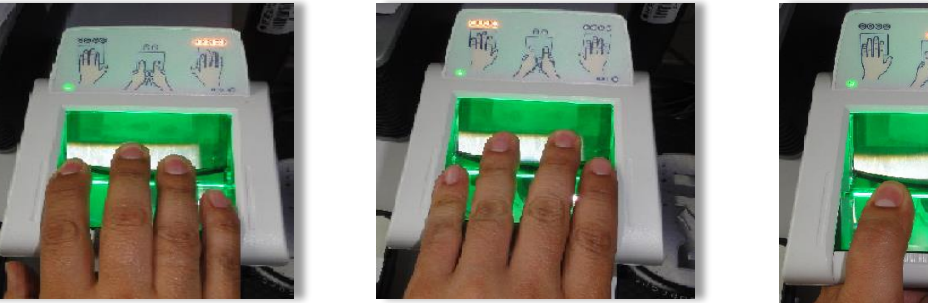

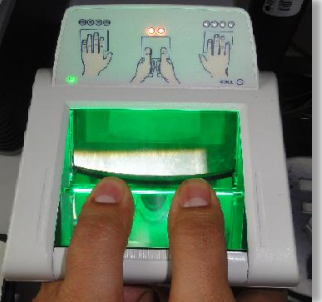

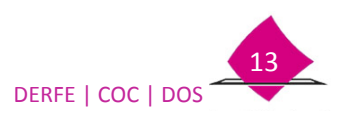

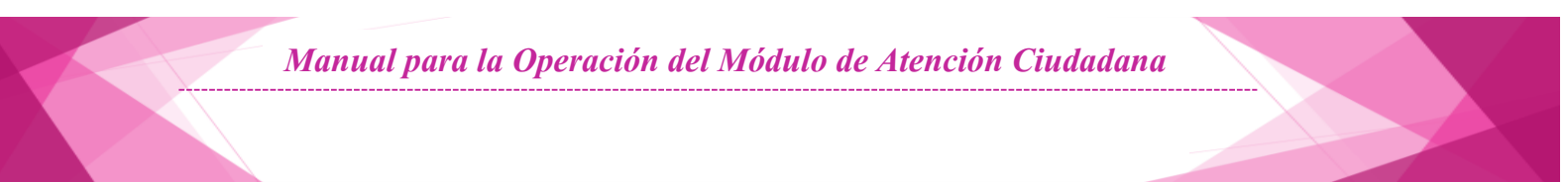

3. Captura de mano.

En el sistema se visualizan las huellas, una vez que estén correctamente delineadas selecciona la opción activa de **Capturar mano**.

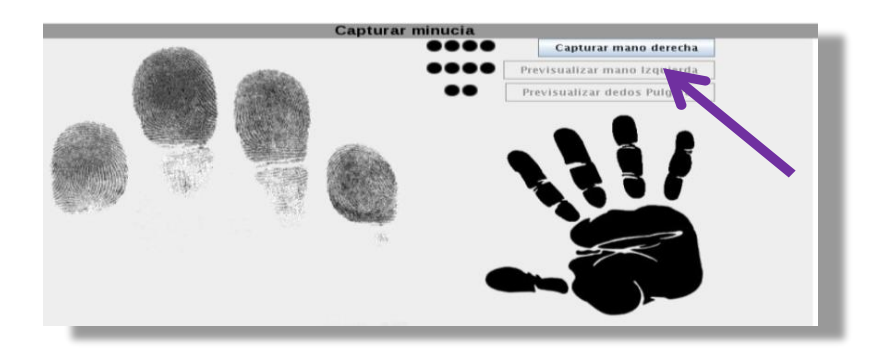

4. Verifica la calidad de las huellas

Para cada toma de las huellas dactilares verifica la calidad de éstas, deben tener una marca en color verde, en caso contrario debes volver a tomar las huellas, hasta que presenten una calidad buena.

| 1111     | Previsualizar mano derecha              |  |  |  |  |  |  |
|----------|-----------------------------------------|--|--|--|--|--|--|
|          | Previsualizar mano Izquierda            |  |  |  |  |  |  |
| ••       | Previsualizar mano pulgares             |  |  |  |  |  |  |
| <b>1</b> | 2 3 4 5                                 |  |  |  |  |  |  |
| a line   | - 11 - 11 - 11 - 15 - 15 - 15 - 15 - 15 |  |  |  |  |  |  |

5. Guardar

Una vez que fueron capturadas las huellas de ambas manos, selecciona la opción guardar.

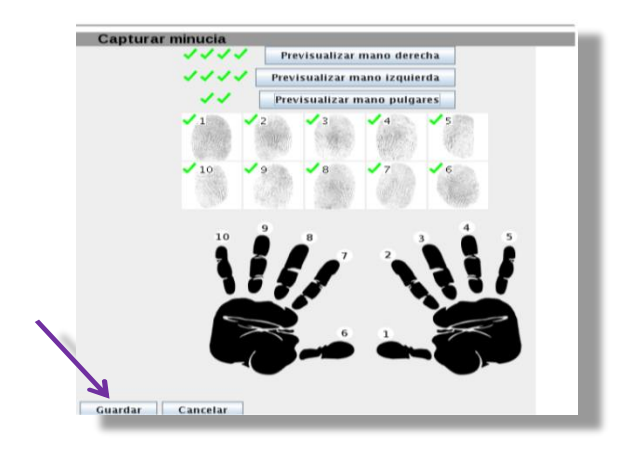

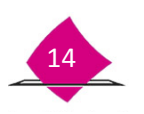

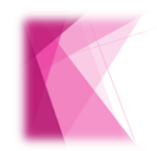

Antes de capturar una huella debes limpiar el dispositivo, recuerda que ésta es la llave para acceder a la información de la ciudadanía de la base de datos del Padrón Electoral (autenticación), facilitar la entrega de la Credencial para Votar o fungir como testigo en una testimonial.

# A) Personas con dedos faltantes o no es posible captar las huellas de algunos de ellos.

En el caso en que la persona no tenga todos los dedos, ya sea de la mano derecha o izquierda, se debe marcar en el sistema cuáles son los faltantes.

Antes de que le indiques a la persona que coloque su mano en el dispositivo, selecciona *Previsualizar mano*, en la imagen que presenta el sistema, con el cursor selecciona (con el botón derecho del mouse) el o los dedos, la imagen cambia a color rojo.

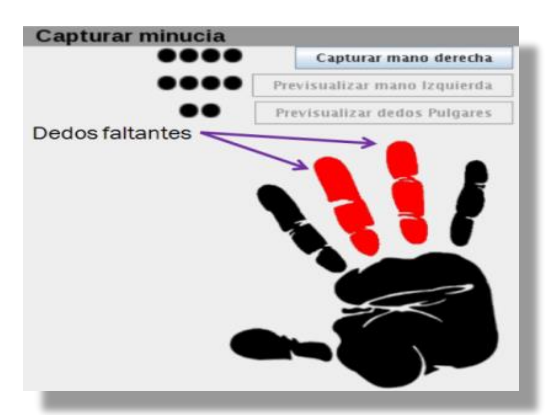

Solicítale colocar su mano en el dispositivo y selecciona Capturar mano.

Para los dedos faltantes, el sistema presenta un círculo negro.

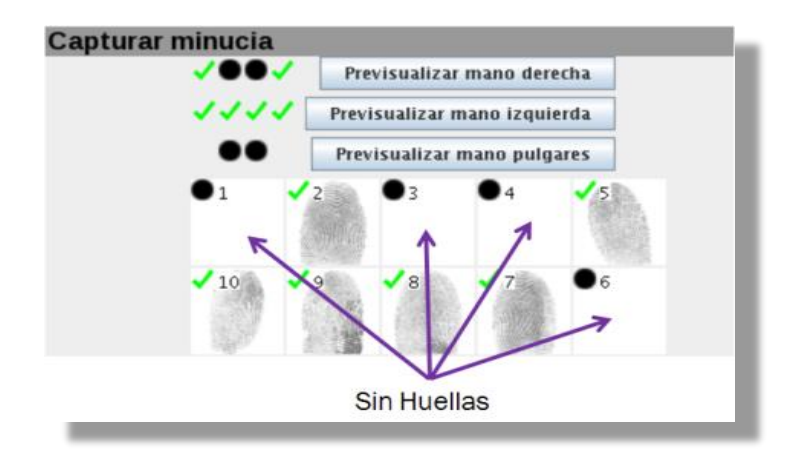

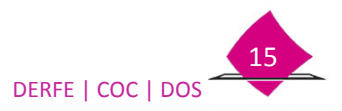

Observa que la imagen en el sistema presenta en color más tenue los dedos faltantes.

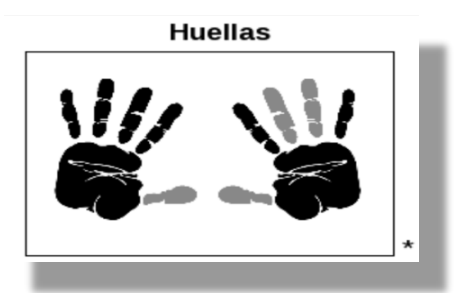

### B) La persona carece de una mano o no es posible captar las huellas.

Para quienes carecen de una mano, usan prótesis o tienen alguna imposibilidad física, realiza lo siguiente:

Captura las minucias de la mano con que cuenta la persona, Selecciona **previsualizar** mano derecha o izquierda, según sea el caso.

| Capturar minucia |                              |
|------------------|------------------------------|
|                  | Previsualizar mano derecha   |
|                  | Previsualizar mano Izquierda |
|                  | Previsualizar dedos Pulgares |

Indícale colocar su mano en la platina, y selecciona **Capturar Mano** 

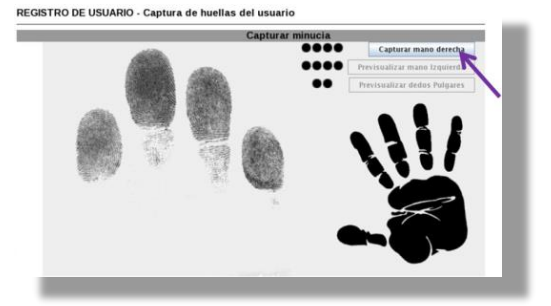

Captura el dedo pulgar.

Previamente con el cursor selecciona de la imagen el pulgar de la mano faltante, para que quede en color rojo, solicítale colocar su pulgar en el dispositivo y selecciona **Capturar mano pulgares.** 

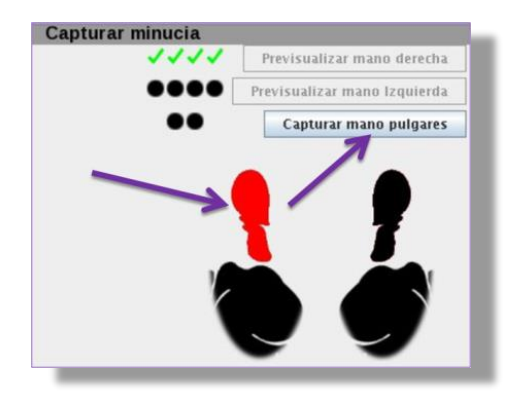

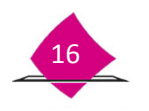

El sistema muestra las imágenes de las huellas de la mano capturada, selecciona **guardar.** 

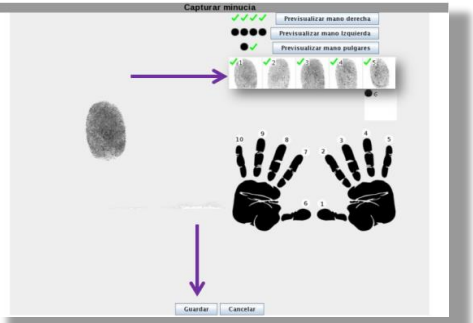

Se presenta un mensaje mediante el cual informa que no se capturó ninguna minucia de una mano.

| Seleccione la causa    |
|------------------------|
| Seleccione una causa 💌 |
| Continuar Cancelar     |
|                        |

Del combo selecciona alguna de las causas por la cual no es posible captar las huellas y selecciona el botón **continuar.** 

| Seleccione un | na causa |  |
|---------------|----------|--|
| Usa prótesis  |          |  |
| Carece de mi  | ano      |  |
| Imposibilida  | d fisica |  |
| Huellas ilegi | bles     |  |
| -             |          |  |
| Continuar     | Cancelar |  |

# C) La persona carece de ambas manos o no es posible captar las huellas.

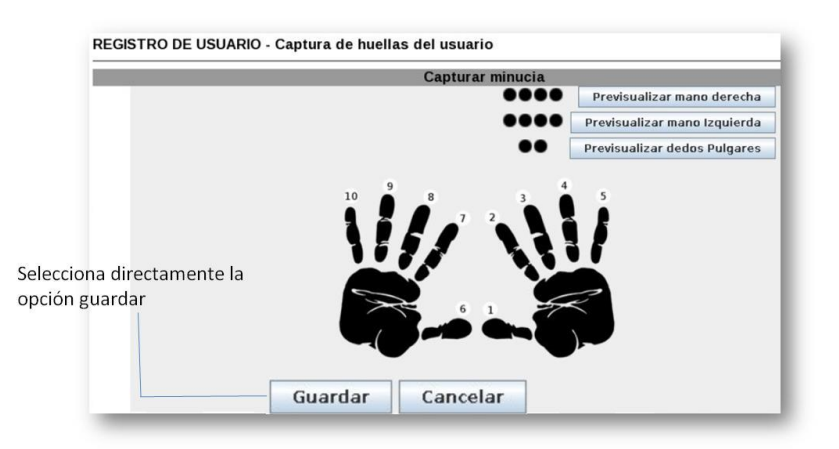

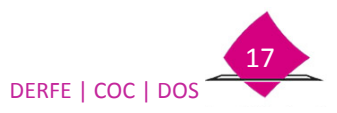

El sistema presenta un mensaje mediante el cual informa que no se capturó ninguna huella de ambas manos.

| Captura                             | r minucia                                  |
|-------------------------------------|--------------------------------------------|
| Se ha detectado la<br>Seleccione la | falta de ambas manos .<br>. causa de mano. |
| Mano Izquierda                      | Mano Derecha                               |
| Seleccione una causa 🔻              | Seleccione una causa 👻                     |
| Continuar                           | Cancelar                                   |

Selecciona en el combo, alguna de las causas por la cual no es posible captar las huellas.

| Mano Izquierda                                                              |   | Mano Derecha                                                                |   |  |  |  |
|-----------------------------------------------------------------------------|---|-----------------------------------------------------------------------------|---|--|--|--|
| Seleccione una causa                                                        | - | Seleccione una causa                                                        | - |  |  |  |
| Seleccione una causa                                                        |   | Seleccione una causa                                                        |   |  |  |  |
| Usa prótesis<br>Carece de mano<br>Imposibilidad física<br>Huellas ilegibles |   | Usa prótesis<br>Carece de mano<br>Imposibilidad física<br>Huellas ilegibles |   |  |  |  |

Posteriormente selecciona el botón continuar, debe quedar el registro de este evento para no solicitar la lectura de huella en la entrega de credencial.

El sistema presenta la leyenda "Sin huella" en el espacio correspondiente, informa a la persona que esta misma leyenda tendrá la Credencial para Votar.

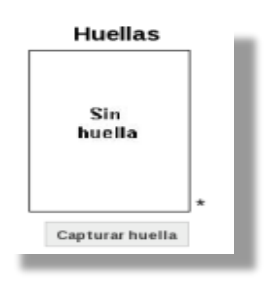

# Causas de huellas faltantes.

El sistema presenta 4 tipos de causas por las que no es posible capturar las huellas: Usa prótesis, Carece de mano, Imposibilidad física y Huellas ilegibles.

Usa prótesis: Cuando se utiliza una extensión artificial que reemplaza o provee de una o ambas manos

Carece de manos: Cuando se carezca de sus extremidades superiores.

**Huellas ilegibles**: Cuando ninguno de los 5 dedos se pudo captar, es decir, después de por lo menos 3 intentos, el sistema muestra círculos en color negro.

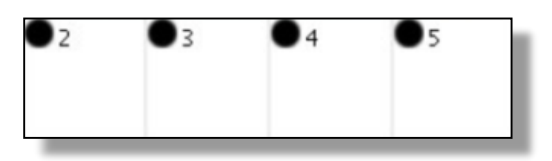

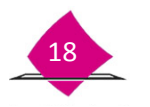

**Imposibilidad física**: Cuando por un problema en sus falanges ya sea por distrofia o alguna otra alteración, no le es posible colocar sus dedos en la platina del dispositivo decadactilar.

Al indicar alguna de las causas anteriores, el sistema solicita la autorización de la operación del supervisor.

Es importante resaltar que, si no se pueden obtener las 5 huellas de buena calidad, por lo menos se deben captar los dedos índices (2 y 7), lo anterior para poder realizar la identificación a través de los biométricos.

#### **1.2.3 Firma**

Indica a quien le estás realizando el trámite que debe asentar la firma que siempre utiliza, ya que se imprime en el anverso de su Credencial para Votar.

Selecciona el botón Capturar firma.

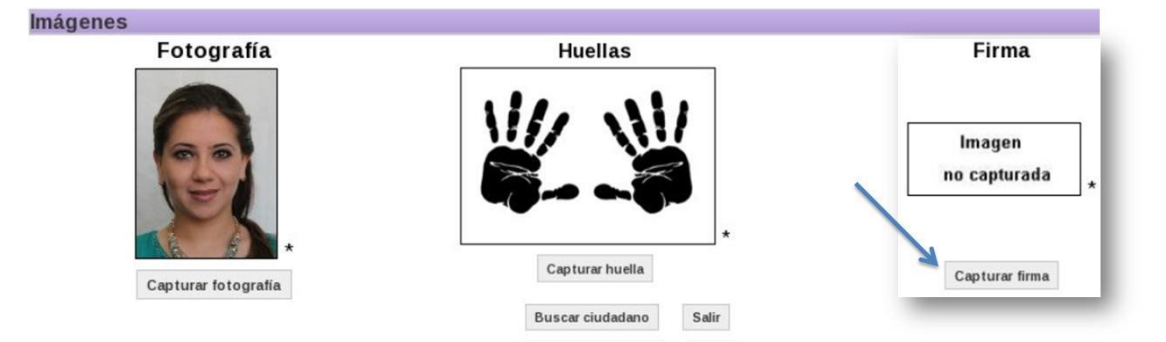

Solicita que registre su firma en el dispositivo.

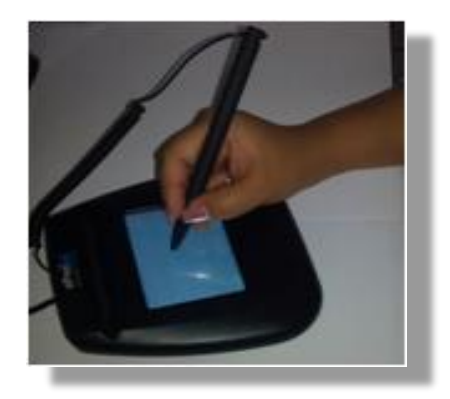

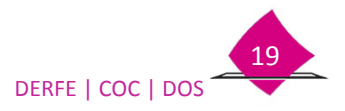

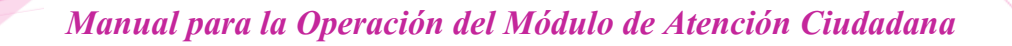

Si firma con su nombre completo, indícale que debe asentarlo en una sola línea.

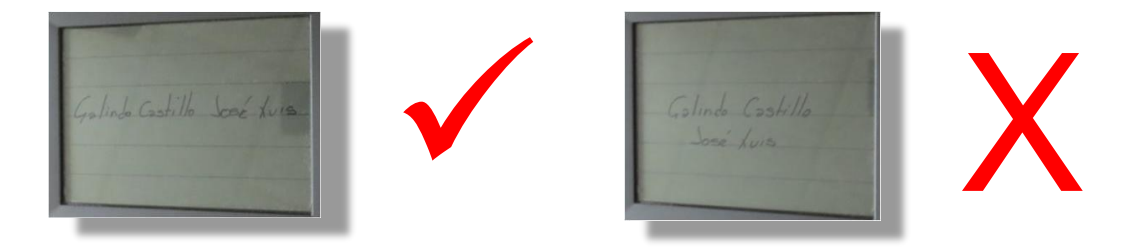

Lo anterior, a fin de que en la Credencial para Votar sea impresa de forma consistente.

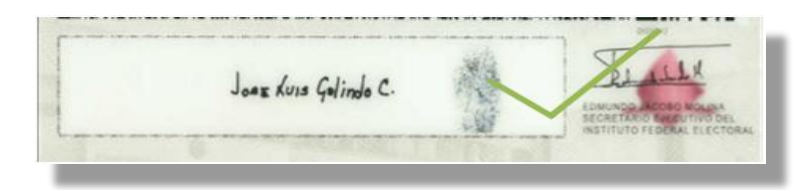

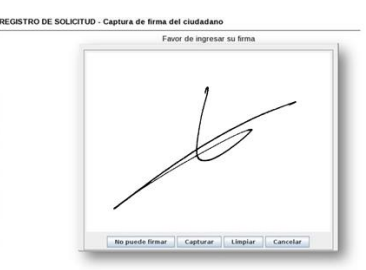

El sistema muestra la firma en pantalla:

Si es necesario captar nuevamente la firma, el sistema da la posibilidad de borrar la imagen, mediante el botón **limpiar.** 

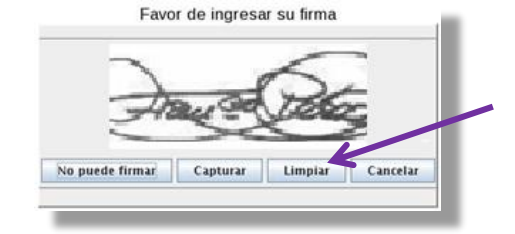

Una vez que se observa la firma en el sistema y es correcta, selecciona el botón **Capturar**, para que de esta manera quede almacenada.

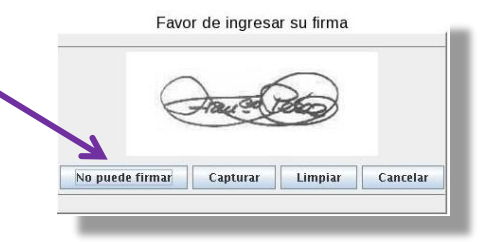

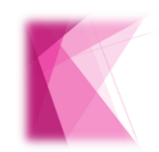

No olvides que debes capturar la firma con calidad, ya que ésta aparece impresa en el reverso de la Credencial para Votar.

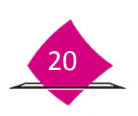

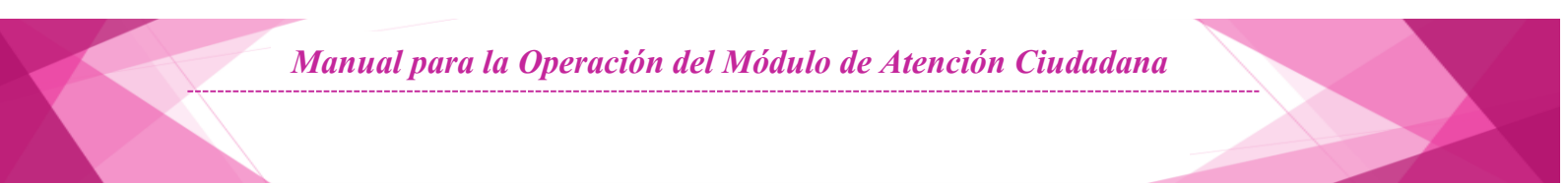

#### Persona con imposibilidad para firmar.

Cuando por razones físicas, la persona se encuentre imposibilitada para asentar su firma, en el sistema selecciona la opción **No puede firmar.** 

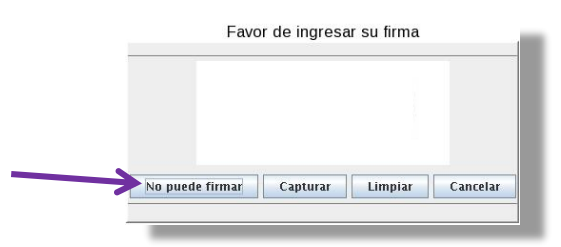

Es importante diferenciar entre no sabe firmar (debe asentar una "X") y no puede firmar (imposibilidad fisica para tomar la plumilla del dispositivo y asentar una firma)

En el sistema se visualiza de la siguiente manera:

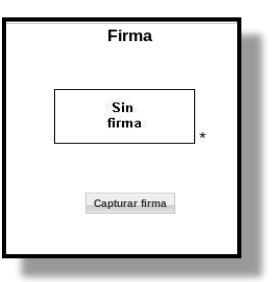

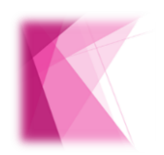

Indícale que al no asentar su firma, en la Credencial para Votar tendrá la leyenda SIN FIRMA.

# 1.3 Búsqueda del registro.

Una vez capturados los datos generales e imágenes se selecciona el botón Buscar ciudadano.

| Fotografía          | Huellas                          | Firma          |
|---------------------|----------------------------------|----------------|
|                     |                                  |                |
| Capturar fotografia | Capturar huella                  | Cepturar firma |
|                     | Description of the second second | -              |

Es importante considerar que se debe realizar una búsqueda del registro para que, en su caso, el sistema retome la información de la base de datos.

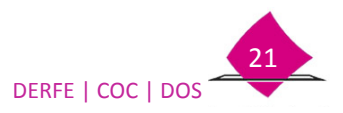

Una vez que se oprime el botón **Buscar ciudadano**, el SIIRFE-MAC realiza las siguientes acciones:

✓ Valida Información Capturada
 ✓ Busca Registros Anteriores
 ✓ Presenta Listado de candidatos

#### A) Validación de la información capturada en el SIIRFE-MAC.

Con los datos capturados se realiza una validación, en caso de que exista alguna inconsistencia en los datos generales, el sistema enviará un mensaje indicando el error ya sea para su corrección o, en su caso para la incorporación de información a los catálogos, previa autorización del supervisor.

| Error                                |                |
|--------------------------------------|----------------|
| Captura de datos incorrecta          |                |
| Nombre no existente en catálogo      | Agregar Nombre |
| Favor de corregir para poder continu | ar             |

#### B) Búsqueda de movimientos anteriores.

El sistema realiza una búsqueda de un trámite previo (que no haya viajado en línea). De encontrar registro(s) coincidente(s), se presenta la relación de **movimientos anteriores del ciudadano**, verifica si el registro corresponde con quien está realizando el trámite, de ser así, marca el campo **Cancelar** y selecciona el botón **aceptar**.

| ancelar | Eolio solicitud | Apellido paterno | Apellido materno | Nombre (e) | Tino de movimiento | Eacha      |
|---------|-----------------|------------------|------------------|------------|--------------------|------------|
| O       | 1509042315065   | VARGAS           | GIL              | VIRIDIANA  | REPOSICION         | 02/07/2015 |
| 0       | 1509042315065   | VARGAS           | GIL              | VIRIDIANA  | REPOSICION         | 02/07/2019 |
| 0       | 1509042315065   | VARGAS           | GIL              | VIRIDIANA  | REPOSICION         | 02/07/20   |
|         |                 |                  |                  |            |                    |            |
|         |                 |                  | Aceptar Cerrar   |            |                    |            |

#### C) Listado de candidatos.

Se efectúa la autenticación del registro en la base de datos del Padrón Electoral local y, en su caso, el sistema presenta la **lista de candidatos.** 

| Identificado | Autenticacion            | Apellido<br>paterno | Apellido<br>materno | Nombre(s) | Domicilio                        | Fecha de<br>nacimiento | Sexo  | Clave de elector   | Localizado<br>en | CURP               | Documento<br>digitalizado |
|--------------|--------------------------|---------------------|---------------------|-----------|----------------------------------|------------------------|-------|--------------------|------------------|--------------------|---------------------------|
| 0            | NO CUENTA<br>CON HUELLAS | AYALA               | AYALA               | MODE      | PRIV<br>ALDAMA,<br>COL<br>CENTRO | 29/04/1980             | м     | AYRMMD80042915M000 | PADRÓN           | AARM800429MMCYMD00 | NO                        |
|              |                          |                     |                     |           |                                  | Continuar C            | errar |                    |                  |                    |                           |

La identificación del registro se implementa mediante un procedimiento de autenticación (1:1) en la base de datos del Padrón Local.

Verifica los datos (nombre completo, domicilio, fecha de nacimiento, sexo, clave de elector, CURP), para determinar si son de quien se está atendiendo y marca la opción.

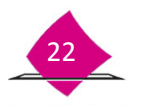

Si producto de la autenticación se obtuvo como resultado que las huellas no coinciden, pero todos los datos presentados sí, marca el campo **Identificado**.

| Identificado | Autenticacion            | Apellido<br>paterno | Apellido<br>materno | Nombre(s) | Domicilio                        | Fecha de<br>nacimiento | Sexo  | Clave de elector   | Localizado<br>en | CURP               | Documento<br>digitalizado |
|--------------|--------------------------|---------------------|---------------------|-----------|----------------------------------|------------------------|-------|--------------------|------------------|--------------------|---------------------------|
| 0            | NO CUENTA<br>CON HUELLAS | AYALA               | AYALA               | MODE      | PRIV<br>ALDAMA,<br>COL<br>CENTRO | 29/04/1980             | м     | AYRMMD80042915M000 | PADRÓN           | AARM800429MMCYMD00 | NO                        |
|              |                          |                     |                     |           |                                  | Continuar C            | errar |                    |                  |                    |                           |

Si no se marca la opción, esto indica que la información de quien se está realizando el trámite no se encuentra en la Base de Datos.

En la columna *Localizado en*, indica el apartado de la Base de Datos en la que se encuentra el registro del ciudadano: PADRÓN, LISTA NOMINAL o BAJAS.

| Identificado     | Autenticacion                              | Apellido<br>paterno | Apellido<br>materno | Nombre(s  | 5) Domicilio                            | Fecha de<br>nacimiento | Sexo  | Clave de elector   | ocalizado<br>en  | CURP              | Documente |
|------------------|--------------------------------------------|---------------------|---------------------|-----------|-----------------------------------------|------------------------|-------|--------------------|------------------|-------------------|-----------|
| 0                | NO CUENTA<br>CON HUELLAS                   | AYALA               | RAMIREZ             | MODEST    | PRIV<br>ALDAMA,<br>COL<br>CENTRO        | 29/04/1987             | м     | YRMMD87042915M200  | PADRÓN           | ARM870429MMCYMD00 | NO        |
|                  |                                            |                     |                     |           |                                         | Continuar C            | errar |                    |                  |                   |           |
| REGISTRO D       | E SOLICITUD - I                            | lista de ca         | indidatos           |           |                                         |                        |       |                    |                  |                   |           |
| Ouitar selección |                                            |                     |                     |           |                                         |                        |       |                    |                  | 1                 |           |
| Identificado     | Autenticacion                              | Apellido<br>paterno | Apellido<br>materno | Nombre(s) | Domicilio                               | Fecha de nacimien      | e Sex | o Clave de elector | Localizado<br>en | CURP              | Documente |
| 0                | No se realiza la<br>autenticación (N<br>A) | ARENAS              | ѕото                | JAIME     | C VIRGENCITAS,<br>COL GABRIEL<br>TEPEPA | 22/06/199              | зн    | ARSTJM93062217H100 | LISTA<br>NOMINAL | ESJ930622HMSRTM04 | SI        |
|                  |                                            |                     |                     |           |                                         | Continuar Ce           | rrar  |                    |                  |                   |           |
|                  | L OOLIOITOD                                |                     | uuuuuoo             |           |                                         |                        |       |                    |                  |                   |           |
| Ouitor colocalón |                                            |                     |                     |           |                                         |                        |       |                    |                  |                   |           |
| Ountal selection |                                            | Apellido            | Apellido            | Nombre(   | s) Domicilio                            | Fecha de<br>nacimient  | Sexe  | Clave de elector   | Localizado<br>en | CURP              | Documento |
| Identificado     | Autenticacion                              | paterno             | materno             |           |                                         |                        |       |                    |                  |                   |           |

Considera que si el registro es identificado y el registro se ubica en PADRÓN o LISTA NOMINAL, quien está realizando el trámite puede presentar **copia simple de su documento de identidad**.

Si el registro se encuentra localizado en BAJAS, el tipo de trámite debe ser reincorporación, por lo tanto debe presentar sus **tres documentos de Identificación en original**.

En la columna "Documento digitalizado" indica si el CECyRD cuenta con la imagen del Medio de Identidad.

|              | Identificado             | Autenticacion       | n Apellid<br>patern | o Apelli<br>o mater | ido<br>mo Nombre(s)            |            | Domicilio              | F    | echa de<br>cimiento | Sexo    | Cla   | ve de elector    | Localizado<br>en | CURP                      | Documento<br>digitalizado |
|--------------|--------------------------|---------------------|---------------------|---------------------|--------------------------------|------------|------------------------|------|---------------------|---------|-------|------------------|------------------|---------------------------|---------------------------|
|              |                          | IO CUENTA CO        | ON CALINDO          | CACTILI             | DOSE                           | C CONE     | DOMINIO L 28,          | 0    | 100/1067            | u       |       | C670000000       | 11 DADDÓN        |                           | SI                        |
| Identificado | Autenticacion            | Apellido<br>paterno | Apellido<br>materno | Nombre(s)           | Domicilio                      | <b>,</b>   | Fecha de<br>nacimiento | Sexo | Clave o             | ie elec | tor   | Localizado<br>en | CURP             | Documento<br>digitalizado |                           |
| 0            | NO CUENTA CON<br>HUELLAS | GALINDO             | CASTILLO            | JOSE<br>LUIS        | C CONDOMINIO<br>COL TOLOTZIN 1 | L 28,<br>1 | 09/08/1967             | н    | GLCSLS67            | 708092  | 9H911 | PADRÓN C         | GACL670809HTL    | LSS01 NO <                |                           |

Si tiene un "**Si**": La imagen del Medio de Identidad se encuentra en CECyRD y no es necesaria su captura, por lo tanto la ciudadanía puede **omitir presentar este documento**.

Si tiene un "**No**": No se cuenta con la imagen del Medio de Identidad en CECyRD, y por lo tanto debe presentar ya sea el original o una **copia simple del documento**.

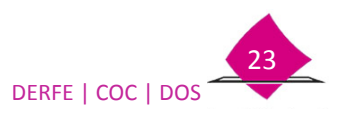

Lo anterior, siempre que el registro haya sido marcado como identificado y el tipo de trámite sea diferente a corrección de datos personales, en caso contrario debe presentar el original del MI.

Por otra parte, si el sistema no detecta ningún registro coincidente, muestra una pantalla indicando que **no se encontró información**.

| REGISTRO DE SOLICITUD Lista de candidatos |  |
|-------------------------------------------|--|
| No se encontró información                |  |
| Continuar                                 |  |
|                                           |  |

Selecciona la opción continuar para proseguir con el trámite.

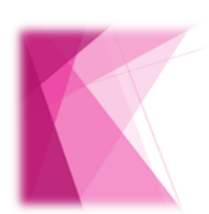

Es muy importante que cuando se marque un registro como Identificado, se tenga la certeza de que se trata de quien está realizando el trámite, de lo contrario se estará propiciando el robo de una clave de elector.

A excepción de una reposición, ante la menor duda, es conveniente NO identificar el registro.

Cuando se realice la corrección del dato de sexo, el sistema cambiará el tipo de trámite a corrección de datos personales.

#### Registros con inconsistencia en el dato de sexo

En CECyRD se realizó una validación entre el sexo marcado en el registro con la documentación probatoria (Acta de Nacimiento o Documento que acredita la Nacionalidad), o en el caso que no se contaba con este documento, se verificó con la imagen (fotografía), encontrando diferencias entre ellos; en este sentido, el sistema presenta un mensaje a fin de corregir la inconsistencia de acuerdo a lo siguiente:

El documento probatorio presenta un dato diferente al registrado:

| ሪSe identificó plenamente al ciudadano?                                                                                            |  |
|----------------------------------------------------------------------------------------------------|--|
| El dato del sexo del ciudadano fue captado incorrectamente en un trámite anterior. Verificar el dato con el<br>Acta de Nacimiento. |  |
| Aceptar Cancelar                                                                                                    |  |
|                                                                                                    |  |

Selecciona la opción **aceptar** y realiza la corrección del dato, considerando la información que se tiene en el documento probatorio (Documento de Identidad).

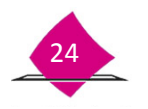

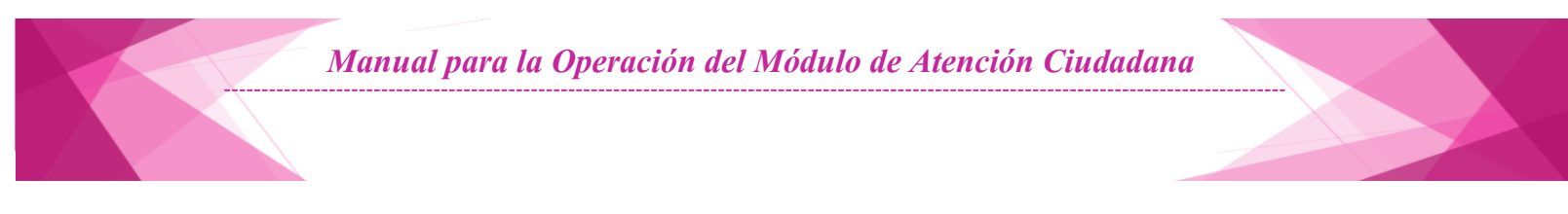

El dato registrado no corresponde con la imagen de la persona.

| ¿Se identificó plenamente al ciudadano?                                                                                                    |   |
|----------------------------------------------------------------------------------------------------|---|
| El dato del sexo del ciudadano pudiera haber sido captado incorrectamente en un trámite anterior.<br>Verificar el dato con el Acta de Nacimiento. |   |
| Aceptar Cancela                                                                                                    | r |

Selecciona la opción **aceptar** y revisa la información que se tiene en el documento probatorio, y en su caso, realiza la corrección del dato.

#### Registros con cambio de Nombre y Sexo o Sexo.

Si se marcó la opción de cambio de nombre y/o sexo, el sistema presenta el siguiente mensaje a fin de verificar su correcta selección.

| Selecciono cambio de nombre            | y sexo, ¿Es correcta su selección? | (a) | CLEMENTE FABELA HERNANDEZ   Corror a color                        |
|----------------------------------------|------------------------------------|-----|-------------------------------------------------------------------|
| Hc<br>Er                               | Aceptar Cancelar                   |     |                                                                   |
| Folio nacional                         | Clave única de elector             | 1   | lipo de movimiento                                                |
| Apellido paterno                       | Apellido materno                   | N   | Vombre(s)                                                         |
| CORRALES *                             | (VEGA                              | * [ | MAYRA                                                             |
| Lugar de nacimiento                    | Fecha de nacimiento                | S   | Sexo                                                              |
| 29 TLAXCALA C                          | 23/02/1952 dd/mm/aaaa              | *   | O Hombre Shojer*<br>Impiar selección<br>● Cambio de nombre y sexo |
| Statement of the local division of the |                                    | -   | Cambio de sexo                                                    |

# **1.4 Datos Generales Complementarios**

Mediante preguntas directas, continúa con la captura de los datos generales complementarios.

| Nivel escolar                   | Ocupación                          | Edad              |
|---------------------------------|------------------------------------|-------------------|
| -SELECCIONE UNA OPCIÓN 0        | -SELECCIONE UNA OPCIÓN-            | 59 *              |
| Certificado de naturalización   | Fecha naturalización<br>dd/mm/aaaa | País              |
| CURP                            | Correo electrónico                 | Número telefónico |
| MQJA550702HDFRRN07              |                                    |                   |
| Corrección de Homonimia en CURP | Tipo de discapacidad               | Medio informativo |
| Residente en el extranjero      |                                    |                   |
|                                 | Siguiente Salir                    |                   |

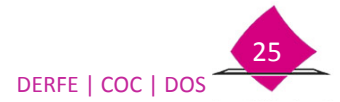

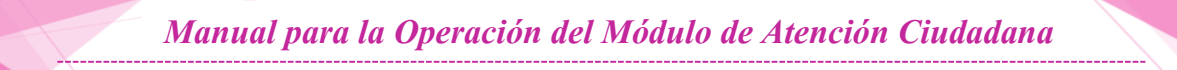

Selecciona en el combo el grado máximo de estudios que te indique.

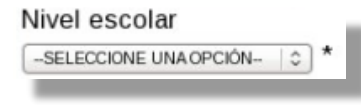

| SELECCIONE UNA OPCIÓN      | \$<br>1 |
|----------------------------|---------|
| SELECCIONE UNA OPCIÓN      | I.      |
| 1 NO SABE LEER NI ESCRIBIR |         |
| 2 SABE LEER Y ESCRIBIR     | L       |
| 3 PRIMARIA                 | L       |
| 4 SECUNDARIA               | L       |
| 5 BACHILLERATO             | L       |
| 6 TECNICO                  | L       |
| 7 LICENCIATURA             |         |
| 8 POSTGRADO O DOCTORADO    | Ł       |

Dependiendo de la respuesta, ¿laboralmente a qué se dedica?, selecciona una de las opciones

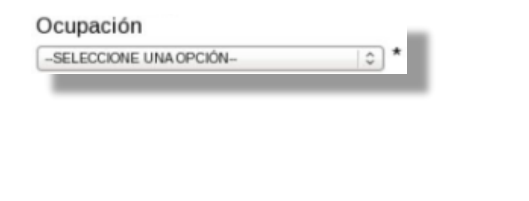

| SELECCIONE UNA OPCIÓN                  | \$ |
|----------------------------------------|----|
|                                        |    |
| 01 OBRERO                              |    |
| 02 EMPLEADO                            |    |
| 03 JORNALERO O PEON                    |    |
| 04 EJIDATARIO O COOPERATIVISTA         |    |
| 05 TRABAJADOR POR SU CUENTA            |    |
| 06 PATRON O EMPRESARIO                 |    |
| 07 AMA DE CASA                         |    |
| 08 ESTUDIANTE                          |    |
| 09 JUBILADO, INCAPACITADO O PENSIONADO |    |
| 10 BUSCADOR DE TRABAJO O DESEMPLEADO   |    |
| 11 SERVIDOR PUBLICO                    |    |
| 12 PROFESIONISTA                       |    |
| 13 OTRO                                |    |

Al capturar la fecha de nacimiento el sistema calcula la edad de la persona en años cumplidos.

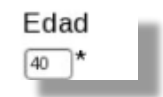

Para las personas que adoptaron la nacionalidad mexicana, anota el número de folio del documento que acredita la nacionalidad mexicana por naturalización, la fecha en que le fue otorgada y captura el país donde nació.

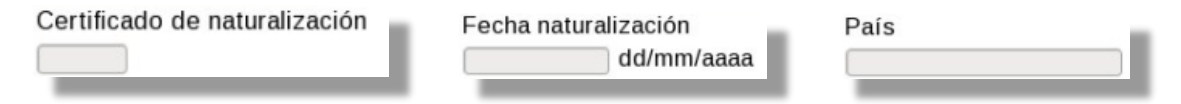

Si la Base de Datos del Padrón Electoral contiene el dato de la Clave Única del Registro de Población, aparece la información en el espacio correspondiente, en caso contrario se presenta en blanco. Este apartado está inhabilitado.

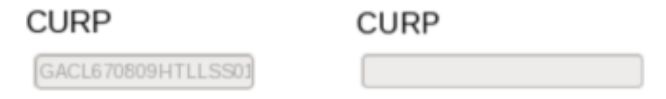

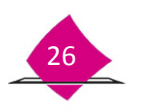

Corrección de Homonimia de CURP

Cuando se solicite una corrección en la homonimia de la CURP, selecciona el combo.

Captura el dato correcto, para ello retoma la información del formato CURP que presenten.

| CURP en padron del IFE | GACL670809HTLLSS01 |  |
|------------------------|--------------------|--|
| CURP solicitada        | GACL670809HTLLSS12 |  |
|                        |                    |  |
| ACEPTAR                | CANCELAR           |  |

Considera que si la corrección corresponde a un dato de los primeros 16 dígitos, no es factible, debido a que RENAPO conforma esta clave y es la que emite como vigente, y es ante esa Institución que se debe solicitar la aclaración o corrección, en su caso.

Así mismo, en la Solicitud Individual imprime la CURP de la base de datos y no la corrección realizada, siendo hasta la impresión de la Credencial para Votar donde se refleja la corrección.

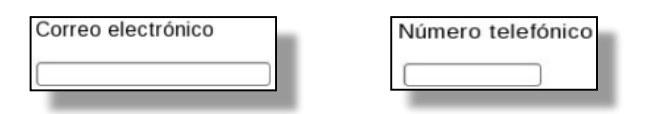

Se debe indicar a la ciudadanía que la información de Correo electrónico y Número telefónico sólo son para notificación, en caso necesario, no son obligatorios ni aparecen impresos en la Solicitud Individual.

Para el correo electrónico se permite 120 caracteres como máximo, validando cadena@cadena.cadena donde cadena es alfanumérica con mayúsculas y minúsculas, así como caracteres especiales (punto, guion bajo y guion medio).

Para el número telefónico utiliza paréntesis () para separar claves lada y prefijos de celulares, para este apartado considera una longitud de 35 caracteres como máximo.

#### Gemelo

Pregunta si tiene un hermano o hermana gemela, de contestar afirmativamente marca este combo.

El sistema solicita la captura del nombre y sexo de la hermana o hermano gemelo.

|                   | Datos de   | e Gemelo     |
|-------------------|------------|--------------|
| Apellido paterno: |            | *            |
| pellido materno:  |            | *            |
| Nombre(s):        |            | *            |
| Sexo: C           | Hombre O M | ujer *       |
|                   |            |              |
|                   |            | 0.0.0000.000 |

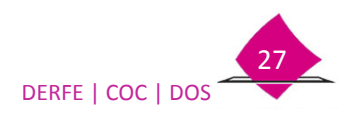

Residente en el extranjero

Marca la opción de residente en el extranjero cuando te indique que su residencia habitual es en otro país.

|                  | Residente en                                | el extranjero.                                         |  |  |  |
|------------------|---------------------------------------------|--------------------------------------------------------|--|--|--|
| A seleco"<br>ع:  | cionado al ciudadan<br>)esea Aplicar esta s | o como Residente Extranjer<br>elección de distinción?" |  |  |  |
| ACEPTAR CANCELAR |                                             |                                                        |  |  |  |

El sistema confirmará la respuesta.

🗆 Tipo de discapacidad

Cuando se esté realizando el trámite a una persona con discapacidad (visible), coméntale que como parte de la base de datos, se tiene la opción para captar ésta situación, pregunta si quiere que se marque esta opción.

Esta información no se verá reflejada en su Credencial para Votar, solamente forma parte de sus datos personales.

De estar de acuerdo, marca la opción correspondiente (se pueden seleccionar varias).

| Seleccione tipo de discapacidad | Seleccione tipo de discapacidad |  |  |  |
|---------------------------------|---------------------------------|--|--|--|
| MOTRIZ                          | MOTRIZ                          |  |  |  |
| U VISUAL                        | R VISUAL                        |  |  |  |
| AUDITIVA                        | AUDITIVA                        |  |  |  |
| DEL HABLA                       | 12 DEL HABLA                    |  |  |  |
| COMPRENSION DEL LENGUAJE        | COMPRENSIÓN DEL LENGUAJE        |  |  |  |
| MENTAL                          | MENTAL                          |  |  |  |
| ACEPTAR) CANCELAR               | ACEPTAR CANCELAR                |  |  |  |

Medio informativo

El apartado Medio informativo sólo se requisita cuando el tipo de trámite sea **Remplazo de su Credencial para Votar**, debes preguntarle el tipo de medio de comunicación por el cual se enteró que debe cambiar su Credencial para Votar, selecciona la **opción correspondiente**:

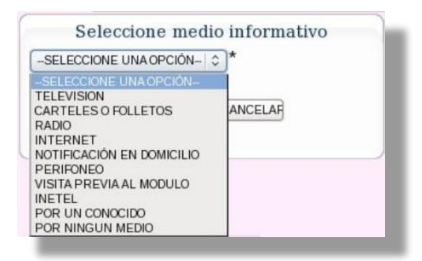

#### Concordancia Sexo-Genérica.

En el caso que se haya marcado el cambio de nombre y sexo o sexo, debido a que así se solicitó.

| Folio nacional      | Clave única de elector Tipo de movimie | ento                |
|---------------------|----------------------------------------|---------------------|
|                     | 2 CORRECCION DE DAT                    | TOS PERSONALES      |
| Apellido paterno    | Apellido materno Nombre(s)             |                     |
| CORRALES *          | VEGA MAYRA                             | *                   |
| Lugar de nacimiento | Fecha de nacimiento Sexo               |                     |
| 29 TLAXCALA         | [23/02/1962] dd/mm/aaaa * O Hombre 1   | Aujer *             |
|                     | ● Cambio de n<br>○ Cambio de s         | ombre y sexo<br>exo |

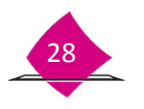

Una vez identificado el registro y el sistema presente la pantalla para que se capture su información complementaria, se debe hacer la corrección correspondiente.

| Folio nacional                | Clave única de elector                  | Tipo de movimiento                   |
|-------------------------------|-----------------------------------------|--------------------------------------|
| 0000131940729                 | CRVGMY82022329M800                      | 2 CORRECCION DE DATOS PERSONALES   0 |
| Apellido paterno              | Apellido materno                        | Nombre(s)                            |
| CORRALES *                    | VEGA *                                  | MIGUEL ANGEL *                       |
| Lugar de nacimiento           | Fecha de nacimiento                     | Sexo *                               |
| 29 TLAXCALA                   | 23/02/1982 dd/mm/aaaa *                 | ● Hombre) ○ Mujer                    |
| Nivel escolar                 | Ocupación                               | Edad                                 |
| 6 TECNICO                     | 02 EMPLEADO                             | ≎ ] [32 ]*                           |
| Certificado de naturalización | *<br>Fecha naturalización<br>dd/mm/aaaa | País                                 |

Si no se realiza la corrección, el sistema presenta el siguiente mensaje.

| Se seleccionó la opción de cambio de nombre y sexo, No hay cambios en los campos correspondientes | l |
|---------------------------------------------------------------------------------------------------|---|
| Aceptar                                                                                           |   |
|                                                                                                   |   |

Selecciona el botón **aceptar** y realiza la corrección, ya que de no hacer el ajuste no se puede continuar con el trámite.

# Verificación de datos personales.

A fin de verificar la consistencia de los datos ingresados, sobre todo cuando se realiza la corrección de datos personales, el sistema contiene una validación entre la información capturada al inicio del trámite en la pantalla de **Búsqueda del ciudadano** (nombre completo, lugar, fecha de nacimiento y sexo), con la información final de la pantalla **Captura de datos generales del ciudadano**.

| NAMES OF A DESCRIPTION OF A DESCRIPTION OF                                                                                                    | Stationary (market)                                                                    |                                                                                                    | REGISTING DE SOCIOTUD - Capiture de native generates                                      | s der studietiene                                                                                                   |                                                                                                 |
|----------------------------------------------------------------------------------------------------|----------------------------------------------------------------------------------------|----------------------------------------------------------------------------------------------------|-------------------------------------------------------------------------------------------|----------------------------------------------------------------------------------------------------|-------------------------------------------------------------------------------------------------|
| TO DAY AN ADVANCES AN UNIT APPRIL                                                                                                    | # # # # # A *                                                                          |                                                                                                    | Second Company Company Company Company                                                    | Cardinan Carlos .                                                                                                   |                                                                                                 |
| and parent<br>an factored<br>participation<br>approximation<br>of participation<br>of the second second second<br>second second second second second<br>second second second second second second<br>second second second second second second second<br>second second second second second second second second<br>second second second second second second second second<br>second second second second second second second second<br>second second second second second second second second second second second second second second second second<br>second second second second second second second second second second second second second second second second<br>second second second second second second second second second second second second second second second second<br>second second seco | Class (Vol.3 to 100 to<br>Applied Paterio<br>Factor and Sectors)<br>Factor and Sectors | Type an experiment<br>the experiment<br>the experi | VS-<br>VS-<br>Not income<br>Not income<br>Not income<br>Not income<br>Not income          | Claur divisi di simutar<br>Andrido Internet<br>Pecha de Indonestio<br>Pecha de Indonestio<br>Internet<br>Organizion | Type de nouverne<br>Lonance Lanance () () ()<br>Nouver<br>Sens ()<br>Province () Majer<br>Eller |
| 0                                                                                                    | **                                                                                     | See .                                                                                                    | Contraction to industriate an CURP<br>Company<br>Composition of Hamanima an CURP<br>Commo | Australiant<br>Packa natural lación<br>District assas<br>Censo mantenia<br>"Tigo de Biscapacidad                    | e 7<br>Pais<br>Nacional senditora p<br>Nacionalise                                              |
| (ment thank)                                                                                                    | Jane test                                                                              | 366367                                                                                                    | "Readerts en al set argen                                                                 | (Append) (App)                                                                                                    |                                                                                                 |

Si en la segunda pantalla se corrige alguno de los datos personales, al seleccionar el botón siguiente el sistema presenta un mensaje indicando el o los datos que tuvieron modificación.

| s datos de Nom | ore. Apellido Paterno v Apellido Mater | rno son diferentes a los capturados del solicitante |
|----------------|----------------------------------------|-----------------------------------------------------|
|                |                                        |                                                     |
|                |                                        |                                                     |
|                |                                        | Aceptar                                             |

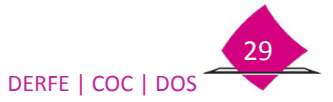

Si el trámite corresponde con una corrección de datos personales, al seleccionar el botón **Aceptar**, se continúa con la captura del trámite;

Si el tipo de trámite seleccionado no corresponde con una corrección de datos, el sistema reinicia la captura del trámite, borrando la información capturada a fin de que se ingresen nuevamente los datos o se seleccione el tipo de trámite correcto.

Si el registro identificado se encuentra localizado en BAJAS, el sistema corrobora dicha información mediante el siguiente mensaje:

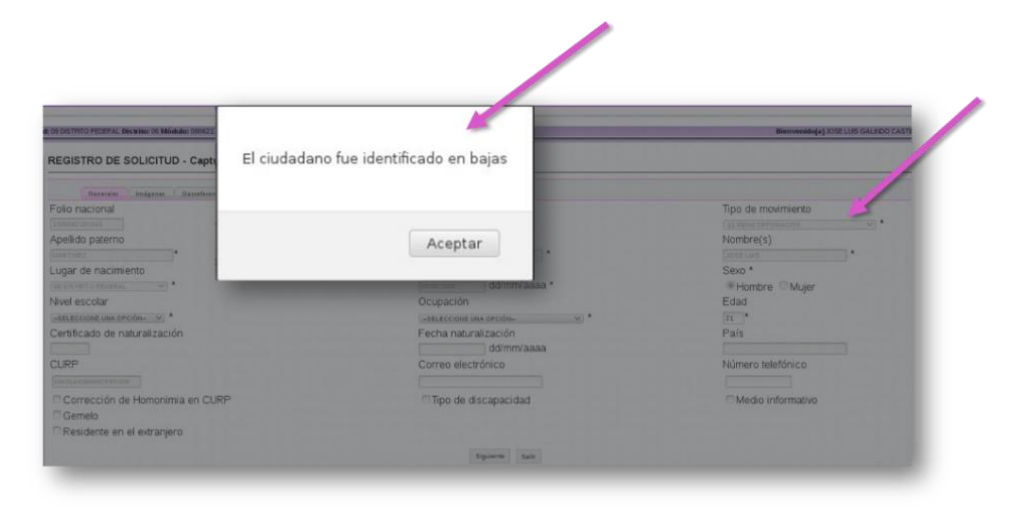

Así mismo, el sistema cambia el tipo de trámite a Reincorporación; al seleccionar el botón Aceptar se continúa con la captura.

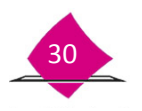

### Envío de los datos generales al CECyRD.

Terminada la captura de los datos generales complementarios, al seleccionar el botón **siguiente**, los módulos en línea envían la información del registro al CECyRD para su búsqueda en la Base de Datos Nacional.

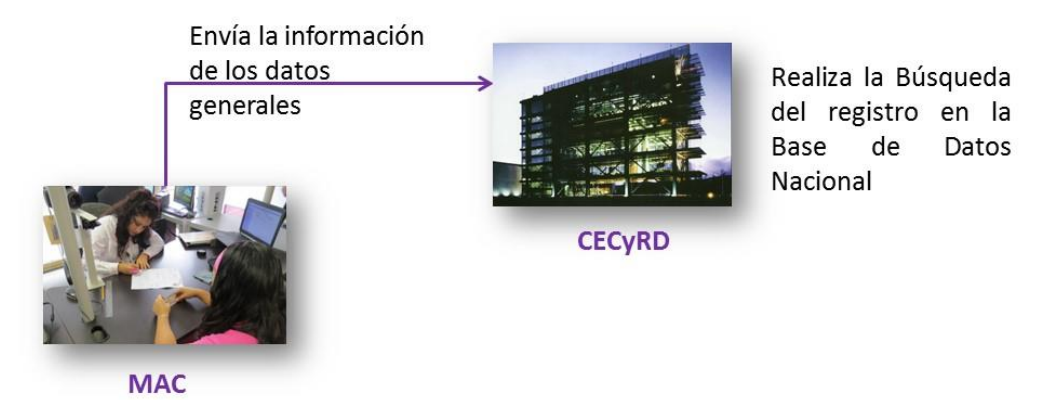

Mientras el sistema realiza la búsqueda del registro, en el MAC se continúa con la captura del trámite.

#### Verificación de Imágenes.

En la pestaña de Imágenes, verifica que la fotografía, huella y firma están correctas, de lo contrario se debe volver a tomar la(s) imagen(es).

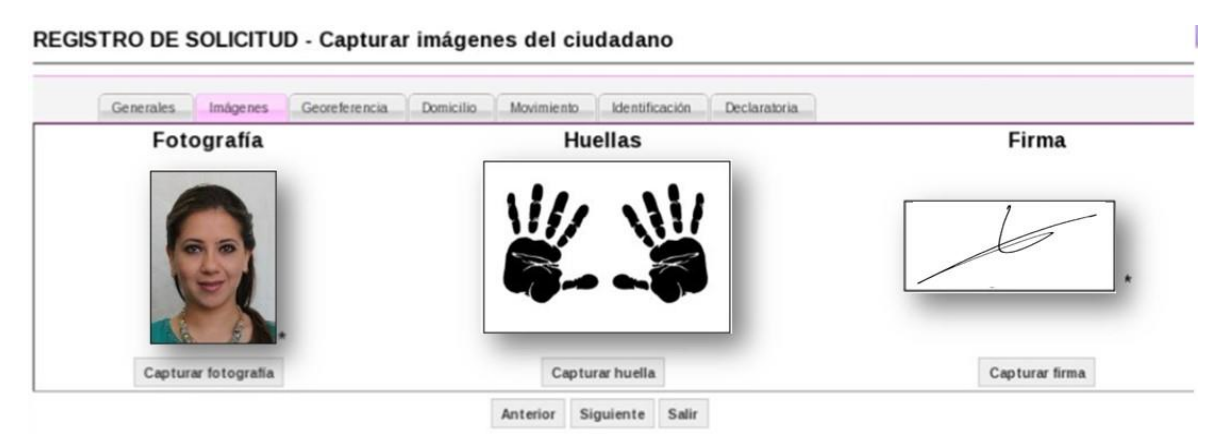

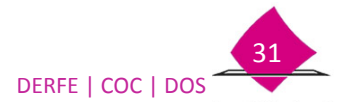

# 1.5 Georeferencia.

El siguiente dato de la captura del trámite es el domicilio, éste es uno de los elementos importantes de la Credencial para Votar, ya que con esta información se determina el lugar donde la ciudadanía debe de ejercer su derecho al voto, toma en cuenta todas las referencias que te dé para su correcta ubicación.

# Obtener Georeferencia.

Se tienen dos formas para obtener los datos geolectrorales: una por medio de los planos cartográficos, mediante los cuales se ubica el domicilio tomando en cuenta las referencias de calles, servicios y números exteriores.

La otra por medio de los catálogos de EDMLSM, ésta se utiliza siempre que estemos seguros que el domicilio no está mal referenciado.

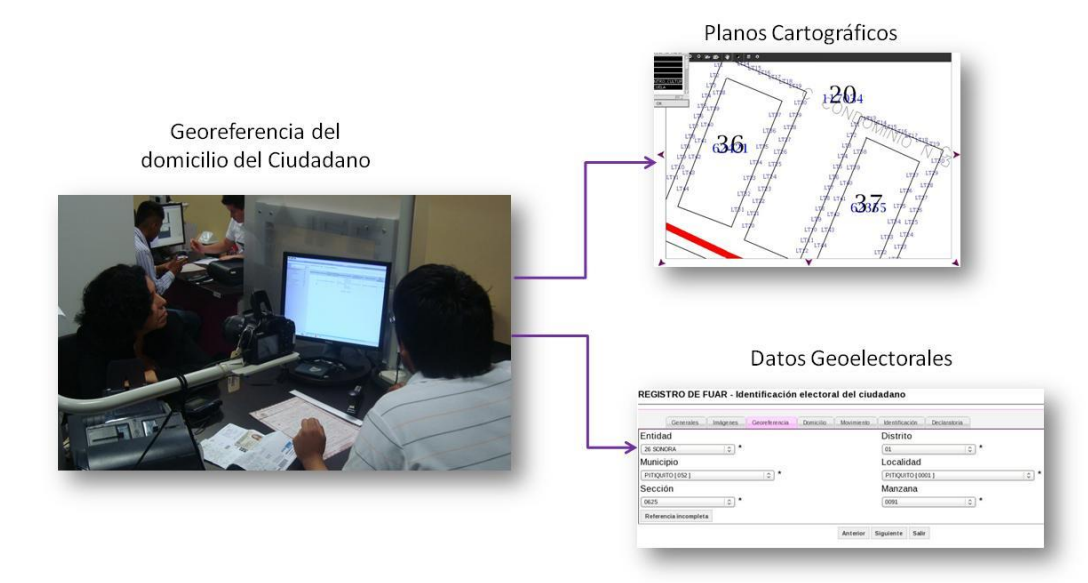

# A) Planos Cartográficos.

Da clic en la liga Georeferenciar ciudadano.

| Entidad                    |    | Distrito                        |
|----------------------------|----|---------------------------------|
| 26 SONORA 0                | ]* | -SELECCIONE UNA OPCIÓN-   ≎ ] * |
| Municipio                  |    | Localidad                       |
| -SELECCIONE UNA OPCIÓN-    | )* | -SELECCIONE UNA OPCIÓN-   \$ ]* |
| Sección                    |    | Manzana                         |
| -SELECCIONE UNA OPCIÓN-I 🗘 | )* | -SELECCIONE UNA OPCIÓN-  ≎ ) *  |
| Referencia incompleta      |    | Georeferenciar ciudadano        |
|                            |    |                                 |
|                            |    |                                 |

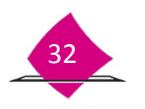
#### El sistema presenta 4 criterios de búsqueda:

# Criterios de <u>Buscar domicilio del ciudadano por:</u> Municipio / Colonia Municipio / Localidad <u>Sección Texto Contenido</u> Cerrar

| Buscar domicilio por: | Criterio                                                                                            |
|-----------------------|----------------------------------------------------------------------------------------------------|
| Municipio / Colonia   | Permite la búsqueda de domicilios ubicados en zonas<br>urbanas con amanzanamiento definido.         |
| Municipio / Localidad | Es para Localidades rurales sin amanzanamiento.                                                     |
| Sección               | Facilita la ubicación de la manzana o localidad.                                                    |
| Texto Contenido       | Se determina el nombre de la calle, colonia, localidad,<br>dependiendo la información que se tenga. |

Dependiendo la liga que selecciones, el sistema solicita los datos de **Municipio o Delegación**, **Colonia**, **Calle** y **Número exterior**. Una vez que se ingresen los datos, selecciona el botón **Buscar**.

GEOREFERENCIAR CIUDADANO - Buscar por municipio y colonia

| Delegación:      | BENITO JUAREZ [ 071 ]    | *             |
|------------------|--------------------------|---------------|
| Colonia          | LOPEZ REYNOSO, COL       |               |
| Calle:           | PABLO VALDEZ QUINTERO, C | 0             |
| Número exterior: |                          |               |
|                  |                          |               |
|                  |                          | Buscar Cerrar |

El sistema presenta un mapa de acuerdo a los datos ingresados:

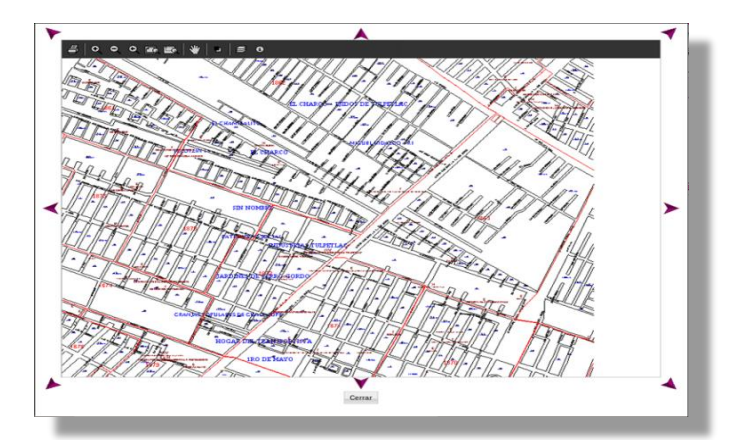

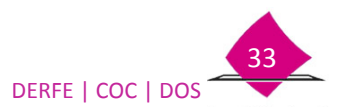

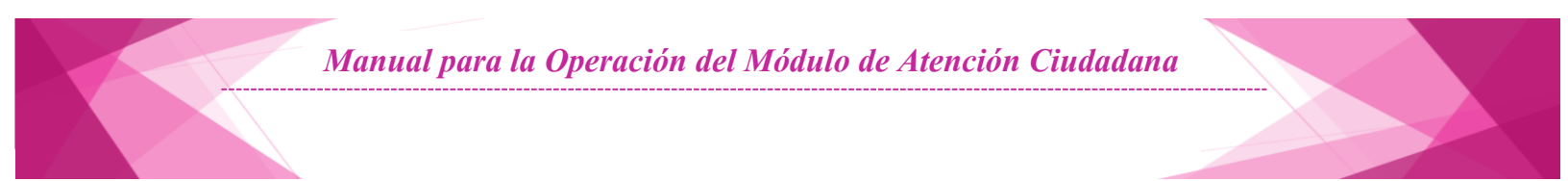

Para facilitar la ubicación del domicilio, se cuenta con diferentes funcionalidades del mapa en la parte superior, acerca la imagen hacia la manzana donde se ubica el domicilio.

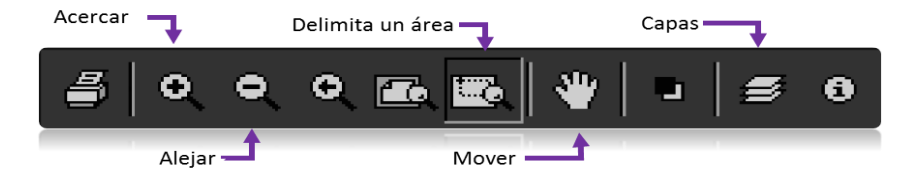

Con el fin de tener una mejor referencia del domicilio y se ubique correctamente, los productos cartográficos presentan el *número exterior de las viviendas por manzana*, a fin tener una mejor ubicación evitando con ello una mala referenciación.

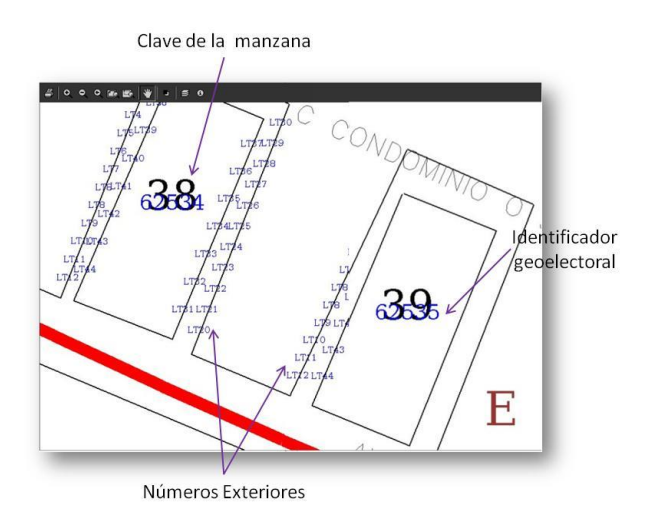

Al localizar el domicilio, es necesario seleccionar el identificador que se encuentra bajo el número de manzana, esto permite extraer la información de Entidad, Distrito. Municipio, Localidad, Sección y Manzana.

Verifica la información que aparece en la pantalla georeferencia.

Con base en el comprobante de domicilio, selecciona del catálogo correspondiente cada uno de los apartados de **Calle** y **Colonia**, el prefijo y posteriormente el nombre de la vialidad y colonia según corresponda, selecciona el botón *Aceptar*.

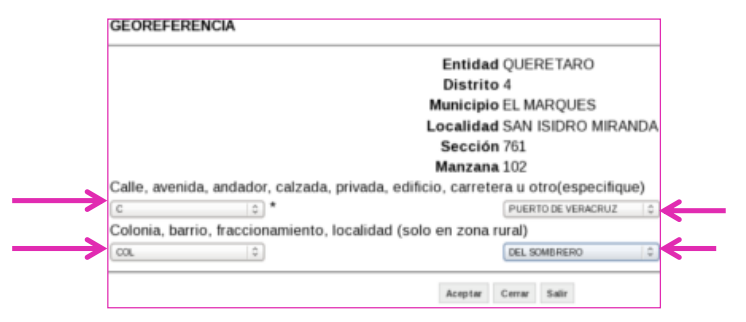

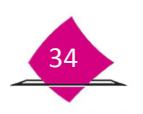

El sistema muestra los datos geolectorales de la ubicación.

| Entidad               | Distrito                          |
|-----------------------|-----------------------------------|
| 22 QUERETARO \$       | 04   ≎ ) *                        |
| Municipio             | Localidad                         |
| EL MARQUES [010]      | SAN ISIDRO MIRANDA [ 0159 ]   😂 * |
| Sección               | Manzana                           |
| 0761 🗇 *              | 0102 🔷 🌣                          |
| Referencia incompleta |                                   |
|                       | Anterior Siguiente Salir          |

Cuando el registro haya sido localizado en la base de datos del Padrón Electoral Local, los campos aparecen prellenados, debido a que el sistema recupera la información.

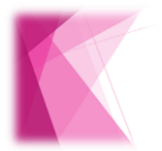

En el caso que no sea posible ubicar el domicilio, debido a que es una zona de reciente creación, se debe seleccionar el botón Referencia incompleta, a fin de generar una CIF-05 (ver anexo).

#### B) Captura de Datos Geoelectorales.

En caso de que se cuente con la información de los datos geoelectorales, procede a seleccionarlos en cada uno de los combos (a excepción del tipo de trámite cambio de domicilio), verificando que dicha información sea correcta, evitando con ello que un registro esté mal referenciado.

El apartado de **Entidad** aparece prellenado.

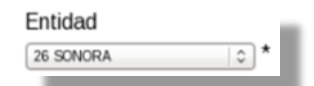

Selecciona en cada uno de los combos las claves o nombres que conforman los datos geoelectorales.

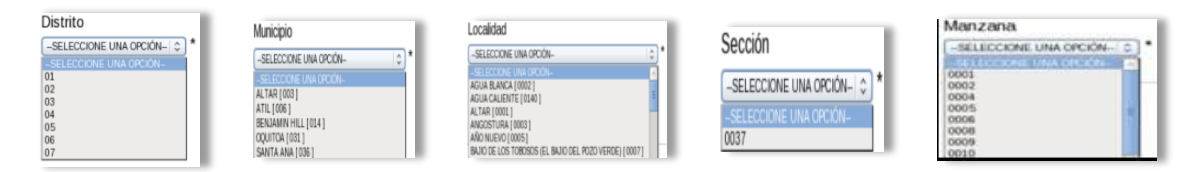

#### C) Ciudadanía en situación de calle.

Esta funcionalidad se incorporará en una siguiente versión del sistema.

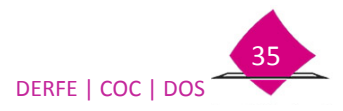

# **1.6 Domicilio**

Dependiendo de la forma en que se capturaron los datos de Georeferencia, llena el apartado de domicilio.

#### Domicilio a partir de los Planos cartográficos.

Si se ubicó el domicilio a partir del plano cartográfico, el sistema retoma los datos de la pestaña anterior y la presenta prellenada.

Complementa la información correspondiente:

| REGISTRO DE SOLICITUD - Captura de d          | omicilio del ciudadano                               |                                          | ]                           |
|-----------------------------------------------|------------------------------------------------------|------------------------------------------|-----------------------------|
| Generales Imágenes Georeferencia Don          | icilio Movimiento Identificación Declaratoria        |                                          | - Número exterior/interior. |
| Calle, avenida, andador, calzada, privada, e  | dificio, carretera u otro(especifique)               |                                          | ,, ,, ,                     |
| c ×                                           | CONDOMINIO L 28                                      |                                          |                             |
|                                               | No. exterior o KM                                    | No. o letra interior                     | - Tiempo de residencia.     |
|                                               | *                                                    |                                          |                             |
| Colonia, barrio, fraccionamiento, localidad ( | solo en zona rural)                                  |                                          |                             |
| (COL V)                                       | TOLOTZINI                                            |                                          | - Domicilio presuntamente   |
| Código postal                                 |                                                      | Tiempo de residencia en domicilio actual | irrogular                   |
| 55114                                         |                                                      | Años * Meses *                           | irregular.                  |
| Domicilio presuntamente irregular             |                                                      |                                          |                             |
| Solicito que mis datos de calle, número exter | rior y número interior correspondientes al domicilio | que proporciono.                         | Deminilie visible ener      |
| ○Si sean visibles. ○No sean visibles.         |                                                      |                                          | - Domicilio visible o no.   |
|                                               | Anterior Sigu                                        | iente Salir                              |                             |

#### Domicilio a partir de la Georeferencia.

Si la georeferencia se obtuvo a partir de seleccionar la información de los combos de Distrito, Municipio, Localidad, etc., el apartado de domicilio se presenta en blanco, por lo que se debe capturar toda la información, ésta debe ser la que contiene el comprobante de domicilio.

| Generales Imágenes Georeferencia Domicilio A           | lovimiento Identificación Declaratoria |                                          |
|--------------------------------------------------------|----------------------------------------|------------------------------------------|
| Calle, avenida, andador, calzada, privada, edificio, c | arretera u otro(especifique)           |                                          |
| -SELECCIONE UNA OPCIÓN- V                              |                                        | *                                        |
|                                                        | No. exterior o KM                      | No. o letra interior                     |
|                                                        | *                                      |                                          |
| Colonia, barrio, fraccionamiento, localidad (solo en a | cona rural)                            |                                          |
| -SELECCIONE UNA OPCIÓN- V                              |                                        |                                          |
| Código postal                                          |                                        | Tiempo de residencia en domicilio actual |
| Domicilio presuntamente irregular                      |                                        |                                          |
| Solicito que mis datos de calle, número exterior y nú  | mero interior correspondientes al dom  | nicilio que proporciono.                 |
| O Si sean visibles. ONo sean visibles.                 |                                        |                                          |

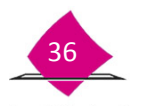

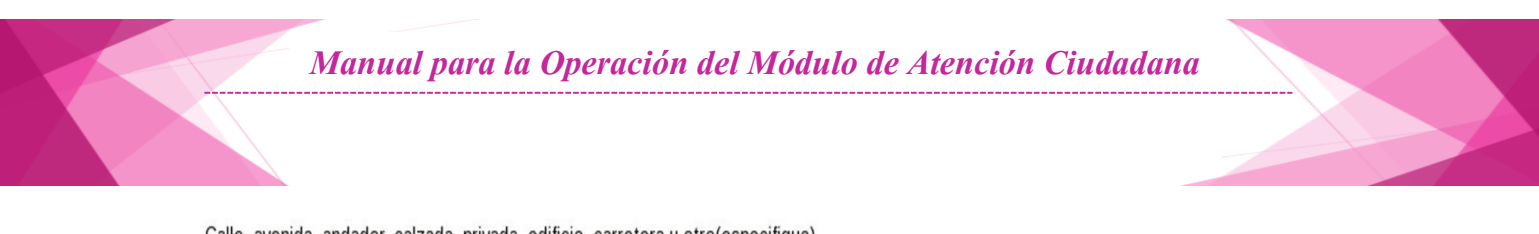

| Calle, | avenida,     | andador,     | calzada, | privada, | edificio, | , carretera u otro(especifique | 2) |
|--------|--------------|--------------|----------|----------|-----------|--------------------------------|----|
| -SELEC | CCIONE UNA C | DPCIÓN-   \$ | *        |          |           |                                | *  |

Selecciona el prefijo de calle, avenida, etc., y en el siguiente combo escribe el nombre de la calle; es importante considerar que como parte del nombre de la vialidad se permite la captura de caracteres especiales como apóstrofes (´), punto (.), guion medio (-), diagonal (/), grado (°), números (0 al 9) y diéresis (¨).

| Calle, avenida, andado | or, calzada, privada, edificio, carreter | a u otro(especifique) |   |
|------------------------|------------------------------------------|-----------------------|---|
| (AV )                  | *                                        | D'ARGUELLES AÑO 1967  | * |

Toma en cuenta que siempre que captures un nombre de la vialidad se debe seleccionar un prefijo.

✓ Para el caso de la zona rural sino existen calles, en prefijo selecciona guion (-) y en el apartado de nombre captura "LOC". seguido del nombre de la localidad.

| Calle, | avenida, a | ndado <b>r</b> , | calzada, | privada, | edificio, | carretera | u otro(especifique) |   |
|--------|------------|------------------|----------|----------|-----------|-----------|---------------------|---|
| -      |            | ~                | *        |          |           | [         | LOC LAS FLORES      | * |
| _      |            |                  |          |          |           |           |                     |   |

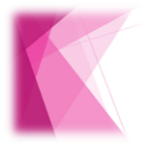

Por ningún motivo debes capturar "Domicilio Conocido", dejar este apartado en blanco o cancelado con caracteres especiales.

| No. exterior o KM | No. o letra interior |  |  |
|-------------------|----------------------|--|--|
| *                 |                      |  |  |

Anota el número exterior o KM, si el comprobante no especifica un número o letra, anota las siglas S/N.

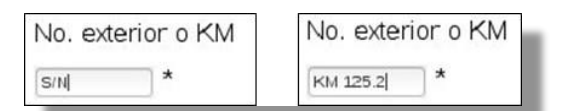

✓ Posteriormente captura el número interior, si no tiene deja el espacio en blanco.

| No. o letra interior | No. o letra interior |
|----------------------|----------------------|
| S                    |                      |

Debes tomar en cuenta que la suma de los caracteres desde el prefijo de calle hasta el número interior no puede ser mayor a 40.

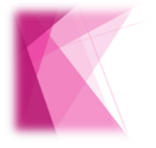

No se debe capturar guiones o algún carácter especial para indicar que no se tiene el dato.

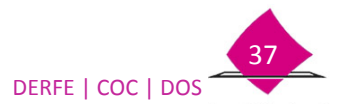

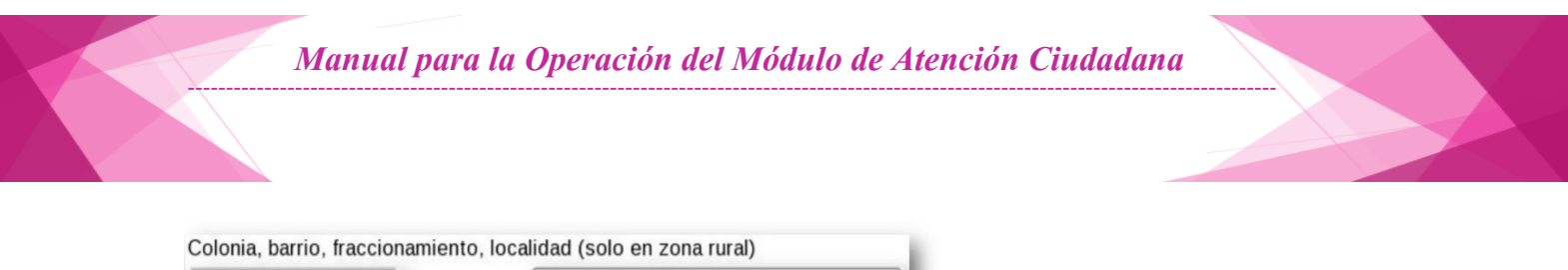

- -SELECCIONE UNA OPCIÓN-
- Para zona urbana selecciona el prefijo de la colonia barrio, fraccionamiento, etc. y posteriormente captura su nombre.

| Colonia, barrio, fraccionamiento, localidad (solo en zona rural) |  |  |  |  |
|------------------------------------------------------------------|--|--|--|--|
| COL 2                                                            |  |  |  |  |

✓ Para zona rural si no se tiene nombre de colonia, barrio, fraccionamiento, etc., selecciona el prefijo "LOC" y captura el nombre completo de la Localidad.

| Colonia, barrio, fraccionamiento, localidad (solo en zona rural) |   |            |  |
|------------------------------------------------------------------|---|------------|--|
| LOC                                                              | ~ | LAS FLORES |  |

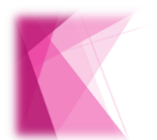

Toma en cuenta que siempre que se capture un nombre en este apartado, se debe seleccionar un prefijo excepto el guion (-).

Código postal

Captura el código postal (Si el dato es menor a 5 dígitos, complementa la información con ceros a la izquierda), si no se tiene esta información deja el apartado en blanco.

| Código postal | Código postal |
|---------------|---------------|
| 55114         |               |

De la misma manera la cantidad de caracteres desde el prefijo de colonia hasta el código postal no debe ser mayor a 40.

| Tiempo de re | sidencia en domicilio actual |
|--------------|------------------------------|
| Años *       | Meses *                      |

Captura a dos dígitos el tiempo de residencia en el domicilio actual con años y meses que tiene viviendo en esa dirección, si el tiempo de residencia es menor a un mes captura 00 en años y 01 en meses, si sólo son años anota 00 en meses, considera que el dato debe de ser menor o igual a la edad de la persona.

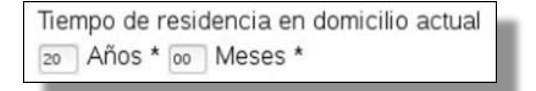

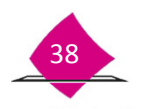

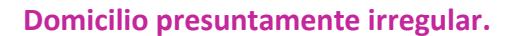

Domicilio presuntamente irregular

Sólo selecciona la opción cuando:

- Detectes grupos de personas que realizan un trámite a la misma sección o localidad, sin que exista algún motivo aparente.
- Una persona lleve o dirija a un grupo de personas para que se inscriban o cambien de domicilio.

Se debe considerar que se tiene el flujo poblacional debido a la creación de nuevas zonas habitacionales plenamente identificadas; sin embargo, pueden existir movimientos sin un motivo aparente, por lo que es muy importante que cuando detectes este tipo de situaciones informes al Vocal del RFE en la Junta Distrital, a fin de poder determinar si debes marcar estos trámites, considerando los siguientes aspectos:

- Cuando varias personas presenten un mismo comprobante de domicilio y no tengan parentesco.
- Cuando se observe que el comprobante de domicilio es expedido recientemente por alguna autoridad municipal.
- Cuando varias personas presenten una identificación con fotografía expedida recientemente por una misma empresa, y soliciten un movimiento de actualización o inscripción en una sección o localidad específica.
- Se observe alguna situación anómala, respecto al domicilio que proporcionen.

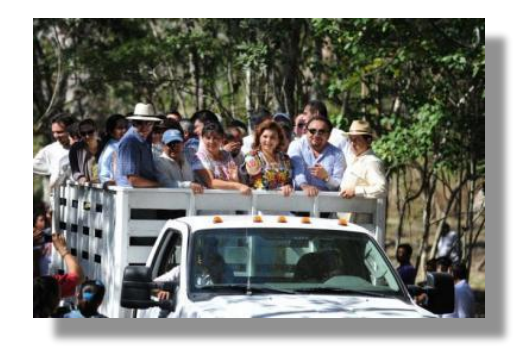

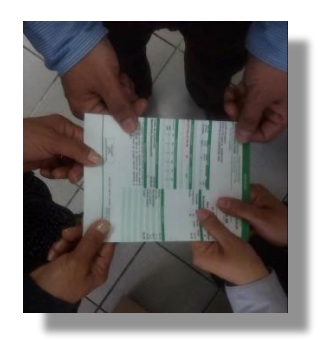

Es importante mencionar, que marcar esta opción, implica que a este trámite se le aplique el tratamiento de Registro con Datos de Domicilio Irregular, llevándose a cabo hasta tres visitas domiciliarias y la verificación de los medios de identificación presentados en la realización del trámite, impactanto en los tiempos de generación de la Credencial para Votar, ya que hasta que se corrobora dicha información, se libera o no el trámite, por lo que únicamente se debe marcar con la autorización del RM o del Vocal del RFE de la Junta Distrital.

En el sistema al selccionarla envia un mensaje de confirmación y solicita la autorización del Supervisor.

| iDesea ma | rcar la solicitud co | on domicilio presunt | amente irregular: | ? |
|-----------|----------------------|----------------------|-------------------|---|
|           |                      | Aceptar              | Cancelar          |   |

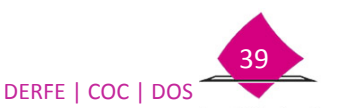

# Solicitud de la impresión o no de los datos de domicilio en la Credencial para Votar.

La ciudadanía debe determinar si requiere que su Credencial para Votar tenga impreso o no el dato de su domicilio (calle número exterior e interior), es por ello la importancia de indicarle esta situación.

Coméntale lo siguiente:

# <u>"Tiene la opción de elegir si la información de sus datos de calle, número exterior y número interior, estén de manera impresa o no en Credencial para Votar".</u>

A fin de que vea como queda impresa la credencial, muéstrale el ejemplo de la plantilla en su reverso.

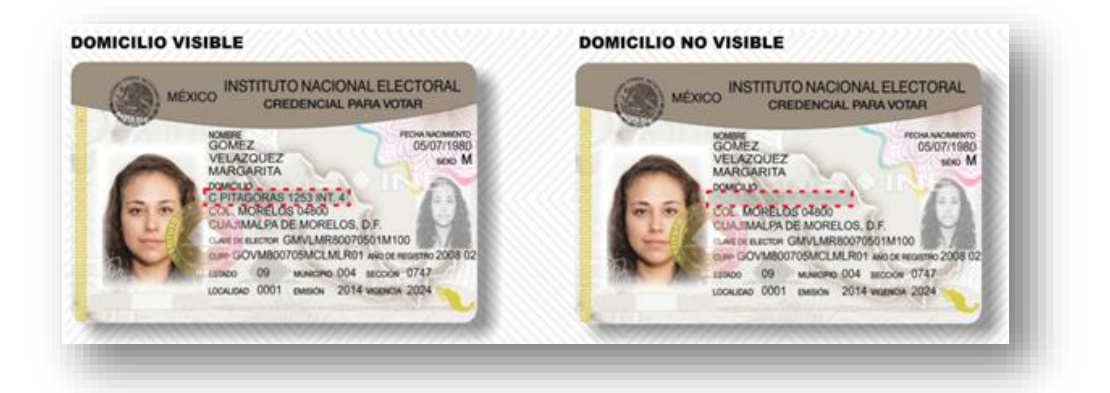

Dependiendo de su respuesta, selecciona la opción correspondiente en el SIIRFE-MAC.

Solicito que mis datos de calle, número exterior y número interior correspondientes al domicilio que proporciono. O Si sean visibles. O No sean visibles.

Anterior Siguiente Salir

El sistema presenta un mensaje para confirmar la opción seleccionada.

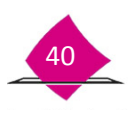

# 1.7 Resultado de la búsqueda MAC

Para los MAC en línea, una vez que el sistema realizó la búsqueda del registro en la Base de Datos Nacional, se envía la información de los coincidentes ya sea del Padrón Electoral o Bajas.

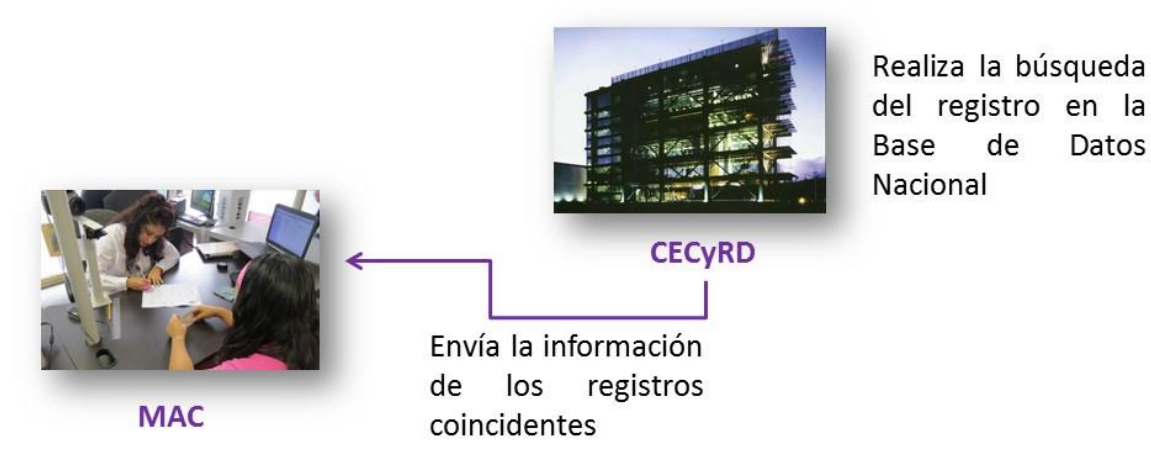

Al seleccionar la liga de **Resultado de la búsqueda MAC,** el sistema presenta, en su caso, el registro (s) coincidente (s) de acuerdo con los datos generales y biométricos que está levantando el trámite.

#### **REGISTRO DE SOLICITUD - Definición Movimiento**

|     | Generales       | Imágenes | Georeferencia | Domicilio | Movimiento                | Identificación | Declaratoria |
|-----|-----------------|----------|---------------|-----------|---------------------------|----------------|--------------|
|     |                 |          |               |           |                           |                |              |
| tad | lo de la búsque | da MAC   |               |           |                           |                |              |
|     |                 |          |               |           |                           |                |              |
|     |                 |          | -             | [         | Concerning and the second |                |              |

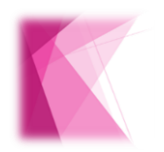

Es muy IMPORTANTE esperar a que se obtenga la información del resultado de la búsqueda inicial, ya que con ello se garantiza tener los elementos para identificarlo y, en su caso, sea canalizado al área que requiera su atención.

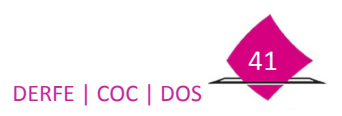

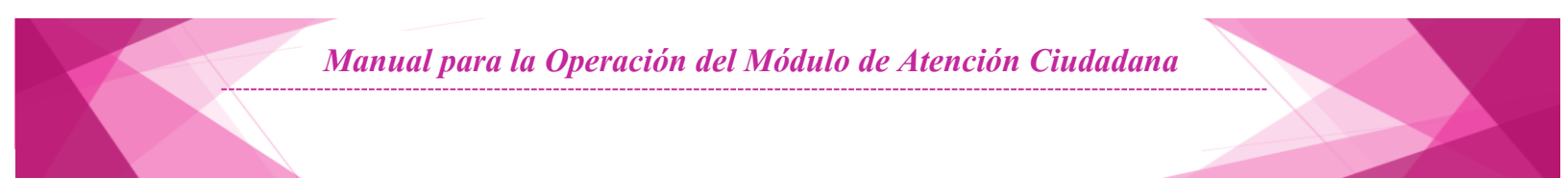

El sistema presenta el (los) registros(s) coincidente(s) en datos generales, fotografía y huellas.

Se tienen dos apartados:

- 1. Del lado izquierdo la información captada durante el trámite (solicitante).
- 2. Del lado derecho la información del resultado de la búsqueda en la base de datos (candidato), puede contener uno o más registros coincidentes.

| Solicitante                                                                                                    |                | Candidato                                                                                                    |                                                                                                    | ^    |
|----------------------------------------------------------------------------------------------------|----------------|----------------------------------------------------------------------------------------------------|----------------------------------------------------------------------------------------------------|------|
| Datos generales           Nombre :         ROJAS CARRAJAL ALBERTO           Clave Electoral :         RJCRALTITITOHADO           URP :         ROCATITITATO           Rockaritation :         T//T/1917           Seco :         H           Entidad Nacimiento :         DISTRITO FEDERAL           Nombre gemelo : | AHH<br>AHH     | July                                                                                                    | Datos Generales           Nombre:         ROJAS CARBAJAL ALBERTO           Clave Electoral:         RJCRAL71717106+0800           CURP:         ROCA717717106-781.00           Fecha de nacimiento:         I70771067           Entidad Nacimiento:         CUSTRITO FEDERAL           Sexo:         H           Edad :         36           Nombre gemelo:         100502100015 |      |
| Georeferencia Domicilio                                                                                                    |                |                                                                                                    |                                                                                                    |      |
| Distrito:         20         Num.Ext.:         2           Municipio:         007         Num.Int.:         CASAI           Localidadi         Colonia:         UNDAD MCCELO           Sección:         2469         C.P:         09089           Manzana:         0004                                              |                | Georeferencia<br>Entidad: 09<br>Distrito: 20<br>Municipio: 007<br>Localidad: 0001<br>Sección: 2469<br>Manzana: 0004 | Domicilio<br>Cale: CRETORNO<br>Num.Ext: 2<br>Num.Int.: CASAI<br>Colonia: COLUNIDAD MODELO<br>C.P.:                                                                                                    | - 10 |
|                                                                                                    |                | Servicio Búsqueda<br>Situación : BAJAS Resulta<br>Tipo baja : DPI Resulta                                           | l<br>do Identificación Foto : NO COINCIDE<br>do Identificación Huellas : NO SE COMPARO                                                                                                    | I    |
|                                                                                                    |                | Resolución                                                                                                    | Duplicado entre candidatos Calcular Movimiento                                                                                                    |      |
|                                                                                                    | 6445 CONTRACTO | Candidato 3                                                                                                    |                                                                                                    | ۲    |

#### Solicitante

Contiene la información de los datos generales, fotografía, firma, georeferencia y domicilio.

| Solicitante                                                                                                    |                                                                          | (                                             | Fotogra |
|----------------------------------------------------------------------------------------------------|--------------------------------------------------------------------------|-----------------------------------------------|---------|
| Datos genera                                                                                                    | les                                                                      |                                               | -       |
| Nombre :<br>Clave Electoral :<br>CURP :<br>Fecha Nacimiento :<br>Sexo :<br>Entidad Nacimiento :<br>Nombre gemelo : | ROJAS CARB<br>RJCRAL7777<br>ROCA777777<br>77/7/1977<br>H<br>DISTRITO FEI | AJAL ALBERTO<br>7709H800<br>HDFJRL01<br>DEPAL | Firma   |
| <br>Georeferenci                                                                                                   | a Domici                                                                 | lio 🗲                                         |         |
| Entidad : 09                                                                                                    | Calle :                                                                  | C RETORNO 207                                 |         |
| Distrito: 20                                                                                                    | Num.Ext :                                                                | 2                                             |         |
| Municipio: 007                                                                                                    | Num.Int :                                                                | CASA                                          |         |
| Localidad: 0001                                                                                                    | Colonia:                                                                 | UNIDAD                                        |         |
| Sección: 2469                                                                                                    | C.P:                                                                     | 09089                                         |         |
| Manzana: 0004                                                                                                    |                                                                          |                                               |         |

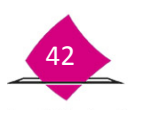

#### Candidato

Presenta información de fotografía, firma, datos generales, georeferencia, domicilio y servicio búsqueda.

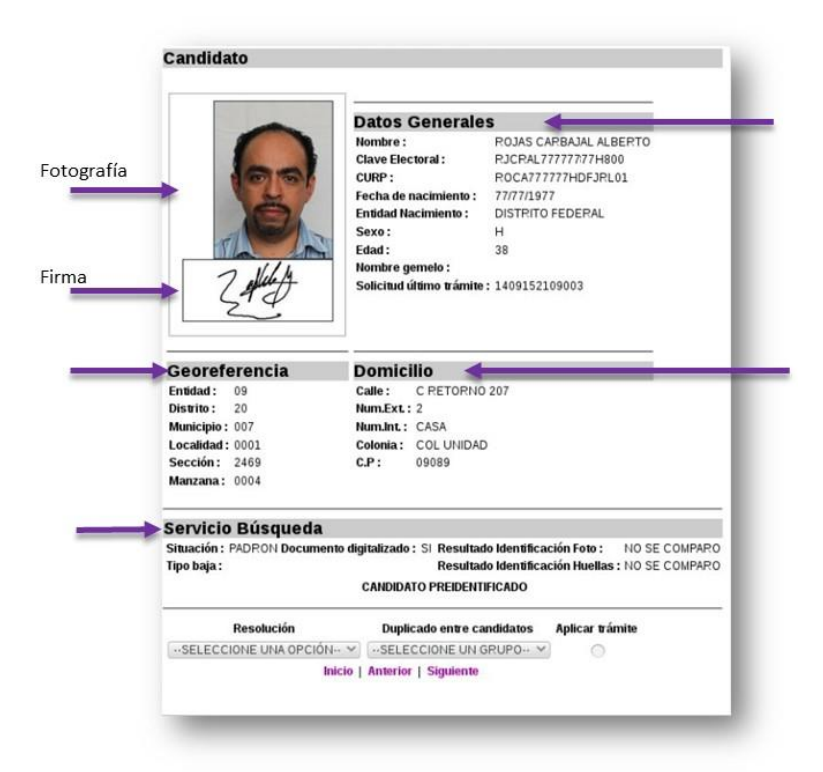

#### Servicio de Búsqueda:

La base de datos nacional integra los registros del Padrón Electoral y de los Datos de Bajas, para efecto de la consulta de los trámites durante la búsqueda.

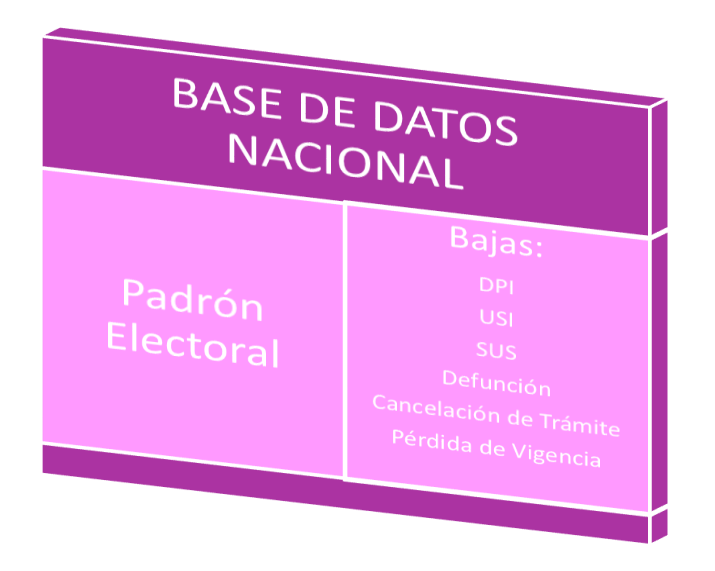

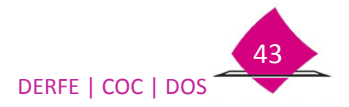

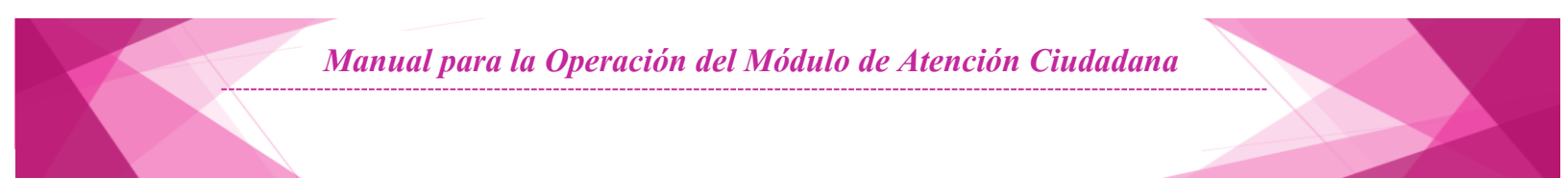

Con ello, el registro es buscado en esta Base de Datos Nacional y dependiendo en que apartado fue localizado, en situación se presenta el resultado.

| fica el tipo de baja                                                                               |
|----------------------------------------------------------------------------------------------------|
| <b>Búsqueda</b><br>3AJAS Resultado Identificación Foto :<br>2PI Resultado Identificación Huellas : |
|                                                                                                    |

Así mismo se identifica si el registro cuenta con el Medio de Identidad digitalizado.

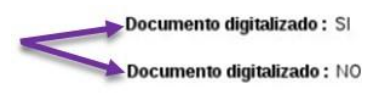

Si el registro no fue localizado en la Base de Datos Nacional, se muestra el siguiente mensaje:

|       | No se enc | ontraron candidatos |
|-------|-----------|---------------------|
| SALIR | CONTINUAR |                     |

Una vez obtenido el resultado se procede a revisar la información del candidato o candidatos.

## 1) Verifica las Imágenes y los Datos Generales.

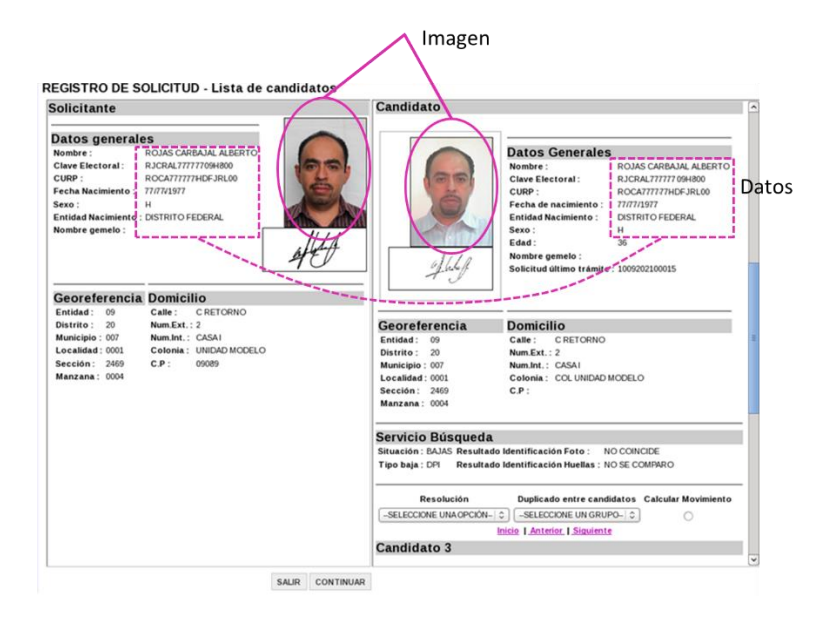

Observa la imagen del Candidato o Candidatos con respecto a la del Solicitante, toma en cuenta que en algunos casos puede tener hasta 10 años de antigüedad.

Verifica los datos generales como es: Nombre, apellido paterno, materno, la fecha de nacimiento, el sexo, así como la entidad de nacimiento.

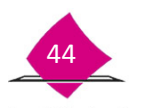

Un dato que puedes tomar en consideración, sobre todo si se tiene más de un registro coincidente es la del número de solicitud, tomando como referencia el trámite más reciente si fuera el caso.

A partir de esta revisión se puede tener alguno de los siguientes casos:

a) Imágenes iguales / Datos iguales.

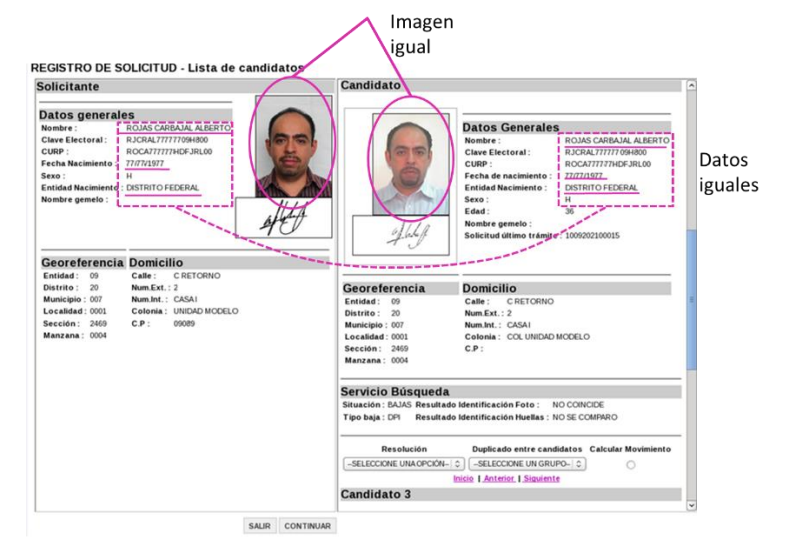

Si los datos son coincidentes, es decir, si la imagen y los datos corresponden con quien está realizando el trámite, procede a identificarlo de acuerdo a lo siguiente:

Si el registro se encuentra en padrón se identifica y se selecciona **Aplicar trámite**.

| situación : PADRO                                  | N Resultado | Identificación Foto :    |   |
|----------------------------------------------------|-------------|--------------------------|---|
| ipo baja :                                         | Resultado   | Identificación Huellas : | / |
| Resoluc                                            | ión         | Aplicar trámite          |   |
| -SELECCIONE UN                                     | OPCIÓN- 0   | 0                        |   |
| -SELECCIONE UNA<br>IDENTIFICADO<br>POSIBLE USURPAG | OPCIÓN-     |                          |   |

Si el registro se encuentra en bajas, se identifica y se selecciona Calcular Movimiento.

| Situación : BAJAS      | Resultado Identificación Foto :    |
|------------------------|------------------------------------|
| Tipo baja : SUSPENSION | Resultado Identificación Huellas : |
| Resolución             | Calcular Movimiento                |
| -SELECCIONE UNA OPCIÓN | <u>v- \$</u>                       |
|                        |                                    |
| IDENTIFICADO           |                                    |

Considera que si el registro es localizado en bajas por suspensión, se genera un "Aviso de Trámite Identificado con Antecedente de Suspensión de Derechos Políticos".

En bajas por DPI se genera el "Aviso de Trámite Identificado con Datos Personales Presuntamente Irregulares (DPI)"

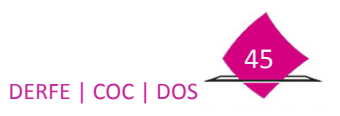

b) Imágenes diferentes / Datos iguales.

|                                                                                                    | Imager<br>diferer                                                                                                   | n<br>hte                                                                                                    |       |
|----------------------------------------------------------------------------------------------------|----------------------------------------------------------------------------------------------------|----------------------------------------------------------------------------------------------------|-------|
| Solicitante Datos generales Nombre : Clave Electoral : CUBP : Enclidad Nacimiento Sevo : Enclidad Nacimiento : Distrito FEDERAL Nombre gemelo :                                                                                                    | Candidato                                                                                                    | Datos Generales           Nombre :         I ROJAS CARBAJAL ALBERTO           Clave Electoral :         RJCRALTITITO (94800           CURP :         RCCATTITITO (94800           Fecha de nacimiento :         12021/9371           Entidad Nacimiento :         DISTRITO FEDERAL           Sexo :         H           Edad :         36           Nombre genelo : | Datos |
| Georeferencia         Domicilio           Entidad:         09         Calle:         C RETORNO           Distrito:         20         Num.Kt.: 2         Num.ht.:         CASAI           Localidad:         0001         Cotonia:         UNIDAD MODELO         Sección:         2469         C.P:         09089           Manzana:         0004 | Georeferencia<br>Entidad: 09<br>Distrito: 20<br>Municipio: 007<br>Localidad: 0001<br>Sección: 2469<br>Manzana: 0004 | Domicilio<br>Calle : CRETORNO<br>Num.Ext. : 2<br>Num.Int. : CASAI<br>Colonia : COL UNIDAD MODELO<br>C.P :                                                                                                    | Ξ     |
|                                                                                                    | Servicio Búsqueda<br>Situación : BAJAS Resultar<br>Tipo baja : DPI Resultar                                         | do Identificación Foto : NO COINCIDE<br>do Identificación Huellas : NO SE COMPARO                                                                                                    |       |
|                                                                                                    | Resolución<br>-SELECCIONE UNA OPCIÓN-<br>Candidato 3                                                                | Duplicado entre candidatos Calcular Movimiento                                                                                                    | ×     |

En el caso en que la imagen, no corresponda con la imagen del candidato que está presentando el sistema, pero sus datos generales son iguales, se puede estar en el caso se una posible usurpación de identidad.

Para ello en resolución, selecciona la opción Posible Usurpación y calcular movimiento o aplicar movimiento según sea el caso.

| Servicio Búsqueda                                                                                      | Servicio Búsqueda                                                                                          |
|----------------------------------------------------------------------------------------------------|----------------------------------------------------------------------------------------------------|
| Situación : PADRON Resultado Identificación Foto :                                                     | Situación : BAJAS Resultado Identificación Foto :                                                          |
| Tipo baja : Resultado Identificación Huellas :                                                         | Tipo baja : SUSPENSION Resultado Identificación Huellas :                                                  |
|                                                                                                    |                                                                                                    |
| Resolución Aplicar trámite                                                                             | Resolución Calcular Movimiento                                                                             |
| Resolución Aplicar trámite                                                                             | Resolución Calcular Movimiento                                                                             |
| Resolución     Aplicar trámite       -SELECCIONE UNA OPCIÓN-     ○       -SELECCIONE UNA OPCIÓN-     ○ | Resolución     Calcular Movimiento       -SELECCIONE UNA OPCIÓN-     ○       -SELECCIONE UNA OPCIÓN-     ○ |

En este caso se genera un "Aviso de Trámite Identificado con Datos Personales Presuntamente Irregulares (DPI)".

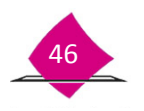

# c) Imágenes iguales / Datos diferentes.

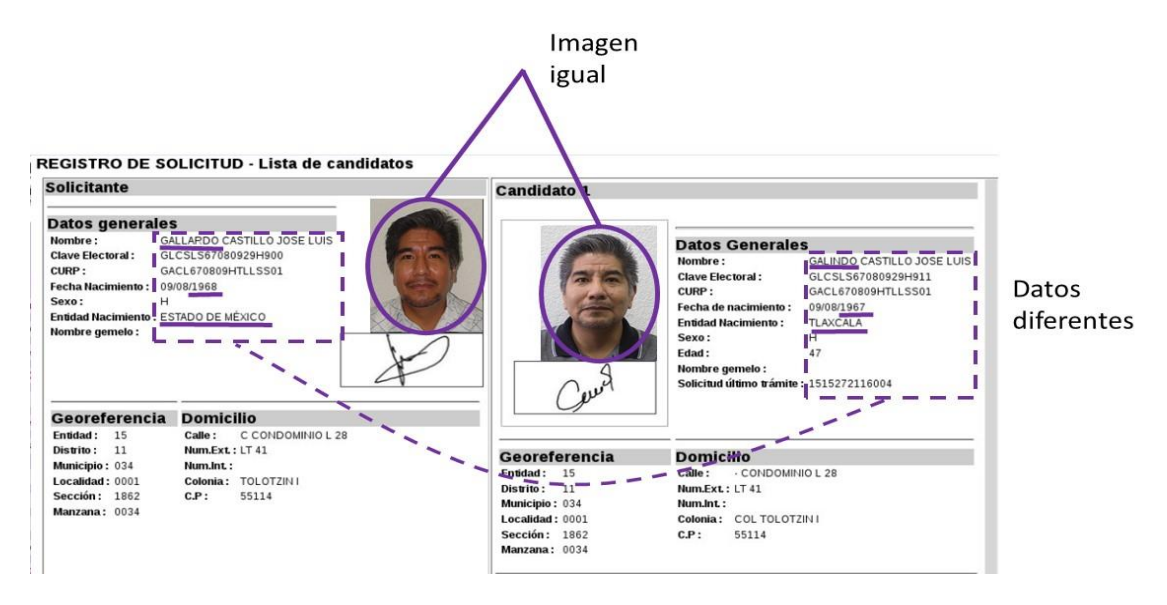

Cuando se ha modificado algunos datos generales, se puede estar ante el caso de Datos Presuntamente Irregular.

Es importante que no se confunda con el tipo de trámite de Corrección de Datos Personales.

La Corrección de Datos Personales considera que, al momento de realizar el trámite se capturó una letra (z por s) o un número por otro (4 por 9).

En cambio el presunto dato irregular es la modificación completa de un apellido, una fecha de nacimiento, el lugar de nacimiento, o una combinación entre ellos.

El sistema al realizar la búsqueda del registro con la Base de Datos Nacional, y al encontrar un registro pero que se ha modificado algún(os) dato(s) de su información, nos lo indica, mediante la leyenda de Presunto Dato Irregular.

| Servicio Bi<br>Situación : PAD | usqueua<br>RON Resultado Iden | tificación Foto: NO SE COMPARO                             |
|--------------------------------|-------------------------------|------------------------------------------------------------|
| Tipo baja :                    | Resultado Iden<br>PRES        | tificación Huellas : NO SE COLUARO<br>SUNTO DATO IRREGULAR |
| Res                            | solución                      | Aplicar trámite                                            |
| SELECCION                      | E UNA OPCIÓN 🗸                | 0                                                          |

Identifica el registro y selecciona aplicar trámite, con esta acción se imprimirá un "Aviso de Trámite Identificado con Datos Personales Presuntamente Irregulares (DPI)".

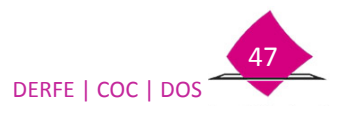

#### 2) Elementos de apoyo para la verificación.

Adicionalmente, el sistema cuenta con otros elementos de apoyo para la validación e identificación de los candidatos.

Cuando un registro no es identificado en el Padrón Local, CECyRD, realiza una búsqueda exhaustiva del registro, comparando tanto datos generales como imágenes.

En estos casos, el sistema en el Servicio de Búsqueda presenta el resultado de la confronta tanto de la Fotografía como de sus huellas dactilares.

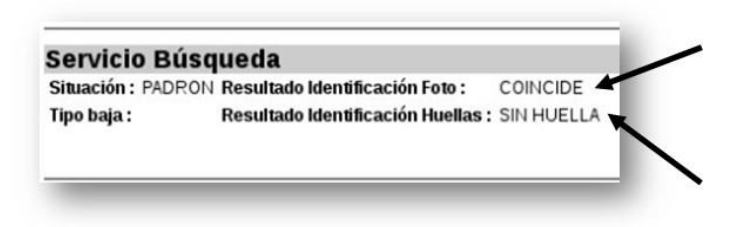

Este elemento es de gran ayuda, en los casos en que se tenga a más de un candidato.

Es importante considerar, que en el caso que exista más de un candidato, y tengas duda de cuál registro corresponde con la persona, solicítale su apoyo a fin de que pueda identificar de la lista de candidatos el que corresponda a su registro, de persistir la duda, no elijas ningún registro y selecciona la opción continuar.

# a) Identificación del Registro automáticamente.

En el caso en que se tenga un solo registro coincidente con los datos de quien está realizando el trámite, el sistema presenta el mensaje de "Candidato Identificado Automáticamente".

| Solicitante                                                                                                    |                                                                                             | Candidato 1                                                                                                    |                                                                                                    |                                                                                                    |
|----------------------------------------------------------------------------------------------------|---------------------------------------------------------------------------------------------|----------------------------------------------------------------------------------------------------|----------------------------------------------------------------------------------------------------|----------------------------------------------------------------------------------------------------|
| Datos generali<br>Nombre :  <br>Clave Electoral :<br>CURP :<br>Fecha Nacimiento :  <br>Sexo :  <br>Entidad Nacimiento :  <br>Nombre gemelo : | 25<br>.0PE2 CHAVE2 (NN)<br>12/11/1991<br>4<br>40ALGO                                        |                                                                                                    | Datos Generale<br>Nombre :<br>Clave Bectoral :<br>CURP :<br>Fecha de nacimiento :<br>Entidad Nacimiento :<br>Sexo :<br>Edad :<br>Nombre gemelo : | S<br>LOPEZ CHAVEZ IVAN<br>LPCHIV8111213H400<br>LOCI811112HHGPHV04<br>12/11/1981<br>HIDALGO<br>H<br>33 |
| Georeferencia<br>Entidad: 09<br>Distrito: 12<br>Municipio: 015<br>Localidad: 0001<br>Sección: 4529<br>Manzana: 0004                          | Domicilio<br>Cale: AVINSURGENTES<br>Nam.Ext:10<br>Nam.Int:<br>Colonia: ANJUAN<br>C.P: 12500 | Georeferencia<br>Enstad: 09<br>Distrio: 07<br>Manicipio: 005<br>Lecalidad: 0001<br>Sección: 1407<br>Manzana: 0028 | Domicilio<br>Cale: C EDODE ZJ<br>NumLext: 3 BIS<br>NumLat: C CL PPOVID<br>CJP: 07550                                                             | ACATECAS<br>ENCIA                                                                                     |
|                                                                                                    |                                                                                             | Servicio Búsqueda<br>Situación : PADRON Resultar<br>Tipo baja : Resultar<br>CANDIDATO IDE                         | do Identificación Foto ; CC<br>do Identificación Huellas ; CC<br>ENTIFICADO AUTOMATICAME                                                         | DINCIDE<br>DINCIDE<br>NTE                                                                             |
|                                                                                                    |                                                                                             | Resolución<br>SELECCIONE UNA OPCIÓN                                                                               | Aplicar trámite                                                                                                    |                                                                                                    |

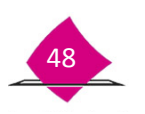

Si se tiene a más de un candidato, el sistema presenta como candidato 1 aquel que tiene la mayor cantidad de elementos coincidentes, adicionalmente, presenta la leyenda de Candidato Preidentificado.

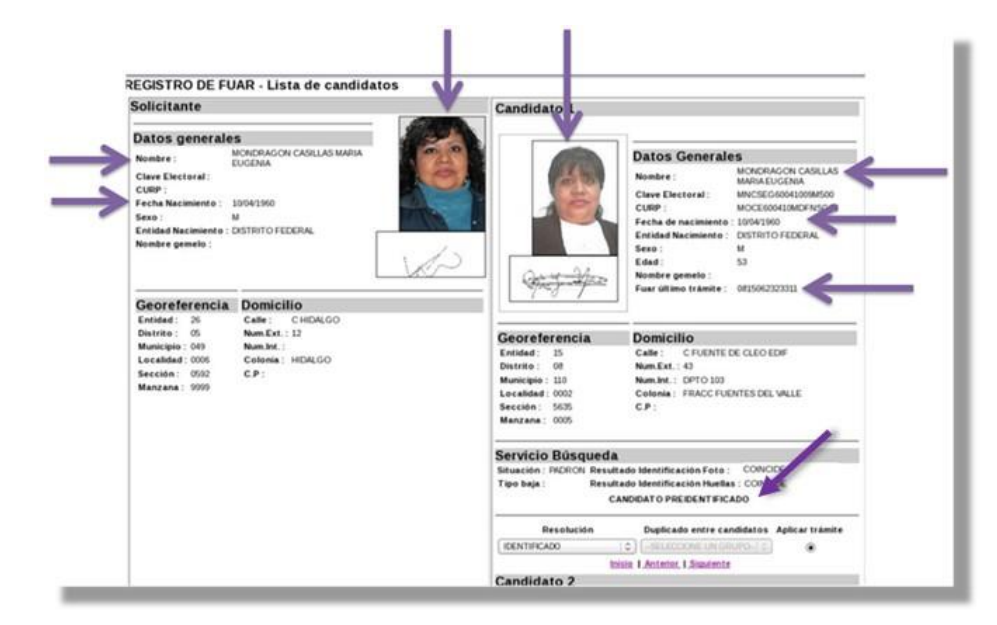

# b) Duplicado entre Candidatos

Eventualmente y debido a que el sistema utiliza las diferentes herramientas para seleccionar registros, puede mostrar otros, sin que exista una relación aparente entre ellos, debido a similitudes en los datos (conformación de clave de elector).

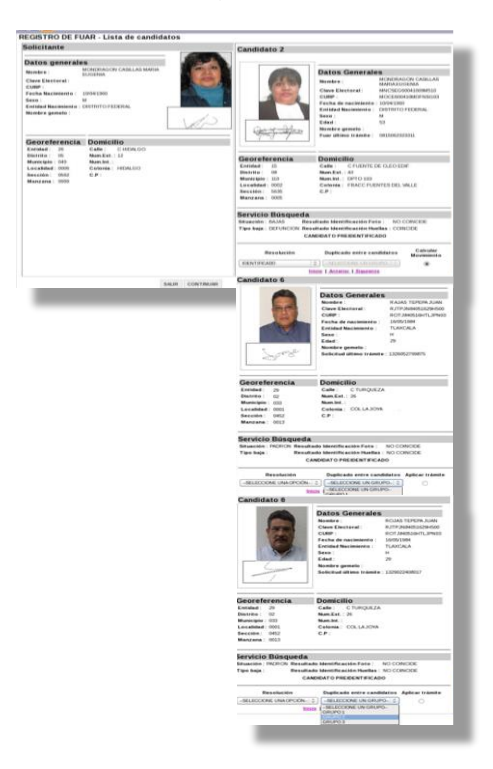

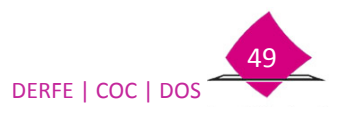

Si al revisarlos detectas que son registros semejantes entre sí, pero diferente a quien se le está aplicando el trámite, debes conformar grupos, a fin de que en CECyRD puedan ser verificados.

| Candidato 5                                                                                             |                                                                                                    | Candidato 6                                                                                          |                                                                                                    |
|----------------------------------------------------------------------------------------------------|----------------------------------------------------------------------------------------------------|----------------------------------------------------------------------------------------------------|----------------------------------------------------------------------------------------------------|
|                                                                                                    | Datos Generales           Nombre:         CORCMALORAJORDE           Citve Electoral         CRU2/Biologitol           CUPP:         COLJADORDE/FERROR           Fecha de nacimiento:         3004/Biol           Enclade Macimiento:         SUSTRIO FEDERAL           Sexo:         H           Edud:         49           Nombre gemeio:         Sociento ditimo trainite : 12505279075 | -                                                                                                    | Datos Generales Robuse : ROAS TERONAUS Clave Electoral: ROTAROSECUENCO CURP : ROTAROSECUENCO CURP : ROTAROSECUENCO CURP : ROTAROSECUENCO ROTAROSECUENCO ROTA |
| Georeferencia<br>Entidad : 13<br>Distrito : 07<br>Municipio : 068<br>Localidad : 0001<br>Sección : 1368 | Calle: CPERASCAL<br>NumExt: MZA8<br>NumExt: LT24<br>Cotonia: FRACCSAN RAFAEL<br>C.P.:                                                                                                    | Georeferencia<br>Entidad: 29<br>Distrito: 02<br>Municipio: 033<br>Localidad: 0001<br>Sección: 0452   | Domicilio<br>Calle: CTURQUEZA<br>Num.Ext.: 26<br>Num.Int.:<br>Colonia: COL LAJOYA<br>C.P:                                                                                                    |
| Manzana : 0051<br>Servicio Búsqueda<br>Situación : PADRON Result<br>Tipo baja : Result<br>C.            | ado Identificación Foto : NO CONCIDE<br>ado Identificación Huellas : CONCIDE<br>NUDIDATO PREIDENTIFICADO                                                                                                    | Manzana : 0013<br>Servicio Búsqueda<br>Situación : PADRON Resultado<br>Tipo baja : Resultado<br>CAND | o Mentificación Foto : NO CONCIDE<br>o Mentificación Huellas : COINCIDE<br>MONTO PREDENTIFICADO                                                                                                    |
| SELECCIONE UN SPOCON-<br>Candidato 6                                                                    | Duplicado entre candidatos Aplicar trámite C GRUPO 1  C SELECCIONE UN GRUPO- GRUPO 2 GRUPO 3                                                                                                    | Resolución                                                                                           | Duplicado entre candidatos Aplico frámite<br>GRUPO1<br>-SELECCIONE UN GRUPO-<br>GRUPO2<br>GRUPO2                                                                                                    |

Conforma grupos de 1 al N, con base en la cantidad de registros semejantes entre sí.

# c) Registro en Bajas

Si el registro no se identifica en el Padrón Local, pero se verifica que corresponde con el ciudadano y se encuentra en bajas ya sea por **Cancelación de Trámite** o **Pérdida de Vigencia**.

| Servicio Búsqueda                                                          | Servicio Búsqueda                                                      |  |  |
|----------------------------------------------------------------------------|------------------------------------------------------------------------|--|--|
| Situación : BAJAS Documento digitalizado : NO Resultado Identificación Fot | Situación : BAJAS Documento digitalizado : NO Resultado Identificación |  |  |
| Tipo baja : CANCELACION TRAMITE Resultado Identificación Hue               | Tipo baja : PERDIDA DE VIGENCIA Resultado Identificación               |  |  |
| CANDIDATO IDENTIFICADO AUTOMATICAMENTE                                     | CANDIDATO IDENTIFICADO AUTOMATICAMENTE                                 |  |  |

Al identificarlo, el sistema asigna una combinación de trámite, agrega el tipo de trámite de reincorporación al que se solicita al inicio.

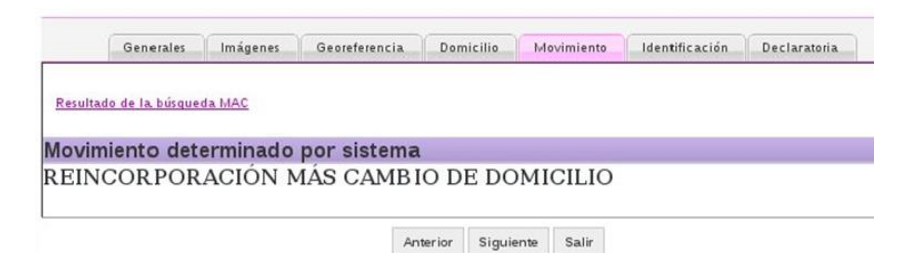

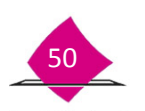

#### 3) Generación de Avisos.

Es importante mencionar, que en el caso que se tenga alguna inconsistencia en el registro, se genera un **aviso**, es decir:

- Cuando el registro es localizado en bajas, se genera un "Aviso de Trámite Identificado con Datos Personales Presuntamente Irregulares (USI O DPI)".
- Si corresponde con una baja por suspensión, se genera un "Aviso de Trámite Identificado con Antecedente de Suspensión de Derechos Políticos".

Para el caso en que sea localizado en bajas por defunción, no se genera aviso, únicamente se procede a su reincorporación al Padrón Electoral.

Con este aviso, la persona debe acudir a la Oficina de la Vocalía del RFE en la Junta Distrital, a fin de que sea aclarada su situación.

|                                                                                                    | e Modul<br>Inde (2010)<br>Inde en el<br>NECO DUAS<br>SONAL ES<br>SONAL ES<br>SONAL ES<br>Inde en el<br>NECO DUAS<br>SONAL ES<br>Inde en el<br>NECO DUAS<br>SONAL ES<br>Inde en el<br>NECE DUAS<br>SONAL ES<br>Inde en el<br>NECE DUAS<br>SONAL ES<br>Inde en el<br>NECE SONAL ES<br>Inde en el<br>NECE SONAL ES<br>Inde en el<br>NECE SONAL ES<br>Inde en el<br>NECE SONAL ES<br>Inde en el<br>NECE SONAL ES<br>INDE<br>INDE<br>INDE<br>INDE<br>INDE<br>INDE<br>INDE<br>INDE                                                                                                    |
|----------------------------------------------------------------------------------------------------|----------------------------------------------------------------------------------------------------|
|                                                                                                    | e Moduc<br>Inde (214)<br>Edda en el<br>Indo en el<br>Indo en el<br>Indo Disk<br>Electronia<br>Indo Disk<br>Electronia<br>Indo Disk<br>Electronia<br>Indo Disk<br>Electronia                                                                                                    |
|                                                                                                    | e Moduc<br>Inde en el<br>NCO Disk<br>Bosta en<br>Consulta<br>Sonta te<br>sure deter<br>RFE de la<br>Inde<br>Inde<br>Inde<br>Inde<br>Inde<br>Inde<br>Inde<br>Inde                                                                                                    |
|                                                                                                    | e Moduce<br>Inde en el<br>NCO Divid<br>Ribeta en<br>Conta tel<br>Conta tel<br>Conta tel<br>Sonta tel<br>NEE de el<br>Lar.<br>Edmientos                                                                                                    |
|                                                                                                    | Indo en e<br>NCO Diad<br>picesa en<br>CONAL les<br>GINAL les<br>Fomo e<br>sus deto<br>RFE de la<br>Ear.<br>Fectoral                                                                                                    |
|                                                                                                    | NCC DIAS<br>BOAD IN<br>CONAL IN<br>CONAL IN<br>CONAL IN<br>INFO DATE<br>INFO DATE<br>IN |
|                                                                                                    | CONSCIENTS<br>CONSCIENTS<br>CONSCIENTS<br>NOTE OF IT<br>THE OF IT<br>CONSCIENTS<br>OF IT<br>CONSCIENTS                                                                                                    |
|                                                                                                    | AFE ON U<br>ZW<br>Official Control<br>(Includes)                                                                                                    |
|                                                                                                    | ear.<br>Electora                                                                                                    |
|                                                                                                    | edmientor<br>Electoral                                                                                                    |
|                                                                                                    |                                                                                                    |
|                                                                                                    |                                                                                                    |
|                                                                                                    |                                                                                                    |
|                                                                                                    |                                                                                                    |
| Film)<br>ANTE DE TRAMITE DENTRICADO CON DATOS FER TRALES MERCINA MENTE INFERDICAS<br>INVELIDOS PARA ACLARACIÓN CUIDADARA<br>EN DEDERTE SE INFERENCIA DO ANCIENTE EN LO OSCILO SE DE LO<br>RECUENCE SE INFERENCIA DO ANCIENTE EN LO DESEMBILIONE A DE LO DE LO<br>RECUENCE SE INFERENCIA DO ANCIENTES EN DO AS BOZERES INVEL OS DE LO DO<br>RECUENCES DE LOS DOS DESEMINENTES DE MONORES, MENO DO RECENTES DE RECO DO DE LO DO<br>RECUENCES DE LOS DOS DE LOS DOS DOS DOS DOS DOS DOS DOS DOS DOS D |                                                                                                    |
| AV140 DE TRAMITE DENTRICADO CON DATO E PRE INVANZENTE INFERIMANENTE INFERIMANENTE<br>BIOTRACIONE PARA ACLARACIÓN CUIDADAIA<br>En INVIDENTE DE ENERGISES, con fundamento en lo depueste en el artículo 44, p.1, incluo do de tere la Ley<br>Indicuciones y Procedimiento Deciciones, sendo se decisión foras, de el día do de teres d                                                                                                    |                                                                                                    |
| En (nombre de la enfodad), con fundamento en lo dispuesto en el artículo 54, p.1, incluo d) de la Ley<br>instituciones y Procedmientos Electorales, alendo las <b>dispuest</b> horas, del día (303) de giante de                                                                                                    | 18                                                                                                    |
| succeso C. (planeador del españo que evvente en talema, "Alicités au Mosulo de Aleccon Cudata<br>(Balen MAC), portanecientes à la Vocala del Registro Mosera de Electores de la gíosectes) a de<br>Ejecutiva en (partenecientes); nace entrega del Auto de Actendión Cudatama, que consta de l<br>para las entrefecto contentidos en la misma.                                                                                                    | General de<br>General de<br>Na formen<br>na foja chi<br>na foja chi                                                                                                    |
| El oudadano firma como constancia de haber reoltido la invitación de Aclaración Chudadana.                                                                                                    |                                                                                                    |
| a) Cludadano (a): b) Causas de no entrega                                                                                                    |                                                                                                    |
| 1. El Ciudadano(a) se negó a molbir el Aviso.                                                                                                    |                                                                                                    |
| 2. El Cludadano(a) recibió el Aviso y se negó a                                                                                                    | mar.                                                                                                    |
| c) Puncionario                                                                                                    |                                                                                                    |
| Time Northy                                                                                                    | _                                                                                                    |
|                                                                                                    |                                                                                                    |
|                                                                                                    |                                                                                                    |
|                                                                                                    |                                                                                                    |
|                                                                                                    |                                                                                                    |
|                                                                                                    |                                                                                                    |

# Identificación del Registro.

Para determinar, un registro como IDENTIFICADO o PRESUNTA USURPACIÓN, considera los siguientes aspectos:

| FOTO  | GRAFÍA    |          | HUE         | LLAS       |               | DA    | TOS       |                    |               | SEL             | ECCIONAR            |
|-------|-----------|----------|-------------|------------|---------------|-------|-----------|--------------------|---------------|-----------------|---------------------|
| IGUAL | DIFERENTE | COINCIDE | NO COINCIDE | SIN HUELLA | NO SE COMPARO | IGUAL | DIFERENTE | RESOLUCIÓN         | BASE DE DATOS | APLICAR TRÁMITE | CALCULAR MOVIMIENTO |
| v     |           | v        |             |            |               | v     |           |                    | PADRÓN        | Х               |                     |
| ^     |           | ^        |             |            |               | ^     |           | IDENTIFICADO       | BAJAS*        |                 | Х                   |
| v     |           |          | v           |            |               | v     |           |                    | PADRÓN        | Х               |                     |
| ^     |           |          | ^           |            |               | ^     |           | IDENTIFICADO       | BAJAS*        |                 | Х                   |
| v     |           |          |             | v          |               | v     |           |                    | PADRÓN        | Х               |                     |
| ^     |           |          |             | ~          |               | ^     |           | IDENTIFICADO       | BAJAS*        |                 | Х                   |
| x     |           |          |             |            | ×             | ¥     |           |                    | PADRÓN        | х               |                     |
| ~     |           |          |             |            | ^             | X     |           | IDENTIFICADO       | BAJAS*        |                 | Х                   |
| x     |           | x        |             |            |               |       | x         |                    | PADRÓN        | х               |                     |
| ~     |           | X        |             |            |               |       | ~         | IDENTIFICADO       | BAJAS*        |                 | Х                   |
| x     |           |          | ×           |            |               |       | x         |                    | PADRÓN        | х               |                     |
| ~     |           |          | ~           |            |               |       | ~         | IDENTIFICADO       | BAJAS*        |                 | Х                   |
| x     |           |          |             | x          |               |       | x         |                    | PADRÓN        | х               |                     |
| ~     |           |          |             | ~          |               |       | ~         | IDENTIFICADO       | BAJAS*        |                 | Х                   |
|       | x         |          | ×           |            |               | ¥     |           |                    | PADRÓN        | х               |                     |
|       | Â         |          | ~           |            |               | X     |           | POSIBLE USURPACIÓN | BAJAS*        |                 | Х                   |
|       | ~         |          |             | ~          |               | v     |           |                    | PADRÓN        | х               |                     |
|       | Â         |          |             | ^          |               | ^     |           | POSIBLE USURPACIÓN | BAJAS*        |                 | Х                   |
|       | v         |          |             |            | v             | v     |           |                    | PADRÓN        | х               |                     |
|       | ^         |          |             |            | ^             | ^     |           | POSIBLE USURPACIÓN | BAJAS*        |                 | Х                   |

\* BAJAS: DPI, SUSPENCIÓN, DEFUNCIÓN, PÉRDIDA DE VIGENCIA

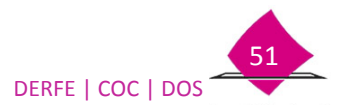

# **1.8 Movimiento**

En este apartado se presenta el tipo de trámite que le corresponde al registro, resultado de la confronta de la información capturada, con la que se tiene en la base de datos, se muestra el movimiento asignado por el sistema, así como los que se pueden agregar manualmente.

| Generales             | Imágenes    | Georeferencia | Domicilio | Movimiento | Identificación | Declaratori | a         |   |
|-----------------------|-------------|---------------|-----------|------------|----------------|-------------|-----------|---|
| Resultado de la búsqu | eda Inicial |               |           |            |                |             |           |   |
| ovimiento de          | terminado   | por sistema   | £         |            |                |             |           |   |
| ambio de do           | micilio     |               |           |            |                |             |           |   |
| gregar movin          | niento      |               |           |            |                |             |           |   |
| Reincorpo             | ración      |               |           |            |                |             |           |   |
|                       |             |               |           |            |                | Antorior    | Cinuianta | 6 |

# **1.8.1 Movimiento determinado por sistema.**

El sistema realiza una serie de validaciones tomando en cuenta lo captado en cada una de las pantallas previas (generales, imágenes, georeferencia y domicilio), y asigna un tipo de movimiento o una combinación de forma automática.

Si el registro se ubica en la base de datos del Padrón, el sistema puede mostrar los siguientes tipos de trámite.

| Tipo de Movimiento que solicita la<br>ciudadanía | Tipo de Movimiento asignado por el sistema, cuando<br>es localizado el registro en el Padrón Electoral |
|--------------------------------------------------|----------------------------------------------------------------------------------------------------|
| Inscripción (I)                                  | CD, CO, R, CO+CD                                                                                       |
| Cambio de Domicilio ( <b>CD</b> )                | CD, CO, R, CO+CD                                                                                       |
| Corrección de Datos Personales (CO)              | CO, CD, R, CO+CD                                                                                       |
| Reposición ( <b>R</b> )                          | R, CO, CD, CO+CD                                                                                       |
| Corrección de Datos en Dirección (COD)           | CD, CO, R, CO+CD                                                                                       |
| Reincorporación ( <b>RE)</b>                     | CD, CO, CO+CD                                                                                          |
| Reemplazo de la credencial por vigencia<br>(REE) | CO, CD, CO+CD                                                                                          |

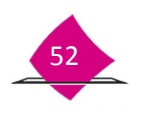

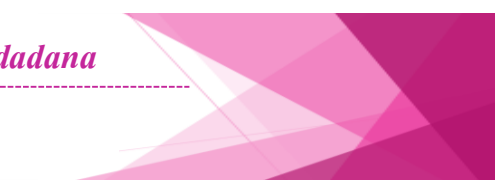

Cuando se encuentre el registro en Bajas.

| Tipo de Movimiento que solicita la<br>ciudadanía | Tipo de Movimiento asignado por el sistema, cuando<br>es localizado el registro en Bajas |
|--------------------------------------------------|------------------------------------------------------------------------------------------|
| Inscripción (I)                                  | RE                                                                                       |
| Reincorporación ( <b>RE)</b>                     | RE                                                                                       |
| Cambio de Domicilio ( <b>CD</b> )                | RE+CD                                                                                    |
| Corrección de Datos Personales (CO)              | RE+CO                                                                                    |
| Reposición ( <b>R</b> )                          | RE                                                                                       |
| Corrección de Datos en Dirección (COD)           | RE+COD                                                                                   |
| Reemplazo de la credencial por vigencia<br>(REE) | RE                                                                                       |

# **1.8.2 Cambio de movimiento.**

Existen tipos de trámite que por su conceptualización, es necesario cambiarlo de manera manual, debido a que el sistema no pudo definirlo o se tiene más de un tipo de movimiento, es el caso de la reincorporación, corrección de datos en dirección, el reemplazo de la credencial por vigencia y en algunos casos la reposición de la credencial.

| Movimiento<br>determinado<br>por el sistema | Situación de la ciudadanía                                                                                                    | Cambio de<br>Movimiento<br>(Manual)                        |
|---------------------------------------------|----------------------------------------------------------------------------------------------------|------------------------------------------------------------|
| Inscripción (I)                             | La persona informa que acaba de ser rehabilitado de sus<br>derechos y solicita su reincorporación al sistema.<br>El registro se dio de baja por pérdida de vigencia, debido a que<br>su Credencial para Votar es 03                            | Reincorporación<br><b>(RE)</b>                             |
| Cambio de<br>Domicilio (CD)                 | Se manifiesta que no ha cambiado de domicilio, pero por<br>actualizaciones a los nombres de calles, colonias, etc. por parte<br>de las autoridades, ya no son los mismos datos.<br>Existen errores en la captura de los datos de su domicilio. | Corrección de<br>Datos en Dirección<br><b>(COD)</b>        |
| Cambio de<br>domicilio (CD)                 | Su registro es correcto, pero el sistema detectó cambios en prefijo de calle o colonia (guiones), o la persona había manifestado erróneamente el prefijo.                                                                                      | Reposición <b>(R)</b>                                      |
| Reposición (R)                              | La Credencial para Votar perdió vigencia (09,12).                                                                                                    | Reemplazo de la<br>credencial por<br>vigencia <b>(REE)</b> |

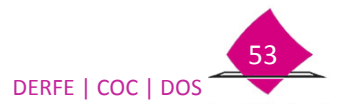

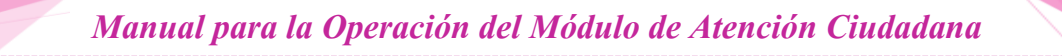

Selecciona el tipo de trámite del rubro Cambio de movimiento, si marcaste una opción que no corresponde, se cuenta con el botón **quitar selección** para desmarcarla.

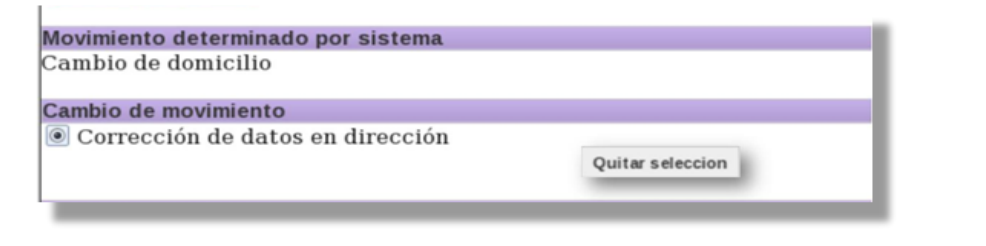

Π

Si al inicio del trámite se determinó una **Reincorporación** o si el registro se ubicó en **bajas por suspensión,** debes solicitar el documento de rehabilitación.

| N | Novimiento determinado por sistema    |
|---|---------------------------------------|
| R | teincorporación                       |
| ſ | Presenta documento de rehabilitación. |

Si lo trae consigo, selecciona la opción Presenta documento de rehabilitación.

| Movimi | ento dete | rminado | por sis | stema        |
|--------|-----------|---------|---------|--------------|
| Reinco | rporaciór | 1       |         |              |
|        |           |         |         |              |
| ☑ Pres | enta doci | umento  | de reha | abilitación. |
|        |           |         |         |              |
|        |           |         |         |              |

Los documentos probatorios que puede presentar la ciudadanía son los siguientes:

- a) Boleta de Libertad
- b) Oficio de Auto
- c) Sentencia

Conserva el documento ya que éste debe ser digitalizado. Selecciona la opción Siguiente.

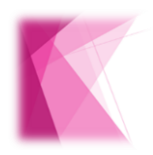

En ningún caso, el personal de MAC califica el documento probatorio que rehabilita los derechos políticos

## 1.8.3 Agregar movimiento.

Dependiendo la situación del registro se puede tener una combinación de movimientos, por lo que el sistema presenta un apartado en donde es posible marcar un movimiento adicional a los anteriores.

| Agregar movimiento |   |  |
|--------------------|---|--|
| 🗆 Reincorporación  |   |  |
|                    |   |  |
|                    | - |  |

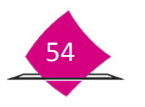

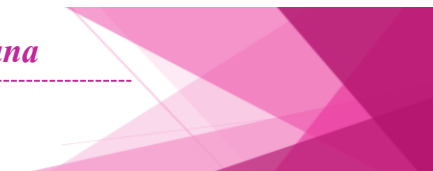

Combinación de trámite de acuerdo a su situación registral:

# Localizado en Padrón:

| Tipos de Trámite                                                  |
|-------------------------------------------------------------------|
| Cambio de Domicilio + Corrección de Datos personales              |
| Corrección de Datos Personales + Corrección de Datos en Dirección |

# Localizado en Bajas

| Tipos de Trámite                                                                    |
|-------------------------------------------------------------------------------------|
| Reincorporación + Cambio de Domicilio                                               |
| Reincorporación + Corrección de Datos Personales                                    |
| Reincorporación + Corrección de Datos en Dirección                                  |
| Reincorporación + Cambio de Domicilio + Corrección de Datos Personales              |
| Reincorporación + Corrección de Datos Personales + Corrección de Datos en Dirección |

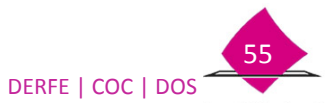

# 1.9 Captura de los medios de identificación

En este apartado se capturan los datos de los medios de identidad que se están presentando y que avalan la información.

Para ello el sistema presenta tres apartados:

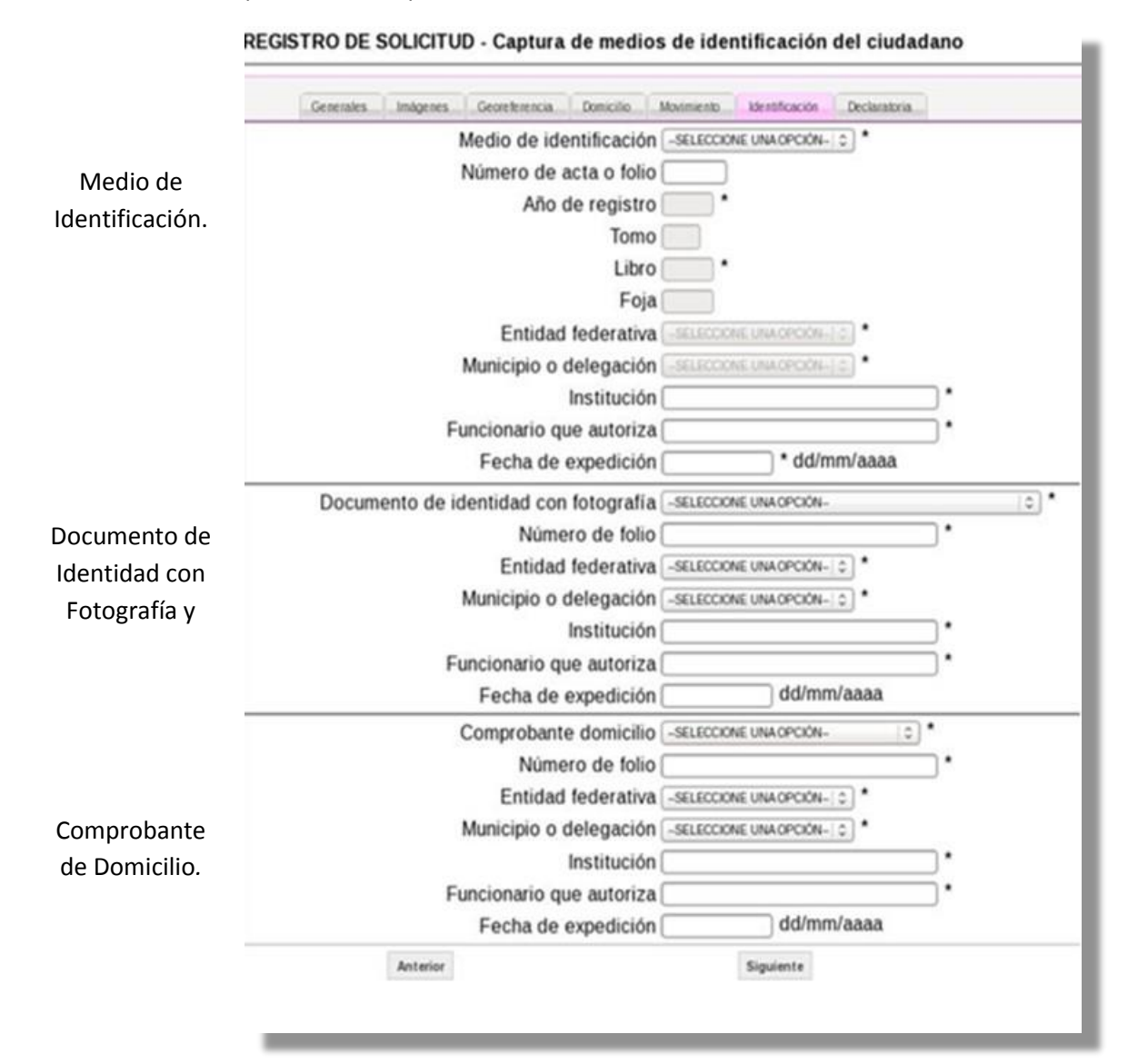

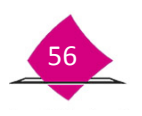

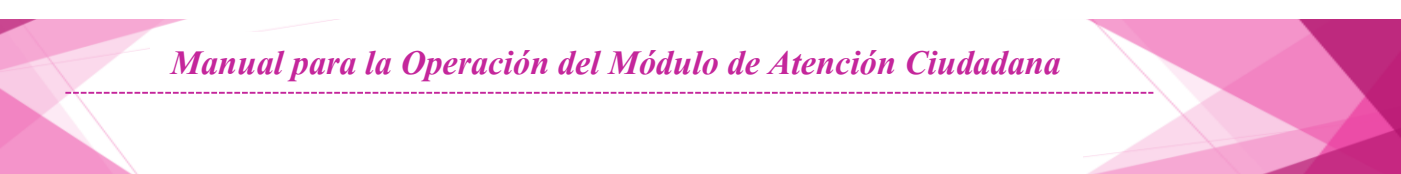

# 1.9.1 Medio de Identificación (Documento de identidad)

De acuerdo a la entidad de nacimiento que se selecciona en el apartado de Datos Generales, es como se despliegan las distintas opciones.

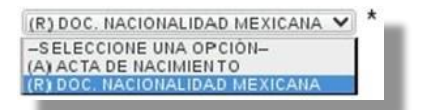

Para la captura de los siguientes apartados, toma como base la información asentada en el documento probatorio de acuerdo a lo siguiente:

| Acta de Nacimiento:                                      |
|----------------------------------------------------------|
| Medio de identificación [-seleccione una opción   \$ ] * |
| Número de acta o folio                                   |
| Año de registro *                                        |
| Tomo                                                     |
| Libro *                                                  |
| Foja                                                     |
| Entidad federativa -seleccione una opción-   0 *         |
| Municipio o delegación -seleccione una opción- o *       |
| Institución *                                            |
| Funcionario que autoriza*                                |
| Fecha de expedición * dd/mm/aaaa                         |
|                                                          |

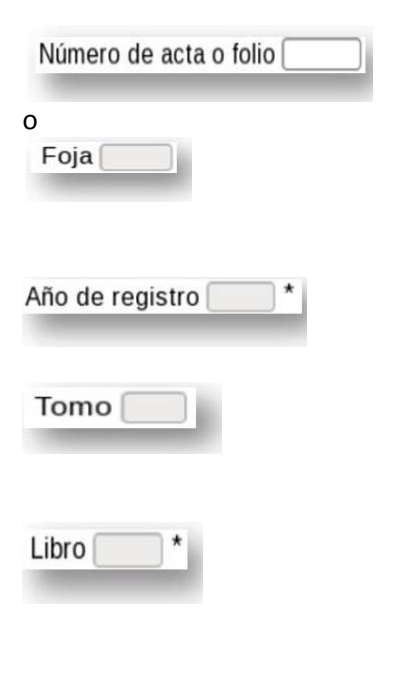

Anota el número asignado al registro del acta de nacimiento en el Registro Civil.

Anota el número de Foja del documento.

(Siempre debe haber un dato en cualquiera de estos dos apartados)

Registra el año en el que fue registrado a cuatro caracteres. Este dato puede ser diferente al año de nacimiento.

Anota el número de tomo en que fue registrada el acta. Si no cuentas con este dato deja el apartado en blanco.

Trascribe el número de libro en que fue registrada el acta. Si el dato del libro se presenta con números romanos o con letra, éste se anota con arábigos. Si no cuentas con este dato anota 0000.

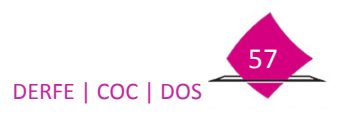

| Entidad federativa -seleccione una opción- > *       | Selecciona del catálogo la <b>entidad en la que fue registrado</b> ,<br><b>no confundir con la entidad de nacimiento</b> , ya que éstas<br>pueden ser diferentes.<br>Para las actas expedidas por el Servicio Exterior Mexicano,<br>donde establece un país extranjero, selecciona la clave <b>39</b> . |
|------------------------------------------------------|----------------------------------------------------------------------------------------------------|
| Municipio o delegación -seleccione una opción- (>) * | Selecciona del catálogo el <b>municipio en el que fue registrado</b><br>el titular, considera que puede ser diferente al de<br>nacimiento.<br>Para la clave <b>39 de entidad</b> , se despliega un catálogo de<br>países; marca el que corresponda.                                                     |
| Institución*                                         | Anota la institución que expide el acta de nacimiento.                                                                                                    |
| Funcionario que autoriza *                           | Captura el nombre completo del oficial del Registro Civil o de<br>la Secretaria de Relaciones Exteriores, <u>tal y como se</u><br><u>encuentra registrado en el documento, sin abreviaturas</u> .                                                                                                    |
| Fecha de expedición* dd/mm/aaaa                      | Anota la fecha en la que fue expedida el acta.                                                                                                    |
|                                                      | (R) DOC. NACIONALIDAD MEXICANA                                                                                                    |

#### Documento de Nacionalidad Mexicana:

Cuando seleccionas esta opción de medio de identificación, el sistema inhabilita los apartados de tomo, libro, foja, entidad federativa y municipio; para los restantes, toma en cuenta las mismas consideraciones que para el acta de nacimiento.

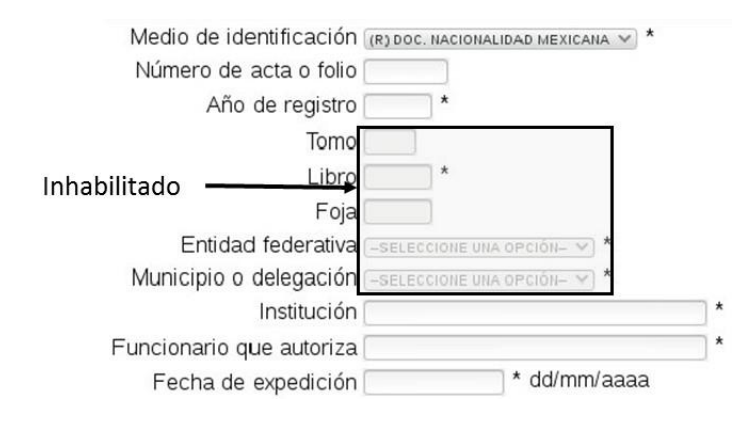

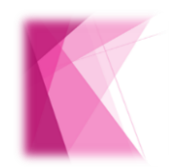

Si el número de acta o folio excede la cantidad de 5 caracteres, se deben considerar solamente los primeros 5 dígitos de izquierda a derecha.

Es importante mencionar que los campos considerados como obligatorios (\*), son requeridos por RENAPO para generar la CURP.

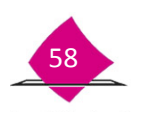

#### Excepciones para la captura del Medio de Identidad.

Debido a que al momento de realizar un trámite, la ciudadanía presenta el original del medio de identidad y éste es digitalizado, la mayoría de los registros ya cuenta con esta copia en su expediente.

En este sentido la Comisión Nacional de Vigilancia en el acuerdo 2-ORD/06: 30/06/2015, determinó que para el caso de aquellas personas que ya se encuentren registrados en el Padrón Electoral se aceptará copia simple de su documento de identidad.

Así mismo se exceptuará de presentar este medio en los siguientes casos:

- ✓ Adultos mayores (de 60 años o más) de los cuales ya se tenga un registro previo en la base de datos del Padrón Electoral.
- ✓ Personas que extraviaron su Credencial para Votar, como consecuencia de fenómenos meteorológicos y/o desastres, únicamente aplicable para el trámite de reposición de credencial, siempre y cuando se cuente con una CURP asociada a los datos del ciudadano.
- ✓ A la ciudadanía de cuyo medio de identidad obre copia digitalizada en los archivos del Instituto, a excepción del trámite de corrección de datos.

Por lo anterior, una vez que se identifica que el registro corresponde al ciudadano que se está atendiendo, es como se captura este apartado de acuerdo con lo siguiente:

#### Copia Simple:

Una vez que el sistema presenta el registro del ciudadano y este es identificado, ya sea en la <u>Lista</u> <u>de candidatos</u> o en el <u>resultado de la búsqueda en MAC</u>, en la parte inferior del apartado presenta la opción para marcar copia simple y se captura la información correspondiente.

| GALINDO  | CASTILLO                                 | JOSE<br>LUIS                                                                                                    | CONDOMINIO<br>L 28, COL<br>TOLOTZIN I                                                                                                    | 09/08/1967                                                                                                    | H                                                                                                    | GLCSLS67080929H911                                                                                                    | SI                                                                                                    | GACL670809HTLLSS01                                                                                                    | NO                                                                                                    |
|----------|------------------------------------------|----------------------------------------------------------------------------------------------------|----------------------------------------------------------------------------------------------------|----------------------------------------------------------------------------------------------------|----------------------------------------------------------------------------------------------------|----------------------------------------------------------------------------------------------------|----------------------------------------------------------------------------------------------------|----------------------------------------------------------------------------------------------------|----------------------------------------------------------------------------------------------------|
|          | _                                        | _                                                                                                    | c                                                                                                    | ontinuar Cen                                                                                                    | ar                                                                                                    |                                                                                                    |                                                                                                    |                                                                                                    | _                                                                                                    |
|          |                                          |                                                                                                    |                                                                                                    |                                                                                                    |                                                                                                    |                                                                                                    | -                                                                                                    |                                                                                                    | _                                                                                                    |
| Duplicad | de entre cane<br>HONE UN GR<br>Siguiente | didatos Apl                                                                                                    | icar trámite                                                                                                    |                                                                                                    |                                                                                                    | Entidad fr<br>Municipio o de<br>Ir<br>Funcionario que<br>Fecha de ex                                                                                                    | Tomo<br>Libro<br>Foja<br>ederativa<br>elegaciór<br>nstituciór<br>autoriza<br>pediciór                                                                                                    | a set eccione una opción-                                                                                                    | ✓ * ✓ * mm/aaaaa                                                                                                    |
|          | CANDIDATO<br>Duplica<br>SELECC           | CANDIDATO PREDENTIFI      CANDIDATO PREDENTIFI      Duplicado entre can      Sectoria da la construcción de la construcción      Sectoria da la construcción de la construcción      Sectoria da la construcción de la construcción de la co | Andrewski, and Frankrik, and Frankrik, | Resultable initiation initiation initiatio initiatio initia initiatio initiatio ini | An utgunano, invessibilitari dentificación fibrellas : ho se compaño<br>CANDIDATO PREDENTIFICADO<br>Duplicado entre candidatos. Aplicar trámite<br>Secto I Anterior   Siguiente | Resultado Anterior La Constructiva de la Constructiva de la Constructiva de la Construcción de la Construcción de la Construcci | Resultado de milita da informa de activitado de la compañía<br>CANDIDATO PREDENTIFICADO<br>Duplicado ente candidatos Aplicar trámite<br>SELECIONE UN DRUPO: V<br>Selecio I Anterior I Siguiente<br>Entidad fi<br>Município o de<br>In<br>Funcionario que<br>Fecha de exi | Resultado entre candidatos ANDIDATO PREDENTIFICADO Duplicado ente candidatos Aplicar támite SECCOMPARO Libre Libre Libre Entidad federativa Município o delegación Institución Funcionario que autoriz Fecha de expedición | Resultado laternalizado intendicación huelas : 10 SE COMPARO<br>CANDIDATO PREDENTIFICADO<br>Duplicade entre candidatos Aplicar trámite<br>SECECIONE UN APRIOR<br>delo Certa antical a contra securita de la contra securita de la contra de la contra de |

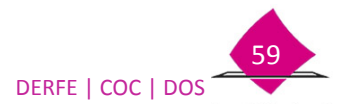

#### No presenta Medio de Identidad.

Los registros de adultos mayores identificados en el Padrón Electoral el apartado presenta la leyenda **No requiere IM** e inhabilitado.

|                          |               | NO REQUIERE I     |        |
|--------------------------|---------------|-------------------|--------|
|                          | Presenta      | Medio de Identifi | cación |
| Medio de identificación  | -SELECCIONE U | NA OPCIÓN- 🗸      |        |
| Número de acta o folio   |               |                   |        |
| Año de registro          |               |                   |        |
| Tomo                     |               |                   |        |
| Libro                    | *             |                   |        |
| Foia                     |               |                   |        |
| Entidad federativa       | -SELECCIONE U | NA OPCIÓN- 💙] *   |        |
| Municipio o delegación   | -SELECCIONE U | NA OPCIÓN- VI     |        |
| Institución              |               |                   | *      |
| Funcionario que autoriza |               |                   | *      |
| Fecha de expedición      |               | * dd/mm/aaaa      |        |

Cuando en el listado de candidatos, en la columna "*Documento digitalizado*" tiene la palabra Sí, o en el "*Servicio de Búsqueda*" muestra un Sí, indica que CECyRD cuenta con la copia digitalizada del documento de identidad, por lo tanto el apartado presenta la leyenda *Digitalizado en CECyRD* e inhabilitado.

|                                                                       |                                                                                | Apellido                                                                                              | Apellido                                                                                |                                                             |                                            | Fecha de                                          |                                                                                                    | En Lista  |                                  | Documento    |
|-----------------------------------------------------------------------|--------------------------------------------------------------------------------|----------------------------------------------------------------------------------------------------|-----------------------------------------------------------------------------------------|-------------------------------------------------------------|--------------------------------------------|---------------------------------------------------|----------------------------------------------------------------------------------------------------|-----------|----------------------------------|--------------|
| dentificado                                                           | Autenticacion                                                                  | paterno                                                                                               | materno                                                                                 | Nombre(s)                                                   | Domicilio                                  | nacimiento Sexo                                   | Clave de elector                                                                                                    | Nominal   | CURP                             | digitalizado |
| •                                                                     | COINCIDE                                                                       | GALINDO                                                                                               | CASTILLO                                                                                | JOSE<br>LUIS                                                | -<br>CONDOMINIO<br>L 28, COL<br>TOLOTZIN I | 09/08/1967 H                                      | GLCSLS67080929H91                                                                                                    | 1 SI      | GACL670809HTLLSS01               | SI           |
|                                                                       |                                                                                |                                                                                                    |                                                                                         |                                                             | C                                          | ontinuar Cerrar                                   |                                                                                                    |           |                                  |              |
|                                                                       |                                                                                |                                                                                                    |                                                                                         |                                                             |                                            |                                                   | DIGITAL                                                                                                    | IZADO     | EN CECYRD                        |              |
|                                                                       |                                                                                |                                                                                                    |                                                                                         |                                                             |                                            | Mediu de                                          | e identificación 🔤                                                                                                    | ECCIONE U | NA OPCIÓN 👻 🖈                    |              |
|                                                                       |                                                                                |                                                                                                    |                                                                                         |                                                             |                                            |                                                   |                                                                                                    |           |                                  |              |
|                                                                       |                                                                                |                                                                                                    |                                                                                         |                                                             |                                            | Número                                            | de acta o folio 📃                                                                                                    |           |                                  |              |
|                                                                       |                                                                                |                                                                                                    |                                                                                         |                                                             |                                            | Número<br>A                                       | de acta o folio<br>ño de registro                                                                                               | *         |                                  |              |
| ervicio Bú                                                            | squeda                                                                         |                                                                                                    |                                                                                         |                                                             | $\leq$                                     | Número<br>A                                       | de acta o folio<br>nío de registro<br>Tomo                                                                                      | *         |                                  |              |
| ervicio Bú<br>ituación : PADR<br>ipo baja :                           | <b>squeča</b><br>ON Documento digitaliz                                        | zado: SI Result<br>Result                                                                             | tado Identificació<br>tado Identificació                                                | ón Foto: NO SE<br>ón Huellas: NO SE                         | E COMPARO<br>E COMPARO                     | Número (<br>A                                     | de acta o folio<br>ño de registro<br>Tomo<br>Libro                                                                              | *         |                                  |              |
| <b>iervicio Bú</b><br>ituación : PADR<br>ipo baja :                   | <b>Squeòa</b><br>ON Documento digitalia<br>CAN                                 | zado : SI Result<br>Result<br>DIDATO PREIDEI                                                          | tado identificació<br>tado identificació<br>NTIFICADO                                   | ón Foto: NO SE<br>ón Huellas: NO SE                         | E COMPARO<br>E COMPARO                     | Número (<br>A                                     | de acta o folio<br>nío de registro<br>Tomo<br>Libro<br>Foja                                                                     | *         |                                  |              |
| ervicio Bú<br>ituación : PADR<br>ipo baja :<br>Reso                   | Squeŭa<br>ON Documento digitalia<br>CAN                                        | zado : SI Result<br>Result<br>DIDATO PREIDEN<br>Duplicado entre                                       | tado Identificació<br>tado Identificació<br>NTIFICADO<br>candidatos A                   | ón Foto : NO SE<br>ón Huellas : NO SE<br>Aplicar trámite    | E COMPARO<br>E COMPARO                     | Número (<br>A                                     | de acta o folio<br>ño de registro<br>Tomo<br>Libro<br>Foja<br>dad federativa                                                    | Eccione U | NA OPCIÓN Y ) *                  |              |
| rervicio Bú<br>ituación : PADR<br>ipo baja :<br>Reso<br>IDENTIFICADO  | SQUECA<br>ON Documento digitaliz<br>CAN<br>Nución C<br>Inicio I Ant            | zado : SI Result<br>Result<br>DIDATO PREIDEN<br>Duplicado entre<br>SELECCIONE UP                      | tado Identificació<br>tado Identificació<br>INTIFICADO<br>candidatos<br>(GRUPO ~)       | ón Foto: NO SE<br>ón Huellas: NO SE<br>Aplicar trámite<br>© | E COMPARO<br>E COMPARO                     | Número (<br>A<br>Entic<br>Municipio               | de acta o folio<br>ño de registro<br>Tomo<br>Libro<br>Foja<br>dad federativa<br>o o delegación                                  |           | NA OPCIÓN V *                    |              |
| ervicio Bú<br>Inuación : PADR<br>Ipo baja :<br>Reso<br>IDENTIFICADO   | Squeča<br>ON Documento digitalia<br>cani<br>nución t<br>nución t<br>nución Ant | zado: SI Result<br>Result<br>DIDATO PREIDEI<br>Duplicado entre<br>SELECCIONE UI<br>terior   Siguient  | tado Identificació<br>Itado Identificació<br>INTIFICADO<br>Candidatos<br>I GRUPO        | ón Foto: NO SE<br>ón Huellas: NO SE<br>Aplicar trámite<br>Θ | E COMPARO<br>E COMPARO                     | Número (<br>A<br>Entic<br>Municipio               | de acta o folio<br>ño de registro<br>Tomo<br>Libro<br>Foja<br>dad federativa<br>o o delegación<br>Institución                   |           | NA OPCIÓN ♥] *<br>NA OPCIÓN ♥] * | *            |
| iervicio Bú<br>ituación : PADR<br>lipo baja :<br>Reso<br>IDENTIFICADO | Squeda<br>ON Documento digitalia<br>CAM<br>Aución t<br>hición Ant              | zado : SI Result<br>Result<br>DIDATO PREIDEI<br>Duplicado entre<br>GELECCIONE OF<br>terior   Siguient | tado identificació<br>tado identificació<br>NTIFICADO<br>candidatos<br>(I GPUPOY)<br>te | ón Foto: NO SE<br>ón Huellas: NO SE<br>Aplicar trámite<br>© | E COMPARO<br>C COMPARO                     | Número (<br>A<br>Entic<br>Municipio<br>Funcionari | de acta o folio<br>ño de registro<br>Tomo<br>Libro<br>Foja<br>dad federativa<br>o o delegación<br>Institución<br>o que autoriza |           | NA OPCIÓN 🔨 🔭                    | *            |

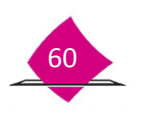

#### Consideraciones.

Debido a que algunos registros de adultos mayores, no tiene asociada una CURP, se le debe indicar que la credencial se genera sin este dato, en el caso que la persona te comente que requiere que su credencial cuente con dicha información, se le debe solicitar el original de su Medio de Identidad, para su captura y digitalización.

En el sistema se tiene la opción para marcar "*Presenta Medio de Identificación*", al seleccionarlo se habilitan los campos para capturar la información del Medio de Identidad.

|                         | NO REQUIERE MI                   |
|-------------------------|----------------------------------|
|                         | Presenta Medio de Identificación |
| Medio de identificación | -SELECCIONE UNA OPCIÓN- V        |
| Número de acta o folio  |                                  |
| Año de registro         | *                                |
| Tomo                    |                                  |
| Libro                   | *                                |
| Foja                    |                                  |
| Entidad federativa      | -SELECCIONE UNA OPCIÓN- V        |
| Municipio o delegación  | -SELECCIONE UNA OPCIÓN- V        |
| Institución             | *                                |
| uncionario que autoriza | *                                |
| Fecha de expedición     | * dd/mm/aaaa                     |

# **1.9.2 Documento de identidad con fotografía.**

El sistema lleva a cabo el proceso de autenticación con las minucias de las huellas captadas, dependiendo del resultado, se establece si se debe presentar el documento de identificación con fotografía, de acuerdo a lo siguiente:

| Resultado de la<br>Autenticación        | Situación                                                                                       | Medio de identificación                                      |
|-----------------------------------------|-------------------------------------------------------------------------------------------------|--------------------------------------------------------------|
| Coincide                                | Las huellas corresponden con la Base<br>de datos del Padrón.                                    | Inhabilitado.                                                |
| No coincide                             | Las huellas no concuerdan con las que<br>se tienen en la Base de datos del<br>Padrón Electoral. | Se captura el documento de<br>identificación con fotografía. |
| No cuenta con Huellas                   | No se tienen huellas en la base de datos.                                                       | Se captura el documento de<br>identificación con fotografía. |
| No se realiza la<br>autenticación (N A) | No se captaron huellas (Carece de manos/Usa prótesis).                                          | Se captura el documento de<br>identificación con fotografía. |

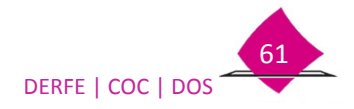

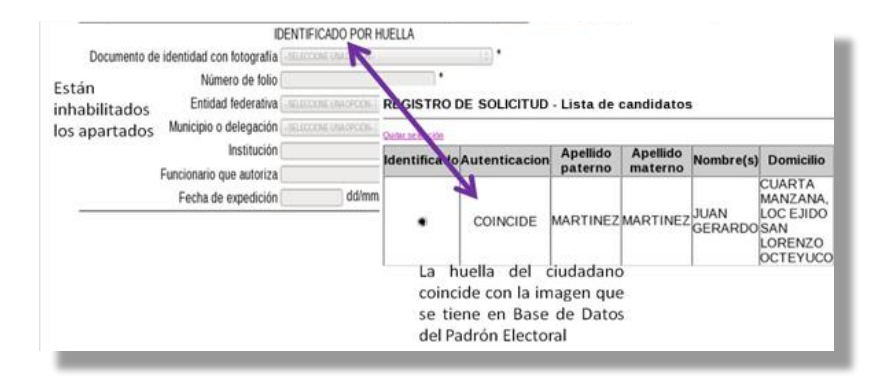

En el caso que no se autentique a la persona procede a la captura de la información correspondiente:

| Document | to de identidad con fotografía [SELECCIONE UNA OPCIÓN | ≎]* |
|----------|-------------------------------------------------------|-----|
|          | Número de folio                                       | *   |
|          | Entidad federativa                                    |     |
|          | Municipio o delegación -seleccione una opción- 🗘 *    |     |
|          | Institución                                           | *   |
|          | Funcionario que autoriza                              | *   |
|          | Fecha de expedición dd/mm/aaaa                        |     |

| Documento de identidad con fotografía               | Selecciona e presentando                                              |
|-----------------------------------------------------|-----------------------------------------------------------------------|
| Número de folio *                                   | Anota el núm                                                          |
| Entidad federativa -SELECCIONE UNA OPCIÓN-          | Selecciona la<br>documento.                                           |
| Municipio o delegación Seleccione una opción   >) * | Selecciona el                                                         |
| Institución (                                       | Anota la insti                                                        |
| Funcionario que autoriza*                           | Escribe el no<br><u>como se encu</u><br>abreviaturas,<br>nombre de la |
| Fecha de expedición dd/mm/aaaa                      | Captura la fec<br>caso de tener                                       |

Selecciona el tipo de documento que se está presentando.

Anota el número de la identificación.

Selecciona la entidad donde fue expedido el documento.

Selecciona el municipio de expedición.

Anota la institución que lo expide.

Escribe el nombre completo del funcionario<u>, tal y</u> como se encuentra registrado en el documento, sin <u>abreviaturas</u>, de no contar con este dato anota el nombre de la institución.

Captura la fecha de expedición del documento o en caso de tener únicamente el año de vigencia, deja el apartado en blanco.

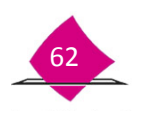

Se puede presentar como documento con fotografía el Certificado de Nacionalidad Mexicana, Carta de Naturalización, Declaratoria de Nacionalidad Mexicana por nacimiento o Naturalización (sólo en caso de que el documento contenga fotografía), al seleccionarlo, el sistema retoma la información capturada en Medio de Identificación de los apartados de número de acta o folio, Institución, funcionario que autoriza y fecha de expedición, por lo que únicamente se selecciona lo referente a entidad (S/E) y municipio (S/D).

# 1.9.3 Comprobante de domicilio

Cuando el tipo de trámite sea una reposición o reemplazo de la Credencial para Votar, este apartado aparece inhabilitado.

|                          | NO REQUIERE             |     |
|--------------------------|-------------------------|-----|
| Comprobante domicilio    | -SELECCIONE UNA OPCIÓN- |     |
| Número de folio          |                         | *   |
| Entidad federativa       | -SELECCIONE UNA OPCIÓN- |     |
| Municipio o delegación   | -SELECCIONE UNA OPCIÓN- |     |
| Institución              |                         | ) * |
| Funcionario que autoriza |                         | ) * |
| Fecha de expedición      | dd/mm/aaaa              |     |

En caso contrario y de acuerdo con el documento que se presente, captura la información correspondiente:

| Comprobante domicilio    | -SELECCIONE UNA OPCIÓN   🗘 * |   |
|--------------------------|------------------------------|---|
| Número de folio          |                              | * |
| Entidad federativa       | -SELECCIONE UNA OPCIÓN-  ≎ * |   |
| Municipio o delegación   | -SELECCIONE UNA OPCIÓN-  ≎ * |   |
| Institución              |                              | * |
| Funcionario que autoriza |                              | * |
| Fecha de expedición      | dd/mm/aaaa                   |   |
|                          |                              | _ |

| Comprobante domicilio -seleccione una opción- | \$      |
|-----------------------------------------------|---------|
| Número de folio                               | *       |
| Entidad federativa -seleccione una opci       | ÓN- ≎)* |
|                                               |         |
| Municipio o delegación -seleccione una opci   | × (≎ -/ |
| Institución                                   | *       |
| Funcionario que autoriza                      | *       |
| Fecha de expedición dd/mi                     | n/aaaa  |

Selecciona el tipo de documento que está presentando.

Anota el número de la identificación que se presenta.

Selecciona la entidad de expedición del documento o en su caso la clave S/E, únicamente está habilitado la entidad del domicilio.

Selecciona del catálogo el municipio de expedición.

Registra el nombre de la empresa o institución que expide el documento.

Anota el nombre completo de la persona que autoriza el documento, , tal y como se encuentra registrado en el documento, sin abreviaturas, si no contiene este dato anota las siglas S/N.

Captura la fecha que viene anotada en el documento, si únicamente especifica el mes de expedición deja el apartado en blanco.

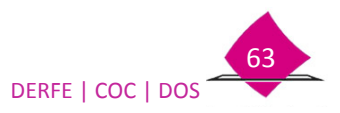

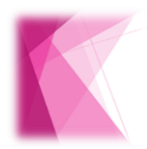

Es importante que verifiques que los datos capturados correspondan con los asentados en los documentos originales presentados por la ciudadanía.

El tipo de documento que se selecciona, sirve como insumo para el apartado Generar Grupo de Medios (Digitalización).

# 1.9.4 Testimonial

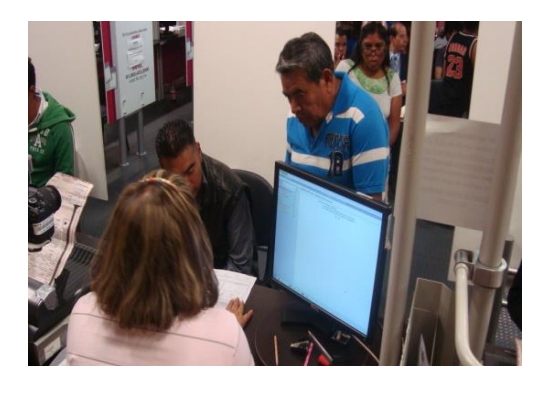

#### Solicita la presencia de los dos testigos.

Infórmales, que deben declarar con la verdad al manifestar el tiempo que tienen de conocer a la persona y la razón de su dicho, ya que de acuerdo con el Art. 247 del Código Penal Federal, se aplican sanciones a quien declare con falsedad en la información. Así mismo, que el Registro Federal de Electores puede verificar la información que proporcione, por otra parte, si un testigo excede de las cuatro ocasiones en el lapso de 120 días (sea a nivel módulos, distritos o entidades), **el trámite será cancelado**.

De acuerdo con la situación selecciona una o ambas testimoniales

Ambas Testimoniales (Documento de Identidad con Fotografía y Comprobante de Domicilio)

| Documento de identidad con fotografía | (T) TESTIMONIAL                                                                                                    | 0.   |
|---------------------------------------|----------------------------------------------------------------------------------------------------|------|
| Numero de folio                       |                                                                                                    |      |
| Entidad federativa                    | -SELECCIONE UNA CICION+   2 ]                                                                                                    |      |
| Municipio o delegación                | -SELECCIONE UNA OPCIÓN-  C ]                                                                                                    |      |
| Institución                           | •                                                                                                    |      |
| Funcionario que autoriza              | •                                                                                                    |      |
| Fecha de expedición                   | dd/mm/aaaa                                                                                                    |      |
| Comprobante domicilio                 | (T) TESTIMONIAL                                                                                                    | 1    |
| Número de folio                       | •                                                                                                    |      |
| Entidad federativa                    | -SELECCIONE UNA OPCION-   D                                                                                                    |      |
| Municipio o delegación                | -SELECCIONE UNA OPCIÓN- 2                                                                                                    |      |
| Institución                           | •                                                                                                    |      |
| Funcionario que autoriza              | •                                                                                                    |      |
| Fecha de expedición                   | dd/mm/aaaa                                                                                                    |      |
| Anterior                              | Siguiente                                                                                                    | Sale |
|                                       | In the Rest of the International Providence of the International Providence of the Internation |      |

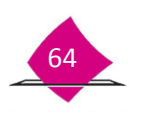

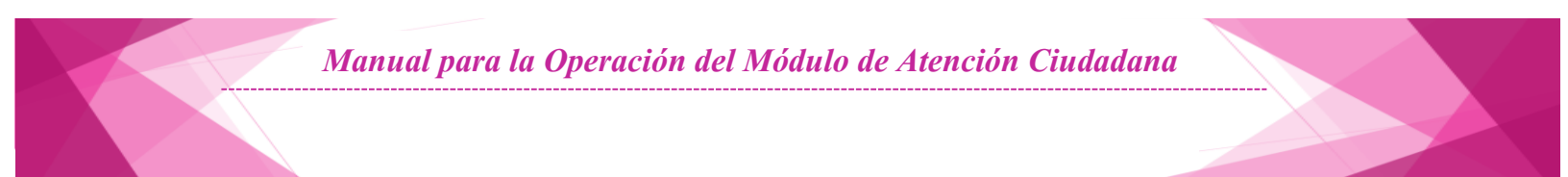

Selecciona el botón **Siguiente**, para que el sistema muestre la pantalla de captura de datos de los testigos.

| Consulta por r                                                      | nombre y huella del testigo           |                                                 | Consulta por clave única de elector                                             |   |                       |
|---------------------------------------------------------------------|---------------------------------------|-------------------------------------------------|---------------------------------------------------------------------------------|---|-----------------------|
| Nombre (s) Apellido<br>Paterno Apellido<br>Materno Car<br>Fecha dd/ | • • • • • • • • • • • • • • • • • • • | Imagen<br>no<br>capturada<br>Carece de<br>manos | Clave única de elector*                                                         |   | Datos del<br>Testigo. |
| ituación del test<br>Aplicar Testimonia                             | tigo con el ciudadano                 | 🗆 Docu                                          | mento con fotografía                                                            |   | Tipo de testimonial   |
| Docu                                                                | umento con fotografía                 |                                                 | Lengua -opción- 0                                                               |   | Traductor             |
|                                                                     |                                       | Limpiar datos Age                               | egar testigo                                                                    | - |                       |
| lave de elector                                                     | Nombre                                | Aplicar testimon                                | al por Manifiesta conocerlo por Años conocerlo Resultado de la<br>dentificación |   | Validación de         |

Captura de la Información de los Testigos.

| ombre (s)                                                       | JOSE LUIS                                                    | *                     |        |
|-----------------------------------------------------------------|--------------------------------------------------------------|-----------------------|--------|
| pellido<br>aterno                                               | GALINDO                                                      | *                     |        |
| Apellido<br>Materno                                             | CASTILLO                                                     | *                     |        |
|                                                                 |                                                              |                       |        |
|                                                                 |                                                              |                       |        |
| (                                                               | Capturar H                                                   | uella *               |        |
|                                                                 |                                                              | _                     |        |
|                                                                 |                                                              |                       |        |
|                                                                 |                                                              |                       |        |
|                                                                 |                                                              |                       |        |
| EGISTRO DE FI                                                   | UAR - Captura de hue                                         | llas del los testigos |        |
| EGISTRO DE FI                                                   | UAR - Captura de hue                                         | llas del los testigos | celar  |
| EGISTRO DE FI<br>Capturar minur<br>Se                           | UAR - Captura de huel<br>sa                                  | llas del los testigos | celar  |
| EGISTRO DE FI<br>Capturar minur<br>Se<br>Ca<br>hu               | UAR - Captura de huel<br>ca<br>elecciona<br>apturar<br>uella | llas del los testigos | celar  |
| EGISTRO DE FI<br>Capturar minus<br>Se<br>Ca<br>hu               | UAR - Captura de huel<br>a<br>elecciona<br>apturar<br>uella  | llas del los testigos | celar  |
| EGISTRO DE FI<br>Capturar minut<br>Se<br>Ca<br>hu               | UAR - Captura de huei<br>a<br>elecciona<br>apturar<br>uella  | llas del los testigos | celar. |
| EGISTRO DE FI<br>Captuar minu<br>Captuar minu<br>Se<br>Ca<br>hu | UAR - Captura de huel<br>a<br>elecciona<br>apturar<br>Jella  | llas del los testigos | celar. |
| EGISTRO DE FI                                                   | UAR - Captura de huei<br>a<br>elecciona<br>apturar<br>uella  | llas del los testigos | celar  |

Solicita el nombre del primer testigo, captúralo iniciando con el nombre.

Da clic en la opción Capturar huella.

Selecciona **Capturar Huella** y solicita coloque sus dedos índices sobre la platina (o los dedos con que realizó su trámite).

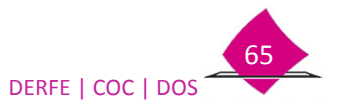

| Jación del testigo con el ciudadano         olcar Testimonial por         Comprobante de Domicilio         Documento con fotografía         Lengua         Traductor | Lación del testigo con el ciudadano                                                                          | Nacimieto                   | dd/mm/yy | уу |             | ľ             |
|----------------------------------------------------------------------------------------------------|----------------------------------------------------------------------------------------------------|-----------------------------|----------|----|-------------|---------------|
| plicar Testimonial por Documento con fotografía Documento con fotografía Lengua Grocie                                                                               | plicar Testimonial por                                                                                       | uación del testigo con el c | iudadano |    |             |               |
| Comprobante de Domicilio     Comprobante de Domicilio     Documento con fotografía     Lengua -arcón-     Traductor                                                  | Comprobante de Domicilio     Comprobante de Domicilio     Documento con fotografía     Carcón-     Traductor | plicar Testimonial por      |          |    | ocumento co | on fotografía |
| Documento con fotografía                                                                                                    | Documento con fotografía                                                                                     | · · ·                       |          |    | omprobante  | de Domicilio  |
|                                                                                                    |                                                                                                    |                             |          |    |             |               |

Captura la **fecha de nacimiento**, día y mes a dos dígitos y año a cuatro.

Selecciona el tipo de Testimonial con que funge como testigo.

En caso de requerir Traductor, selecciona del catálogo el tipo de lengua en que es traducida y captura el nombre de la persona que traduzca.

De ser correctos los datos, selecciona agregar **testigo**, en caso contrario selecciona **limpiar** datos para capturarlos nuevamente.

En la parte inferior, se van registrando los datos de los testigos, con el status de pendiente en la última columna.

| Clave de elector | Nombre                     | Aplicar testi | monal por | Manifiesta conocerlo por | Años conocerlo | Resultado de la<br>identificacion |
|------------------|----------------------------|---------------|-----------|--------------------------|----------------|-----------------------------------|
|                  |                            | Foto          | Dom.      |                          |                |                                   |
|                  | CASTILLO JOSE LUIS GALINDO | x             |           |                          |                | PENDIENTE DE<br>IDENTIFICACION    |

Validar testigos

Una vez capturados los datos de los Testigos, selecciona validar testigos, para realizar la búsqueda de los registros en la Base de datos del Padrón Electoral.

El sistema realiza la búsqueda y da el resultado de la identificación, entre los que podemos encontrar:

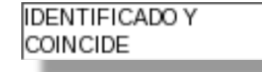

El testigo fue identificado a través de su huella dactilar.

Si el resultado de la verificación es no identificado.

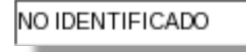

Se debe quitar el registro; de la columna Clave de Elector selecciónalo y da clic en eliminar.

| Clave de elector | Nombre            |
|------------------|-------------------|
|                  | AVILA TELLEZ RAUL |

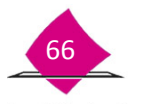

Solicita la Credencial para Votar, a fin de verificar el registro, esto también aplica en los casos que carezca de manos o está imposibilitado para colocar sus dedos en la platina.

Selecciona y captura la clave de elector para realizar la consulta.

| Consulta por clave ú | nica de elector |
|----------------------|-----------------|
|                      |                 |
|                      |                 |
|                      |                 |
| Clave única de ele   | ctor *          |
|                      |                 |

Selecciona el tipo de testimonial y agrega el testigo.

El resultado debe quedar como identificado.

IDENTIFICADO

En caso contrario debes solicitar la presencia de otro testigo.

Una vez que el registro fue identificado y consistente, se habilitan las opciones de *Manifiesta* conocerlo por, y de Años de conocerlo.

| Manifiesta conocerlo por | Años conocerlo |
|--------------------------|----------------|
| ES SU SOBRINO *          | 22*            |
| ES SU HERMANA *          | 22 *           |

- Manifiesto conocerlo por: Ingresa el motivo por el cual se conocen, con un máximo de 40 caracteres.
- **Años de conocerlo:** El tiempo mínimo será de un año y máximo la edad de la persona. Captura el dato numérico con dos dígitos.

El formato de Acta Testimonial se imprime al final del trámite junto con la Solicitud Individual.

El sistema realiza la validación de la información de los testigos, de encontrar alguna inconsistencia manda un mensaje en la parte superior.

#### a) No permite capturar más de 2 testigos por tipo de testimonial.

#### REGISTRO DE ACTA TESTIMONIAL - Captura de información de

| Ya se registraron los | a dos testigos requeridos para la testimonial del comprobante de domicilio | _ |
|-----------------------|----------------------------------------------------------------------------|---|
| ○ Consulta            | por nombre y huella del testigo                                            | ¢ |
| Nombre (s)            | *                                                                          |   |

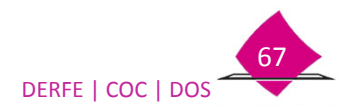

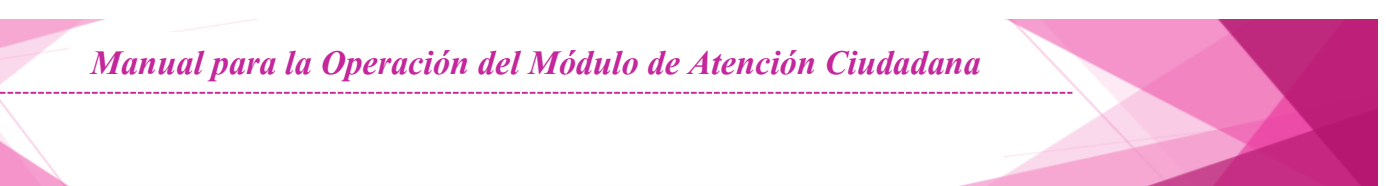

# b) Uno de los testigos debe ser del mismo Municipio o Delegación y el otro de la misma Entidad.

| REGISTRO DE ACTA TESTIMONIAL - Captura de información de los                                                                                                    | testigos                                                                                                    |
|----------------------------------------------------------------------------------------------------|----------------------------------------------------------------------------------------------------|
| AL MENOS UNO DE LOS TESTIGOS DE LA TESTIMONIAL IDEN TIFICACION CON FOTOGRAFIA, DEBE<br>MUNICIPIO DEL CIUDADANO: 45, TESTIGO: MARTINEZ MARTINEZ JUAN MANUEL, MUNICIPIO: 60 MUN | PERTENCER AL MISMO MUNICIPIO DEL CIUDADANO ,MUNICIPIO DEL CIUDADAN<br>Vicipio del Ciudadano: 46, testigo: Galindo Castillo Jose Luis, Munici |
| O Consulta por nombre y huella del testigo                                                                                                    | Consulta por clave única de elector                                                                                                    |
| Nombre (s)                                                                                                    |                                                                                                    |

#### c) Sólo pueden serlo hasta en cuatro ocasiones en un lapso de 120 días naturales.

#### REGISTRO DE ACTA TESTIMONIAL - Captura de información de los testigos

| El testigo con clave de e<br>atestiguar mas de cuatro | elector: ACMREG75092030M301 no puede atestiguar mas<br>o veces en un período de 120 días | de cuatro veces en ur | período de 120 días El testigo con clave de elector: ANMRFR66040230H900 no puede |
|-------------------------------------------------------|------------------------------------------------------------------------------------------|-----------------------|----------------------------------------------------------------------------------|
| O Consulta por                                        | r nombre y huella del testigo                                                            |                       | Consulta por clave única de elector                                              |
| Nombre (s)                                            | *                                                                                        |                       |                                                                                  |

# **1.10 Declaratoria**

La ciudadanía debe entregar la Credencial para Votar anterior una vez que le sea entregada la nueva, en este sentido cuando el tipo de trámite es diferente a Inscripción, el sistema despliega la opción para que la persona se comprometa a devolverla o en su caso señalar porque no es posible, de acuerdo con lo siguiente:

|          | Generales Imágenes Georeferencia Domicílio Movimiento Identificación Declaratoria                                                                                               |
|----------|----------------------------------------------------------------------------------------------------|
| С        | Me comprometo a entregar la Credencial para Votar correspondiente a mi trámite anterior, cuando obtenga la<br>Credencial para Votar producto del trámite que estoy solicitando. |
| 0        | Manifiesto que no cuento con la Credencial para Votar de mi trámite anterior porque me fue robada.                                                                              |
| 0        | Manifiesto que no cuento con la Credencial para Votar de mi trámite anterior porque la extravíe.                                                                                |
| -        |                                                                                                    |
| 0        | Manifiesto que no cuento con la Credencial para Votar de mi trámite anterior porque no la recogí.                                                                               |
|          | Manifiesto que no cuento con la Credencial para Votar de mi trámite anterior porque no la recogí. Documentación anexa Clave única de elector Número de emisión servaciones      |
| )<br>bs  | Manifiesto que no cuento con la Credencial para Votar de mi trámite anterior porque no la recogí. Documentación anexa Clave única de elector Número de emisión servaciones      |
| O        | Manifiesto que no cuento con la Credencial para Votar de mi trámite anterior porque no la recogí. Documentación anexa Clave única de elector Número de emisión servaciones      |
| 0<br>Dbs | Manifiesto que no cuento con la Credencial para Votar de mi trámite anterior porque no la recogí. Documentación anexa Clave única de elector Número de emisión servaciones      |

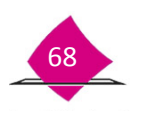

10:3
Dependiendo si cuenta o no con su Credencial para Votar, selecciona la opción correspondiente.

| CUENTA CON LA CREDENCIAL<br>PARA VOTAR    | Me comprometo a<br>correspondiente a r<br>Credencial para Vo<br>solicitando. | a entregar la Credencial para Votar<br>ni trámite anterior, cuando obtenga la<br>otar producto del trámite que estoy |
|-------------------------------------------|------------------------------------------------------------------------------|----------------------------------------------------------------------------------------------------|
|                                           | POR ROBO                                                                     | Manifiesto que no cuento con la<br>Credencial para Votar de mi trámite<br>anterior porque me fue robada              |
| NO CUENTA CON LA CREDENCIAL<br>PARA VOTAR | POR EXTRAVÍO                                                                 | Manifiesto que no cuento con la<br>Credencial para Votar de mi trámite<br>anterior porque la extravié.               |
|                                           | NO LA RECOGIÓ                                                                | Manifiesto que no cuento con la<br>Credencial para Votar de mi trámite<br>anterior porque no la recogí.              |

Cuando se trate de una Inscripción no presenta opciones.

REGISTRO DE SOLICITUD - Captura de declaratoria

| 1         | Generales        | Imágenes | Georeferencia             | Domicilio | Movimiento   | Identificación | Declaratoria |                |
|-----------|------------------|----------|---------------------------|-----------|--------------|----------------|--------------|----------------|
| Do<br>ane | cumentaci<br>exa | ón       | Clave única de<br>elector | ſ         |              |                | Número       | ) de emisión 🦳 |
| bserv     | aciones          |          |                           |           |              |                |              |                |
|           |                  |          |                           |           |              |                |              |                |
|           |                  |          |                           |           |              |                |              |                |
|           |                  |          |                           | Anter     | ior Imprimir | Salir          |              |                |

Por último selecciona la opción Imprimir.

| Anterior | Imprimir | Salir |
|----------|----------|-------|
|----------|----------|-------|

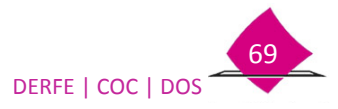

**1.11 Impresión de documentos.** 

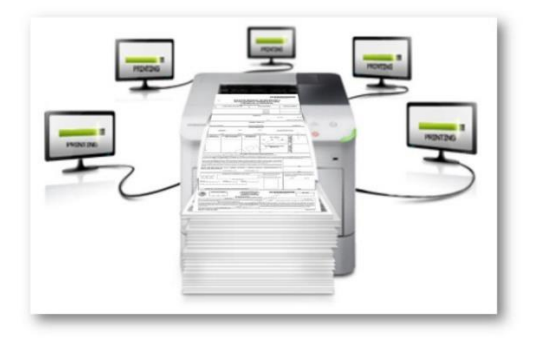

## 1.11.1 Solicitud Individual.

Al término de la captura imprime la Solicitud Individual, el sistema presenta un mensaje para indicarte que debes verificar que los datos estén correctos, así como asegurar que la persona haya plasmado la firma y huellas.

| REGISTRO DE SOLICITUD - Confirmar datos correctos                                                                                                    |
|----------------------------------------------------------------------------------------------------|
| Antes de continuar verifique:<br>¿ Los datos de la solicitud impresa son correctos?<br>¿ La SOLICITUD contiene la firma y huella del ciudadano?<br>si No |

Impresa la Solicitud Individual entrégala para que **verifique** que **sus datos** se hayan capturado correctamente, indicando que revise su **nombre completo, fecha y entidad de nacimiento, sexo**, domicilio y los datos generales, menciónale que de acuerdo al Art. 247 del Código Penal Federal, se aplican sanciones a quien declare con falsedad en la información.

## Revisión de la Información

Si no sabe leer o tiene alguna dificultad, apóyalo en la revisión, lee cuidadosamente cada uno de los apartados, si existe alguna duda verifica los documentos de identificación.

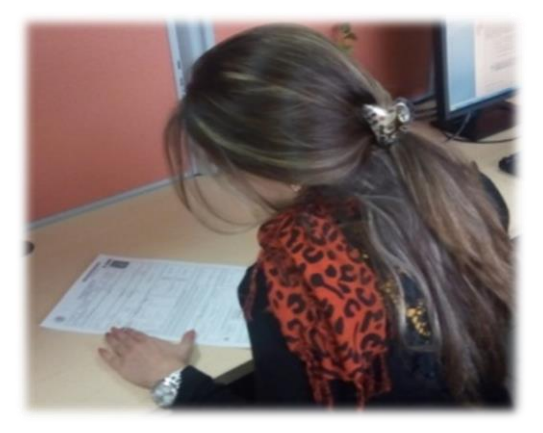

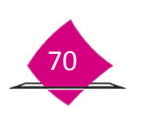

Si durante la validación de los datos en la Solicitud Individual impresa existe alguna corrección, selecciona en el mensaje del sistema la opción **No**, y corrige la inconsistencia en el apartado correspondiente.

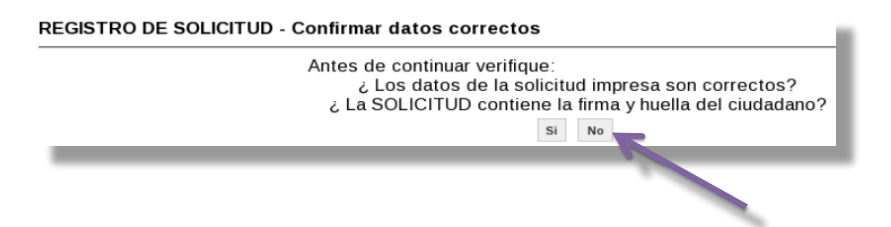

Considera que para el caso de la CURP, se imprime la que está contenida en la Base de Datos, por lo que, si se solicitó la corrección en la homonimia, ésta se corregirá hasta la impresión de la Credencial para Votar y, por ende, en la actualización del Padrón Electoral.

### Firma de la Solicitud Individual.

Una vez que se haya verificado los datos en la Solicitud Individual impresa; solicítale que registre su firma de acuerdo a lo siguiente:

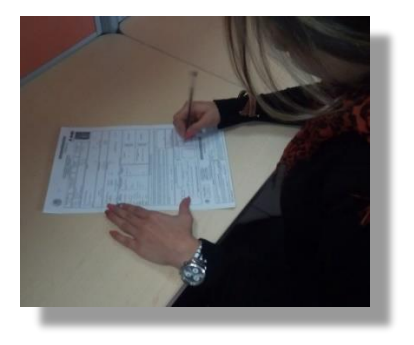

- ✓ Indícale el espacio en el que debe firmar.
- ✓ Coméntale que no debe rebasar los límites del recuadro.
- ✓ Verifica que la firma se realice con bolígrafo de tinta negra.
- ✓ En caso de que te indique que no sabe firmar, solicítale que plasme una "X".

Si desde que escribió su firma en el Pad, observaste que tiene una firma muy extensa, apoyate con la "Plantilla para la revisión de la información" para delimitar el área donde la plasmará en la solicitud Individual, evitando con ello, que invada otra información.

Así mismo indícale que, de acuerdo con la petición de que sus datos de calle, número exterior y número interior sean visibles o no en su Credencial para Votar, se registra tanto en el sistema como en la Solicitud Individual, por lo que es necesario que firme el apartado correspondiente.

| SOLICITO QUE MIS DATOS DE CALLE, NÚMERO EXTERIOR Y NÚMERO INTERIOR CORRESPONDIENTES AL DOMICILIO QUE<br>PROPORCIONO. |        |
|----------------------------------------------------------------------------------------------------|--------|
| SISEMIVORLES X NO SEMIVORLES                                                                                         | FIRMA. |
|                                                                                                    |        |

En caso de que en el sistema se haya marcado la opción **No Puede Firmar,** en la Solicitud Individual aparece la leyenda en los espacios de firma.

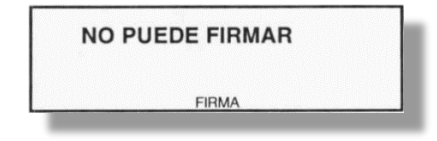

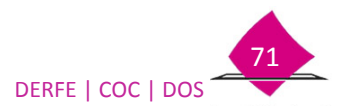

## Captación de Huellas

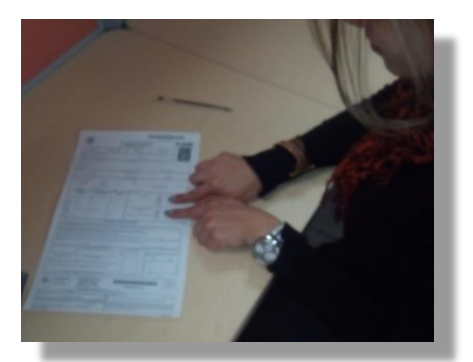

Para captar las huellas toma en cuenta lo siguiente.

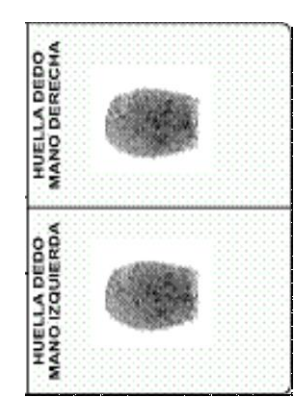

- ✓ Solicita se entinte el dedo índice derecho.
- ✓ Muéstrale el espacio en que debe colocar la huella derecha.
- Indícale que plasme su huella presionando una sola vez y sin girar el dedo.
- ✓ Coméntale que no debe sobreponer la huella.
- ✓ Solicítale que entinte su dedo índice izquierdo.
- ✓ Muéstrale el espacio en que debe colocar la huella izquierda.
- ✓ Cuando no fue posible captar las huellas de una o ambas manos, se observa la leyenda en el (los) apartado(s) correspondiente (s).

"Usa Prótesis" "Carece de Manos" "Imposibilidad Física".

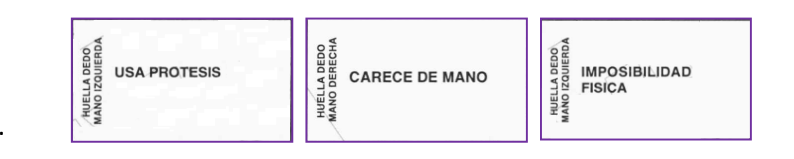

Si no cuenta con dedo índice, debe plasmar en primera instancia el dedo pulgar, o el que en orden consecutivo tenga (con base en lo marcado en el sistema). Siempre considerando que plasme la huella en el apartado que corresponde a su mano (mano izquierda/mano derecha).

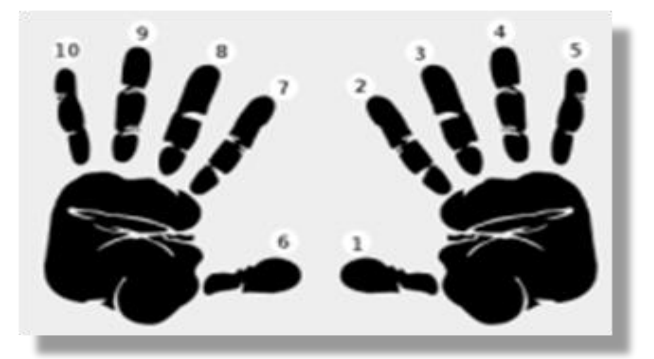

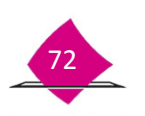

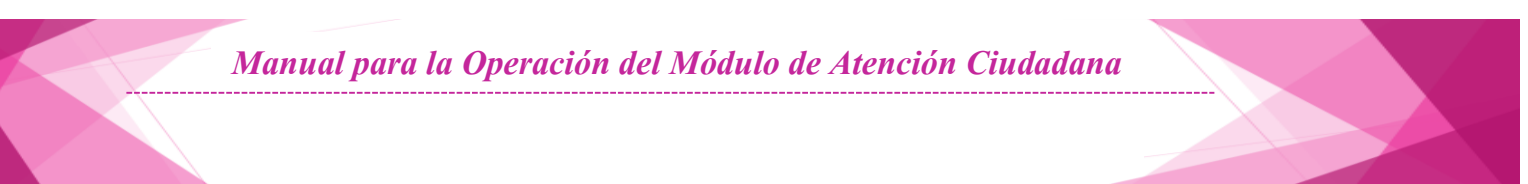

## Verificación de la Información requisitada

Con el uso del anverso de la "Plantilla para la revisión de la información", verifica que se tiene la información completa (firmas y huellas).

| In                |                                                                                                    | 0 3 0 1 0 1 0 1 0 0 0 0 1<br><b>1</b> NÚMERO DE FOLIO                                                                                                    | Número de Solicitud<br>Individual   |
|-------------------|----------------------------------------------------------------------------------------------------|----------------------------------------------------------------------------------------------------|-------------------------------------|
|                   | PLANTILLA PARA LA REVISIÓN DE LA INFOR                                                                                                    | MACIÓN                                                                                                    | Imagen del Ciudadano o<br>Ciudadana |
| • Es              | sta plantilla te servirá como referencia para revisar la información<br>ntes de ser enviada al <b>CECYRD</b> .                                     | que debe tener la SOLICITUD INDIVIDUAL                                                                                                    |                                     |
| • A               | l momento de concluir con el trámite de la SOLICITUD INDIVIDU<br>equisitados.                                                                      | AL, los apartados 1, 2, 3, 4 y 5 deben estar                                                                                                    |                                     |
| • A               | l término de la entrega de la <b>Credencial para Votar</b> , los apartados                                                                         | <b>A, B, C, D, E</b> y en su caso <b>F</b> deben tener información.                                                                                                    |                                     |
| • Pi              | ara su entrega al <b>CECYRD</b> , debe estar completa la información de<br>ausa y bajas, el cual sólo debe ser requisitado en el primer apartar    | ambos apartados, a excepción de los retirados por<br>lo                                                                                                    |                                     |
| • N               | o realizar CORRECCIONES o CLARIFICACIONES.                                                                                                    | av.                                                                                                    |                                     |
| La ii<br>se r     | nformación que se revisa en esta plantilla se establece en los Artículos 13<br>efiere en el Manual para la Operación del Módulo de Atención Ciudad | 36, párrafo 3 y 140, párrafo 1 y 2 de la LEGIPE, asimismo<br>ana.                                                                                                    |                                     |
|                   |                                                                                                    |                                                                                                    |                                     |
|                   | INFORMACIÓN DEL TRÁMITE                                                                                                    | 3 HUELLA DERECHA<br>O LEYENDA                                                                                                    |                                     |
|                   | 1 NÚMERO DE FOLIO                                                                                                    | - and a state of the state of the state of t | Huella o levenda                    |
|                   | 2 гото                                                                                                    |                                                                                                    |                                     |
|                   | 3 HUELLA DACTILAR DERECHA O LEYENDA                                                                                                    | 4 HUELLA IZQUIERDA                                                                                                    |                                     |
|                   | HUELLA DACTILAR IZQUIERDA O LEYENDA                                                                                                    |                                                                                                    |                                     |
|                   | 5 FIRMA DEL CIUDADANO O LEYENDA                                                                                                    | una attalizza.                                                                                                    |                                     |
| Solicitud do      | 6 SI SEAN VISIBLES O NO SEAN VISIBLES                                                                                                    |                                                                                                    |                                     |
| datos del         |                                                                                                    | S FIRMA DEL CIODADARO O LETENDA                                                                                                    |                                     |
| domicilio visible |                                                                                                    | E                                                                                                    |                                     |
| o no visible      |                                                                                                    |                                                                                                    | > Firma o leyenda                   |
|                   | 6 SI SEAN VISIBLES O NO VISIBLES<br>SI X NO                                                                                                    | concont                                                                                                    |                                     |

Recabada la información en la Solicitud Individual, selecciona la opción Si en el SIIRFE-MAC.

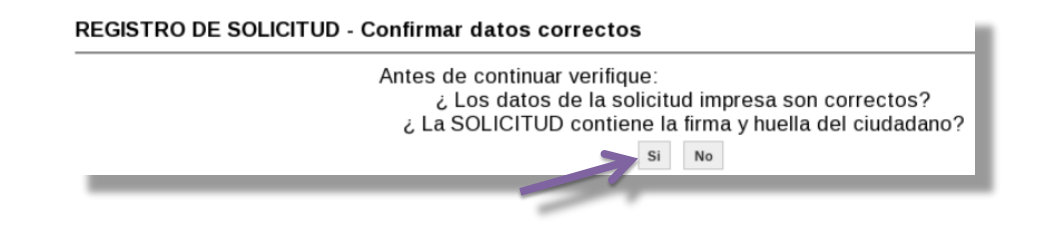

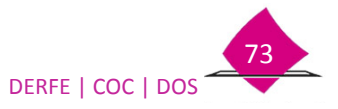

### 1.11.2 Acta Testimonial

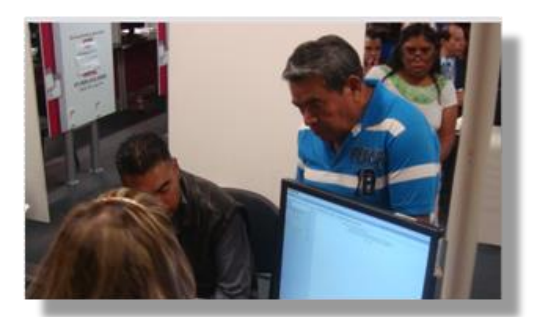

Solicita a los testigos asienten la huella de su dedo índice y su firma en los espacios correspondientes (toma en cuenta las consideraciones que se tienen para asentar firma y huella en la Solicitud Individual, así como, en su caso, anotar la leyenda correspondiente).

| POI MEDIO D     POI MEDIO D     POI MEDIO D     POI MEDIO D     POI MEDIO D     POI D     POI D     P                                      | TESTION                                                                                                    | . Edw |                                                                                                    |
|----------------------------------------------------------------------------------------------------|----------------------------------------------------------------------------------------------------|-------|----------------------------------------------------------------------------------------------------|
| Norman part C.<br>Landstead new biochemical para Valle, en visitad di<br>pentrata devicatore si valledaria di pentrata devicatore si valle di<br>pent consegnatore alla municipio o allappacha,<br>concorte descharaa andre di pentrata devicatore di pentrata<br>pentrata devicatore si pentrata di pentrata di pentrata<br>di pentrata devicatore si pentrata di pentrata<br>di pentrata devicatore di pentrata di pentrata<br>di pentrata di pentrata di C.<br>pentrata di pentrata di C.<br>pentrata di pentrata di C.<br>pentrata di pentrata di C.<br>pentrata di pentrata di pentrata di pentrata di pentrata<br>di pentrata di pentrata di pentrata di pentrata di pentrata<br>di pentrata di pentrata di pentrata di pentrata di pentrata di pentrata<br>di pentrata di pentrata di pentrata di pentrata di pentrata di pentrata<br>di pentrata di pentrata di pe | Municipio Numbre Localdad Numbre                                                                            |       | Si el testigo se<br>autenticó, deja el<br>espacio en blanco en<br>huella.                          |
| Clandous lackura a la granesse skit y stag protestas<br>pro resolution larmenta altaonessi on n<br>del 20timando al calco del antenna la que ene                                                                                                    | EL TESTIGO SE IDENTIFICO MEDIANTE:<br>LIECTURA DE HOELLA<br>VIA EL BITEMA<br>CREDENCIAL PARA VOTAR          | K     | Si se identificó<br>mediante la CPV<br>solicita la huella o<br>anota la leyenda<br>correspondiente |
|                                                                                                    | CREDENCIAL PARA VOTAR  CLARE UNICA DE ELECTOR  FIET NUT NOW AND MES DIA EDO 5  FIET NUT NOW FIEL  FIET SUBT | 0 HCM | Solicita la firma del<br>testigo o anota la<br>leyenda "NO<br>PUEDE FIRMAR"                        |

De igual manera como funcionario del MAC anota tu cargo y asienta tu firma.

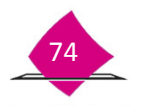

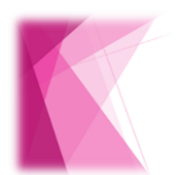

El domicilio se obtienen de la base de datos del Padrón Electoral o, en su caso, de los que se proporcione durante la captura del trámite y son asentados en el apartado de Hechos.

Considera que los medios de identificación que se presentan forman parte de una base de datos, mismos que pueden ser susceptibles a una verificación, por lo que debes tener cuidado en la captura de la información de éstos, así mismo la Testimonial debe ser digitalizada.

## 1.11.3 Acta de Informe de Trámite de Actualización

Cuando se genere un trámite de una entidad que se encuentre en Proceso Electoral Local, durante el periodo comprendido entre el cierre de la Campaña especial de actualización y el día de la jornada electoral, se imprime este documento para informar que la Credencial para Votar será generada hasta la conclusión de ésta.

El sistema genera las dos impresiones del Acta con información prellenada en las siguientes variables:

- ✓ Hora y fecha en la que se aplica el trámite
- ✓ Nombre completo
- ✓ Domicilio del módulo
- ✓ Tipo de trámite
- ✓ Número de Solicitud Individual
- ✓ Fecha de la Jornada Electoral Local
- ✓ Fecha de cierre de la Campaña Especial de Actualización y,
- ✓ Nombre del Funcionario Electoral que aplica el trámite.

Las variables que no se imprimen son: No. de Folio y Clave de Elector de la credencial anterior.

Verifica que la información contenida en el Acta corresponda con los datos de quien realiza el trámite.

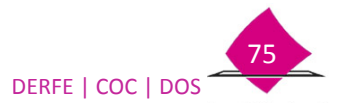

Manual para la Operación del Módulo de Atención Ciudadana

| Cianda las                                                                                                    | 14:20                                                                                                    | hre del día 19                                                                                                    | - Diciembre                                                                                                    | de                                                                                                    | 2014                                                                                                    |
|----------------------------------------------------------------------------------------------------|----------------------------------------------------------------------------------------------------|----------------------------------------------------------------------------------------------------|----------------------------------------------------------------------------------------------------|----------------------------------------------------------------------------------------------------|----------------------------------------------------------------------------------------------------|
| se presentó e                                                                                                    |                                                                                                    | IUAN CARLOS MI                                                                                                    | FLENDEZ RILIZ                                                                                                    | de                                                                                                    | 20 14                                                                                                    |
| en las                                                                                                    | oficinas                                                                                                    | del Registro I                                                                                                    | Federal de                                                                                                    | Electores ubicada                                                                                                    | s en                                                                                                    |
| las disposici<br>Procedimient                                                                                                    | ( )<br>( )<br>( )<br>( )<br>( )<br>( )<br>( )<br>( )                                                                                                    | inidas en el artículo<br>es, referente a:<br>Inscripción<br>Corrección de Dato<br>Cambio de Domicili<br>Reposición<br>Corrección de Dato<br>Reincorporación<br>Reemplazo de la Cr                                                                                                    | s Personales<br>o<br>s en Dirección<br>redencial por Vigen                                                                                                    | General de Instituc                                                                                                    | ciones y                                                                                                    |
| solicitud de<br>Inscripción o<br>(en caso de c<br>Clave de Elec                                                                                                    | actualizació<br>Actualizació<br>que se mues<br>ctor                                                                                                    | a del Registro Fédéral<br>n al Padrón Electoral<br>n al Padrón Electoral y<br>stre la Credencial anter<br>).<br>                                                                                                    | se formula median<br>Recibo de la Crede<br>ior anotar el No. de                                                                                                    | e de su conocimiento<br>nte la Solicitud Indiv<br>ncial No. <u>14320224</u><br>Polio                                                                                                    | o que su<br>ridual de<br>04059_,<br>y la                                                                                                    |
| comparecient<br>con el Órga<br>electorales fe<br><u>04 de 07</u> de<br>Padrón Elect<br>que presentó                                                                                                 | e, que el In<br>no Electora<br>ederales, para<br>e 20 <u>15</u> , para<br>pral, misma<br>, su Nueva                                                                                         | Istituto Nacional Elector<br>al de la Entidad, cor<br>ara ser utilizados en l<br>a lo cual se llevó a ca<br>que concluyó al día <u>16</u><br>Credencial para Vota                                                                                                    | ral celebró un conv<br>ral celebró un conv<br>los Comicios Loca<br>abo una Campaña<br>de <u>02</u> de 20 <u>14</u><br>r no podrá ser gen                                                                                                    | conocimiento al Ci<br>enio de apoyo y cola<br>irroporcionar los instr<br>iles a celebrarse el<br>Especial de Actualiz<br>Por lo tanto, con la<br>nerada para sufragar                                                                                                    | udadano<br>boración<br>umentos<br>próximo<br>ación al<br>solicitud<br>en dicha                                                                     |
| comparecient<br>con el Órga<br>electorales fe<br><u>04 de 07</u> de<br>Padrón Elect<br>que presentó<br>Jornada Elect<br>Finalmente, s<br>Domicilio, Re<br>Credencial po<br>su derecho a<br>entidad. | e, que el In<br>no Elector:<br>ederales, pa<br>2 20 <u>15</u> , para<br>oral, misma<br>, su Nueva<br>toral. Por lo<br>se le informa<br>eposición por<br>vigencia,<br>al voto el d           | solutional Elector<br>al de la Entidad, cor<br>ara ser utilizados en l<br>a lo cual se llevó a ca<br>que concluyó al día <u>16</u><br>Credencial para Vota<br>que una vez concluida<br>a que de haber solicita<br>or deterioro, Correcció<br><b>podrá utilizar su Cred</b><br>lia de la Jornada Elector                                                   | al celebró un conv<br>n la finalidad de p<br>los Comicios Loca<br>abo una Campaña<br>5 de <u>02</u> de 20 <u>14</u><br>r no podrá ser gen<br>la citada Elección<br>do Corrección de la<br>n de Datos en D<br>encial con la infon<br>pral Local, siempre               | conocimiento al Ci<br>enio de apoyo y cola<br>iroporcionar los instr<br>les a celebrarse el<br>Especial de Actualiz<br>le Por lo tanto, con la<br>ierada para sufragar<br><b>i podrá recogerla.</b><br>Datos Personales, Ca<br>irección o Reemplaz<br><b>mación anterior para</b><br>y cuando correspond                                             | udadano<br>boración<br>umentos<br>próximo<br>cación al<br>solicitud<br>en dicha<br>umbio de<br>co de la<br><b>a ejercer</b><br>la a esta           |
| Comparecient<br>con el Órga<br>electorales fr<br>Q4 de Q7 de<br>Padrón Elect<br>que presentó<br>Jornada Elect<br>Finalmente, s<br>Domicilio, Re<br>Credencial po<br>su derecho a<br>entidad.        | e, que el In<br>no Elector,<br>derales, par<br>oral, misma<br>, su Nueva<br>toral. Por lo<br>se le informa<br>eposición por<br>Vigencia,<br>al voto el d<br>ERMO SAN<br>Puesto y Fi<br>Elec | Antine Electria inde<br>al de la Entidad, cor<br>ara ser utilizados en i<br>a lo cual se llevó a ca<br>que concluyó al día <u>16</u><br><b>Credencial para Vota</b><br>que una vez concluida<br>a que de haber solicita<br>or deterioro, Correcció<br>podrá utilizar su Cred<br>ía de la Jornada Electo<br>DOVAL BARRERA<br>irma del Funcionario<br>toral | a calabito un conv<br>n la finalidad de p<br>los Comicios Loca<br>abo una Campaña<br>5 de <u>02</u> de 20 <u>14</u><br>r no podrá ser gen<br>l <b>a citada Elección</b><br>do Corrección de I<br>n de Datos en D<br><b>encial con la infon</b><br>oral Local, siempre | conocimiento al Ci<br>enio de apoyo y cola<br>roporcionar los instr<br>les a celebrarse el<br>Especial de Actualiz<br>4 Por lo tanto, con la<br>ierada para sufragar<br><b>podrá recogerla</b> .<br>Datos Personales, Ca<br>irección o Reemplaz<br>mación anterior para<br>y cuando correspond<br>CARLOS MELENDEZ<br>Firma de conformid<br>Ciudadano | udadano<br>boración<br>umentos<br>próximo<br>ación al<br>solicitud<br>en dicha<br>imbio de<br>to de la<br>a ejercer<br>la a esta<br>RIUZ<br>ad del |

En caso de que se presente la Credencial para Votar del trámite anterior, complementa con tinta negra tanto en la original como en la copia el No. de Folio y la Clave de Elector.

Por lo que en este acto, después de realizar el trámite solicitado por el ciudadano en cita, el responsable de la oficina del Registro Federal de Electores, hace de su conocimiento que su solicitud de actualización al Padrón Electoral se formula mediante la Solicitud Individual de Inscripción o Actualización al Padrón Electoral y Recibo de la Credencial No. <u>1432022404059</u>, (en caso de que se muestre la Credencial anterior anotar el No. de Folio <u>000008664772</u> y la Clave de Elector<u>*GLCSLS87090828H300*</u>).

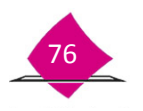

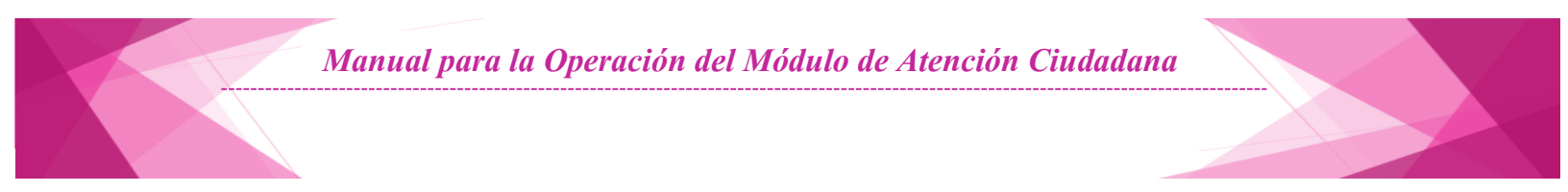

De lo contrario, escribe una línea para cancelar dichos apartados.

Por lo que en este acto, después de realizar el trámite solicitado por el ciudadano en cita, el responsable de la oficina del Registro Federal de Electores, hace de su conocimiento que su solicitud de actualización al Padrón Electoral se formula mediante la Solicitud Individual de Inscripción o Actualización al Padrón Electoral y Recibo de la Credencial No. <u>1432022404059</u>, (en caso de que se muestre la Credencial anterior anotar el No. de Folio \_\_\_\_\_\_ y la Clave de Elector\_\_\_\_\_\_).

Al concluir la complementación del Acta, solicita que registre su firma autógrafa en el apartado correspondiente de las dos actas (original y copia), o anota la leyenda "NO PUEDE FIRMAR", de igual forma, debes plasmar tu puesto y firma en el apartado de firma del funcionario del módulo.

AUXILIAR DE ATENCIÓN CIUDADANA GUILLERMO SANDOVAL BARRERA Nombre, Puesto y Firma del Funcionario Electoral

JUAN CARLOS MELENDEZ RIUZ Nombre y Firma de conformidad del Ciudadano

Entrega el original y anexa la copia a la Solicitud Individual para su resguardo.

# **1.11.4** Aviso de trámite identificado con datos personales presuntamente irregulares (USI/DPI).

El sistema genera la impresión del acta DPI con información prellenada en las siguientes variables:

- ✓ Número del acta USI/DPI (Solicitud Individual).
- ✓ Fecha de la aplicación del documento.
- ✓ Nombre completo
- ✓ Domicilio
- ✓ Tipo de trámite
- ✓ Clave de MAC.
- ✓ Domicilio de la Vocalía del RFE en la Junta Distrital.
- ✓ Número telefónico de la Vocalía del RFE en la Junta Distrital.
- ✓ Nombre del Funcionario Electoral que aplica el trámite.

Verifica que la información contenida en el Acta corresponda con los datos de quien realiza el trámite.

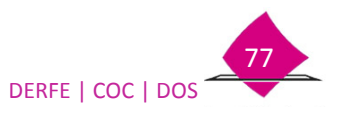

En el comprobante (parte inferior del documento), con tinta negra, solicita su firma o huella digital, si está imposibilitado para asentar su firma o huella, anota la leyenda "No puede firmar"

Si se niega a firmar el documento o a recibir el aviso, anota el código correspondiente en la causa de no entrega.

Asienta tu firma en el espacio correspondiente.

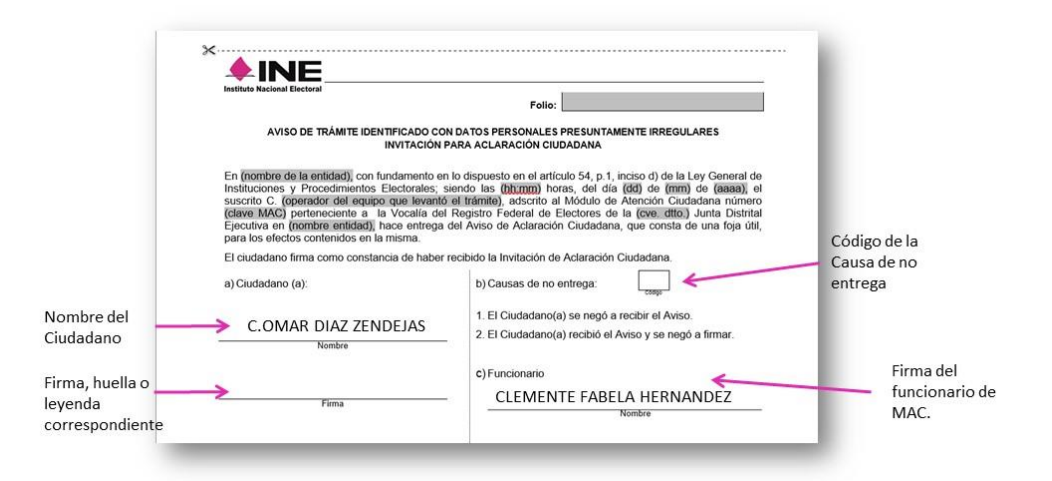

# **1.11.5** Aviso de trámite identificado con antecedente de suspensión de derechos políticos (SUS).

El sistema genera la impresión del acta SUS con información prellenada en las siguientes variables:

- ✓ Número del acta SUS (Solicitud Individual)
- ✓ Fecha de la aplicación del documento.
- ✓ Nombre completo
- ✓ Domicilio
- ✓ Tipo de trámite
- ✓ Clave de MAC.
- ✓ Número de expediente del Poder Judicial
- ✓ Domicilio de la Vocalía del RFE en la Junta Distrital.
- ✓ Número telefónico de la Vocalía del RFE en la Junta Distrital.
- ✓ Nombre del Funcionario Electoral que aplica el trámite.

Verifica que la información contenida en el Acta corresponda con los datos de quien realiza el trámite.

En el comprobante (parte inferior del documento), con tinta negra, y solicita su firma o huella digital, si está imposibilitado para asentar su firma o huella, anota la leyenda "No puede firmar".

Si se niega a firmar el documento o a recibir el aviso, anota el código correspondiente en la causa de no entrega.

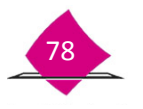

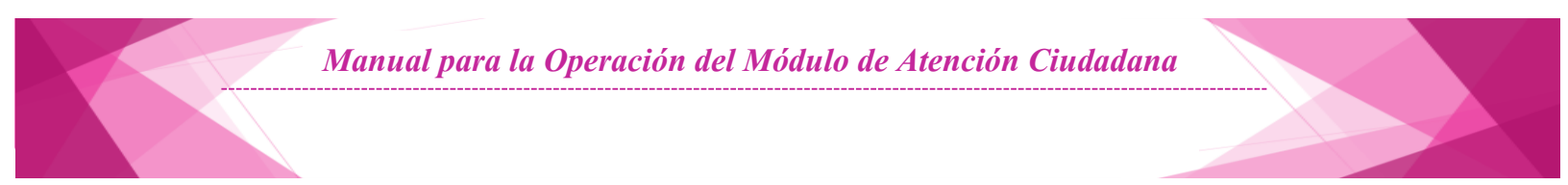

#### Asienta tu firma en el espacio correspondiente.

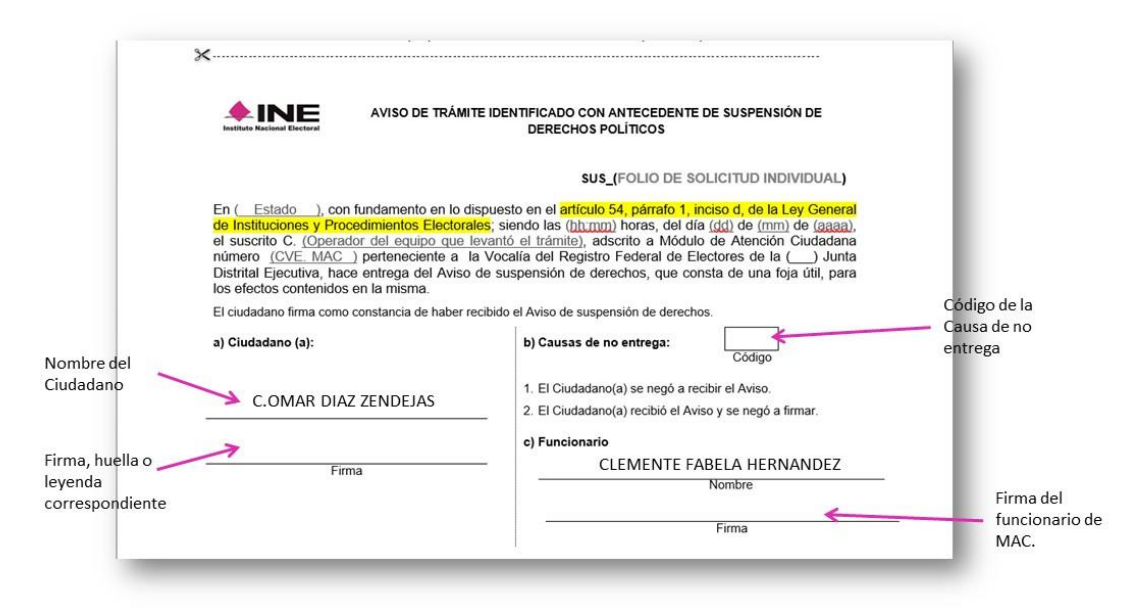

### Organización de los documentos.

Una vez que requisitaste los Formatos (firmas y huellas), organízalos por tipo de documento, a fin de salvaguardar su integridad, para el caso de la Solicitud Individual y el Acta de Informe de Trámite de Actualización ubícalos en un lugar exprofeso para ello, que no se encuentren al alcance de la ciudadanía, los demás documentos organízalos para que sean digitalizados, lo anterior a fin de que sea más eficiente su empaquetamiento en mesa de trabajo.

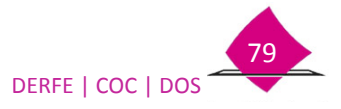

# 2. Generar grupo de medios

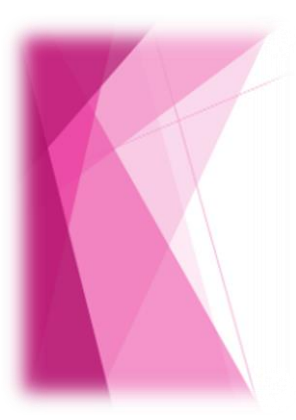

Artículo 136 de la LEGIPE.

"... 2. Para solicitar la credencial para votar, el Ciudadano deberá identificarse, preferentemente, con documento de identidad expedido por autoridad, o a través de los medios y procedimientos que determine la Comisión Nacional de Vigilancia del Registro Federal de Electores. La Dirección Ejecutiva del Registro Federal de Electores conservará copia digitalizada de los documentos presentados....."

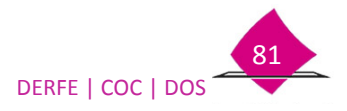

| <u>a</u> | 2.1 Digitalización de documentos.         |  |
|----------|-------------------------------------------|--|
| Jel      | 2.2 Recorte automático.                   |  |
| le       | 2.3 Recorte manual.                       |  |
| lan g    | 2.4 Revisión de documentos digitalizados. |  |

# 2.1 Digitalización de documentos

Antes de entregar el comprobante, se deben digitalizar los medios de identificación que se presentó; así como, en su caso, los documentos que se generaron a partir de la situación del registro en la Base de Datos de CECyRD, siendo estos los siguientes:

- Medio de Identidad.
- Documento de identificación con fotografía.
- Comprobante de domicilio.
- Aviso de Datos presuntamente irregulares.
- Aviso de Suspensión de Derechos.
- Documento de Rehabilitación.

Infórmale que vas a digitalizar su documentación, y que una vez concluida se la vas a entregar junto con su comprobante.

Ingresa a la funcionalidad Atención Ciudadana /Generar grupo de medios.

| Atención Ciudadana  Conciliación de Documentación Retiro de Credenciales Nottficación Ciudadana Reporte de Robo y/o Extravío Impresión de Documentos | Selecciona<br>la opción | Atención Ciudadana<br>Trámites de Actualización<br>Entrega de la Credencial<br>Solicitud de Expedición<br>Solicitud de Rectificación de Lista<br>NNCN/NCN/NCN/NCN/NCN/NCN/NCN/NCN/NCN/NC | Ingresa<br>mediante el<br>submenú |
|----------------------------------------------------------------------------------------------------|-------------------------|----------------------------------------------------------------------------------------------------|-----------------------------------|
|----------------------------------------------------------------------------------------------------|-------------------------|----------------------------------------------------------------------------------------------------|-----------------------------------|

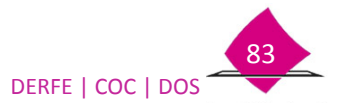

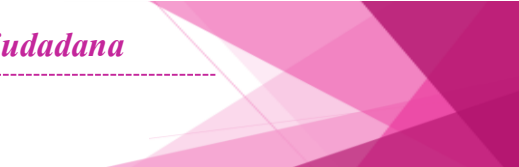

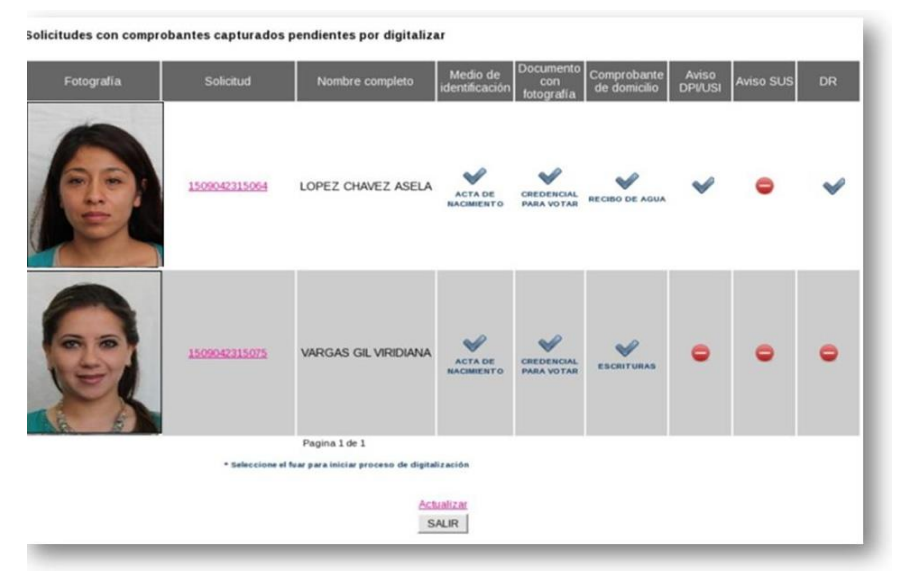

El sistema despliega las **solicitudes con comprobantes capturados pendientes por digitalizar** de los trámites elaborados en el MAC, mostrando la siguiente información:

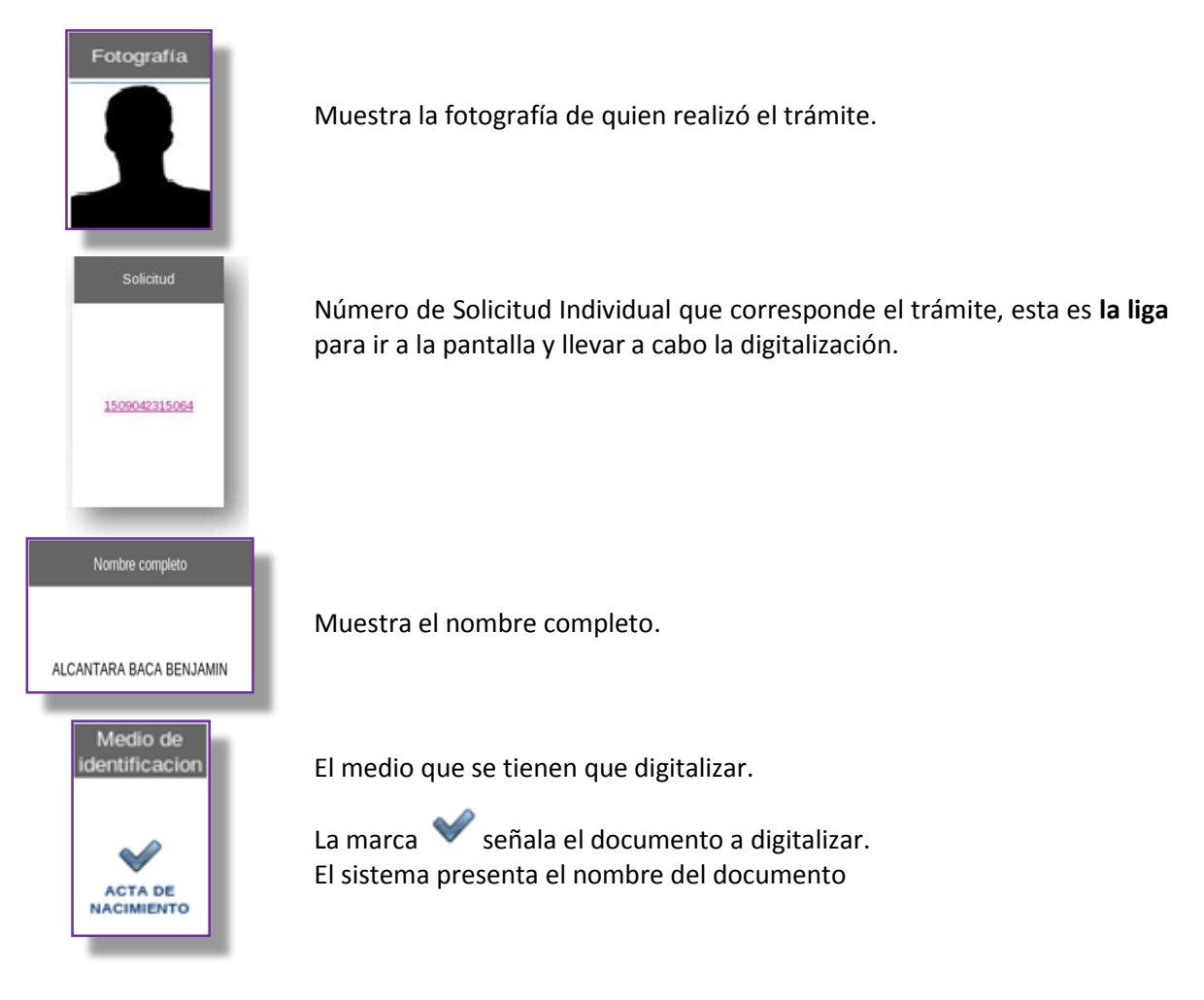

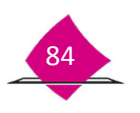

Manual para la Operación del Módulo de Atención Ciudadana

| Comprobante<br>de domicílio.                              | Indica que este documento no debe ser digitalizado. |
|-----------------------------------------------------------|-----------------------------------------------------|
| Seleccione el fuar para iniciar proceso de digitalización | Indicaciones a seguir en la digitalización.         |
| siguiente 🍫                                               | Avanza a la siguiente hoja con registros            |
|                                                           | Retrocede a la hoja anterior                        |
| Actualizar                                                | Actualiza la lista de registros                     |

Al dar clic en la liga, el sistema presenta la Información del registro, verifica que los datos corresponden con la documentación que tienes para su digitalización.

| Ciudadano: VIRIDIANA VARGAS GIL folic: 1509042315075<br>Se digitalizarán los documentos del ciudadano VIRIDIANA VARGAS GIL con folio 15090423150<br>Acenter Cancelar |   | Nombre del Ciudadano                                                                                                    |
|----------------------------------------------------------------------------------------------------|---|----------------------------------------------------------------------------------------------------|
| Ciudadano: VIRIDIANA VARGAS GIL folic: 1509042315075  Se digitalizarán los documentos del ciudadano VIRIDIANA VARGAS GIL con folio 15090423150  Acenter Cancelar     |   |                                                                                                    |
| Se digitalizarán los documentos del ciudadano VIRIDIANA VARGAS GIL con folio 15090423150     Acentar     Cancelar                                                    |   | Ciudadano: VIRIDIANA VARGAS GIL folic: 1509042315075                                                                           |
|                                                                                                    | ? | Se digitalizarán los documentos del ciudadano VIRIDIANA VARGAS GIL con folio 1509042315075.           Aceptar         Cancelar |
| Número de Solicitud                                                                                                    |   | Número de Solicitud                                                                                                    |

De ser correctos, selecciona el botón Aceptar

En la parte inferior derecha, el sistema indica cual documento debes digitalizar.

| Número de Solicitud<br>Individual |
|-----------------------------------|
|                                   |
| Tipo de Medio                     |
| SOLICITUD: 1509042315075          |
| ACTA DE NACIMIENTO                |
| Digitalizar Salir                 |
| <br>Nombre del<br>documento       |

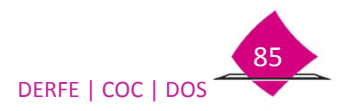

| Manu                          | al para la Operación del Módu                                                             | ulo de Atención Ciudadana                                                                                            |  |
|-------------------------------|-------------------------------------------------------------------------------------------|----------------------------------------------------------------------------------------------------|--|
| DOCUMENT<br>Digitaliz         | SOLICITUD: 1326052799903<br>O DE IDENTIFICACION CON FOTOGRAFIA<br>PASAPORTE<br>ar Salir   | SOLICITUD: 1326052799903<br>COMPROBANTE DE DOMICILIO<br><i>RECIBO DE AGUA</i><br>Digitalizar Salir                   |  |
| TESTIMON<br>Digitali          | SOLICITUD: 1326052799903<br>IAL PARA COMPROBANTE DE DOMICILIO<br>TESTIMONIAL<br>zar Salir | SOLICITUD: 1326052799903<br>TIPO AVISO ACTA POR DPI / USI<br>AVISO ACTA USURPACION DE IDENTIDAD<br>Digitalizar Salir |  |
| SOL<br>TIPO AV<br>AV<br>Digit | ICITUD: 1326052799903<br>ISO ACTA POR SUSPENSION<br>ISO ACTA SUSPENSION<br>alizar Salir   | SOLICITUD: 1326052799903<br>DOCTO REINCORPORACION<br>RESOLUCION U OFICIO JUDICIAL<br>Digitalizar Salir               |  |

Verifica que corresponda con el documento y selecciona el botón Digitalizar

El sistema va indicando la forma en que se debe ir colocando el documento en el scanner.

|   | Siguiente documento                                                                                                    |
|---|----------------------------------------------------------------------------------------------------|
| i | A continuación va a digitalizarse el 'DOCUMENTO DE IDENTIDAD'<br>Prepare el documento en el escaner antes de continuar |
|   | Aceptar                                                                                                    |
|   | Elemento Anverso                                                                                                    |
| ? | ¿Requiere digitalizar el anverso del documento?                                                                        |
|   | <u>Sí</u> <u>N</u> o                                                                                                   |
|   |                                                                                                    |
|   | Elemento Anverso                                                                                                    |
| ? | ¿Requiere digitalizar un nuevo elemento del anverso del documento?                                                     |
|   | <u>Sí</u> <u>N</u> o                                                                                                   |

Verifica que el documento que tienes físicamente corresponde con el que indica el sistema, selecciona **Aceptar**.

Confirma que el documento se encuentra colocado correctamente para digitalizar el frente; selecciona el botón **Sí** 

En el caso de que el documento sea de un tamaño mayor al del scanner, se debe digitalizar en dos partes, por ello el sistema presenta el mensaje de capturar otra parte del anverso, de ser necesario selecciona el botón **Sí**, y digitaliza la parte faltante, o en caso contrario selecciona **No**.

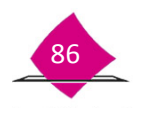

Manual para la Operación del Módulo de Atención Ciudadana

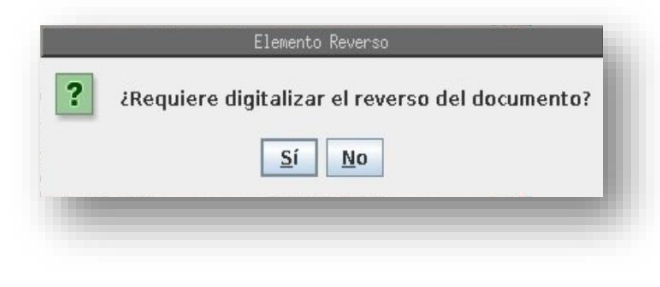

Es importante considerar que muchos documentos presentan información al reverso de éste, como algunas credenciales, por lo que se requiere digitalizar el reverso, coloca el documento en el scanner y selecciona la opción **Sí**, así mismo, cuando el documento presente más de una hoja que contenga la información captada en el trámite.

Cabe mencionar, para cada documento, el sistema permite digitalizar dos hojas para el anverso y dos para el reverso (cuatro hojas).

En el caso que se haya presentado copia simple del medio de identificación, ésta se debe digitalizar.

Cuando fue necesario retomar algún dato de otro documento (acta de nacimiento del país de origen o documento expedido por autoridad mexicana) es necesario digitalizar dicho documento.

Respecto a los documentos de sentencias que se presenten y que excedan más de cuatro fojas, digitaliza la primera hoja, donde se establecen los datos del proceso como son: nombre del procesado, causa penal, delito y autoridad que la emite, entre otros. Así como las 3 últimas hojas referentes a los puntos resolutivos, mismas que podrán ser identificadas con la palabra "resuelve" o "resolutivos"

Una vez que el sistema obtuvo la imagen del documento presenta la siguiente pantalla:

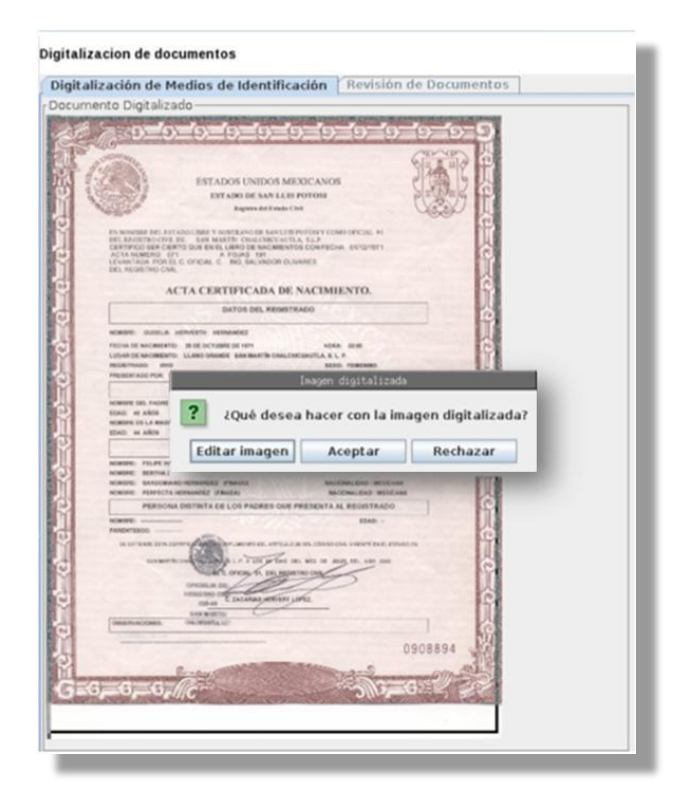

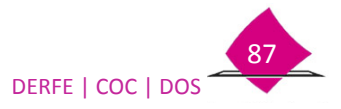

Es importante que en la imagen digitalizada se observe claramente la información que sirve de respaldo de lo capturado en el sistema.

De tal forma que del Medio de Identidad, debe observarse el nombre completo, lugar y fecha de nacimiento, y sexo.

Del Medio de identificación con fotografía, la imagen de la persona y el nombre completo.

Del Comprobante de domicilio, nombre de la calle, número exterior/interior, colonia, código postal, delegación o municipio.

Así mismo, para todos los documentos, se observe el número de acta o folio del documento, año de registro, entidad federativa, municipio o delegación, Institución que lo avala, funcionario que autoriza, para credenciales de la iniciativa privada, el RFC y razón social, fecha de expedición y en su caso, tomo, libro y foja, así como los sellos y firmas correspondientes.

Por otra parte, la imagen únicamente debe corresponder con el documento, esto es, que no debe contener áreas negras o blancas alrededor de ésta.

Para poder obtener una imagen con la calidad requerida, el sistema presenta herramientas para poder **editar la imagen**, con las cuales permite realizar un recorte ya sea manual o automático, para obtener el tamaño de KB necesario.

La opción Aceptar toma la imagen sin editar (no recomendado) y Rechazar cancela la digitalización.

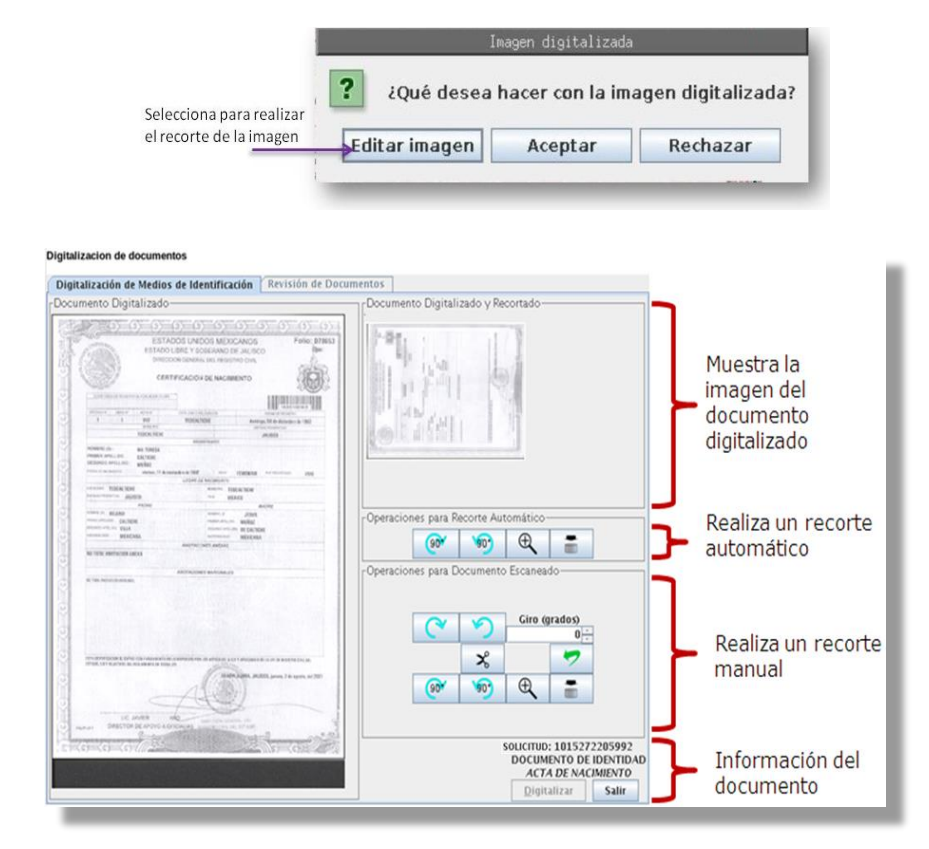

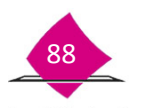

Manual para la Operación del Módulo de Atención Ciudadana

## 2.2 Recorte automático

En la parte superior derecha del área de trabajo se muestra la imagen con el recorte hecho por el sistema, si consideras que contiene la información completa y se ajusta a todo el documento selecciona esta opción.

| Documento digitalizado                                    | Imagen obtenida por e<br>recorte automático del<br>sistema                                                                                                    |                                                      |
|-----------------------------------------------------------|----------------------------------------------------------------------------------------------------|------------------------------------------------------|
| Digitalización de Medios de Id ntificación Revisión de Do | ocumentos                                                                                                    |                                                      |
| Documento Digitalizado                                    | Documento Digitalizado y Recortado                                                                                                    |                                                      |
|                                                           | -Operaciones para Recorte Automático<br>-Operaciones para Recorte Automático<br>-Operaciones para Documento Escaneado<br>-Operaciones para Documento Escaneado<br>-Operaciones para Documento Escaneado<br>-Operaciones para Documento Escaneado<br>-Operaciones para Documento Escaneado<br>-Operaciones para Recorte Automático<br>-Operaciones para Recorte Automático<br>-Operaciones para Recorte A | Da clic par<br>obtener la<br>imagen del<br>documento |

El sistema cuenta con herramientas que permiten ajustar la imagen digitalizada con el fin de capturar la imagen requerida, la primera se refiere a la **Operación para recorte automático**, siendo éstas las siguientes:

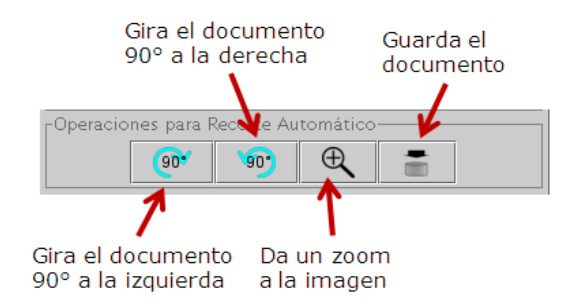

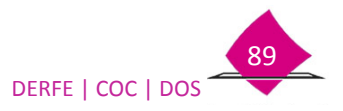

## 2.3 Recorte manual

Si el sistema no puede definir el área del documento o si presenta áreas obscuras, selecciona de forma manual únicamente la zona que contiene información, para ello utiliza el recorte manual.

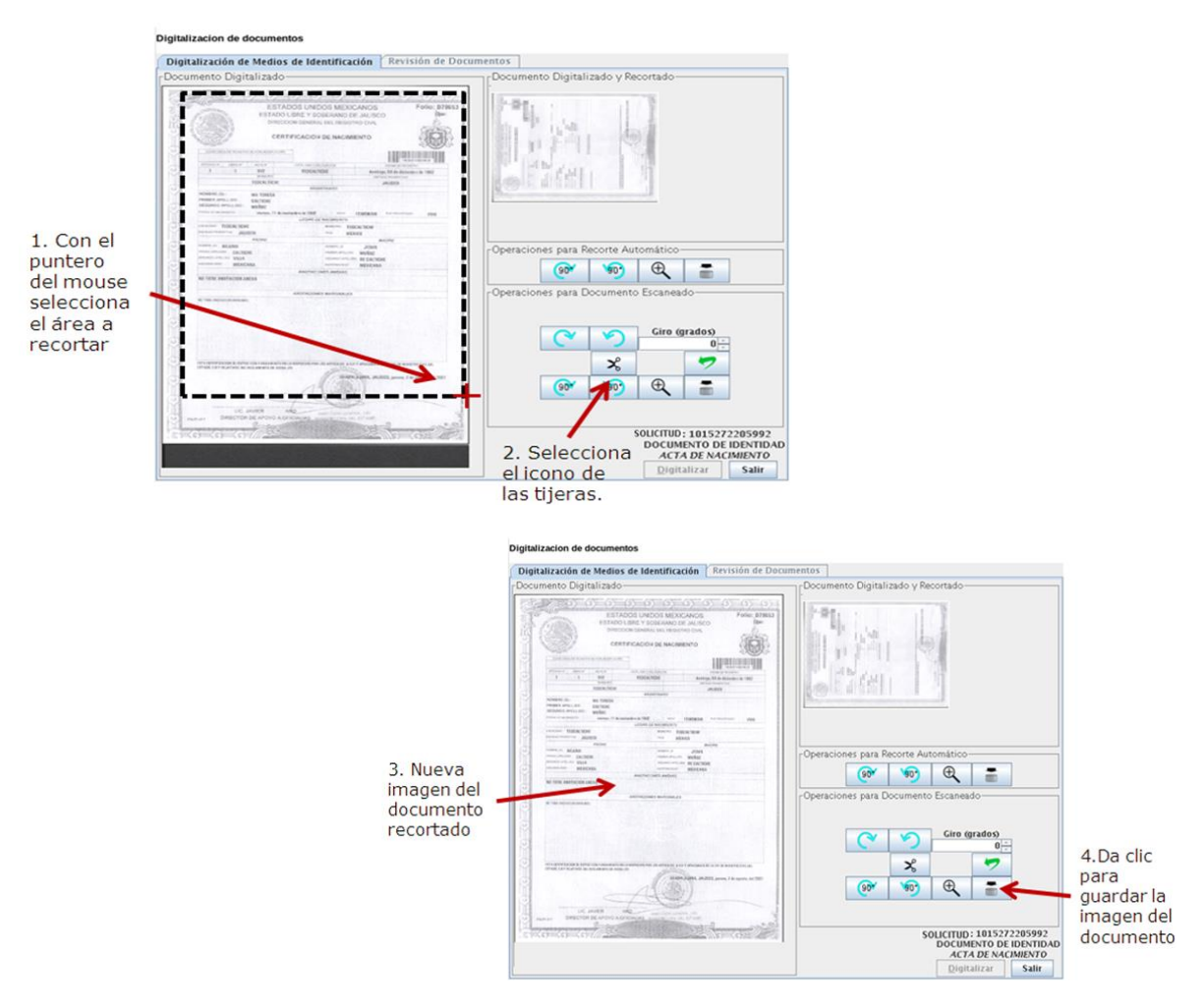

Con las **Operaciones para documento escaneado**, lleva a cabo un recorte de la imagen, con las siguientes herramientas:

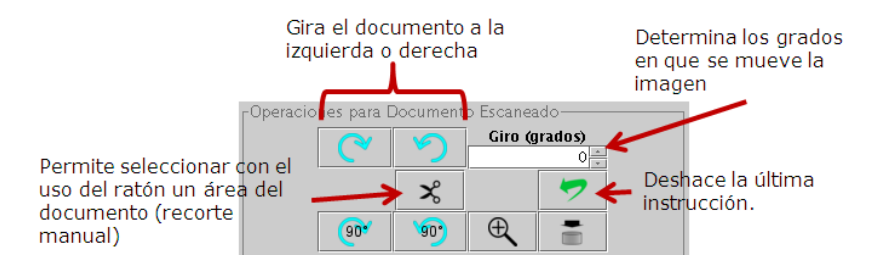

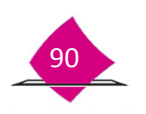

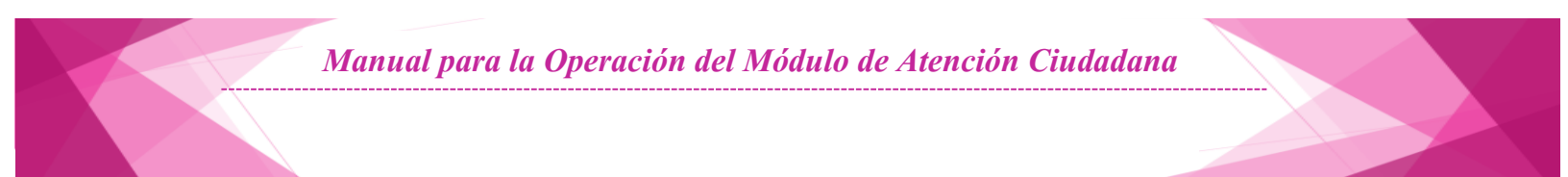

Seleccionado el botón para guardar la imagen, el sistema presenta un mensaje para su confirmación.

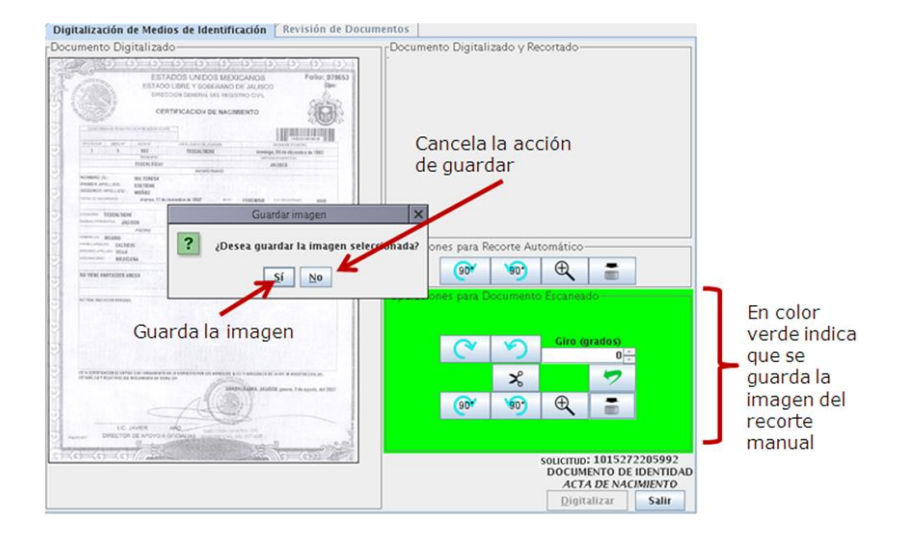

# 2.4 Revisión de los documentos digitalizados

Una vez obtenida la imagen de los documentos, se procede a verificar si éstos fueron escaneados correctamente, es muy importante que se lleve a cabo esta actividad, observando los siguientes aspectos.

- La documentación corresponda con el registro de quien realizó el trámite.
- Los documentos sean de los aprobados por la CNV.
- Que se visualice completo cada uno de los documentos.
- Cada imagen corresponda al tipo de documento señalado.
- No existan imágenes repetidas.
- Se observe toda la información que fue capturada en el trámite

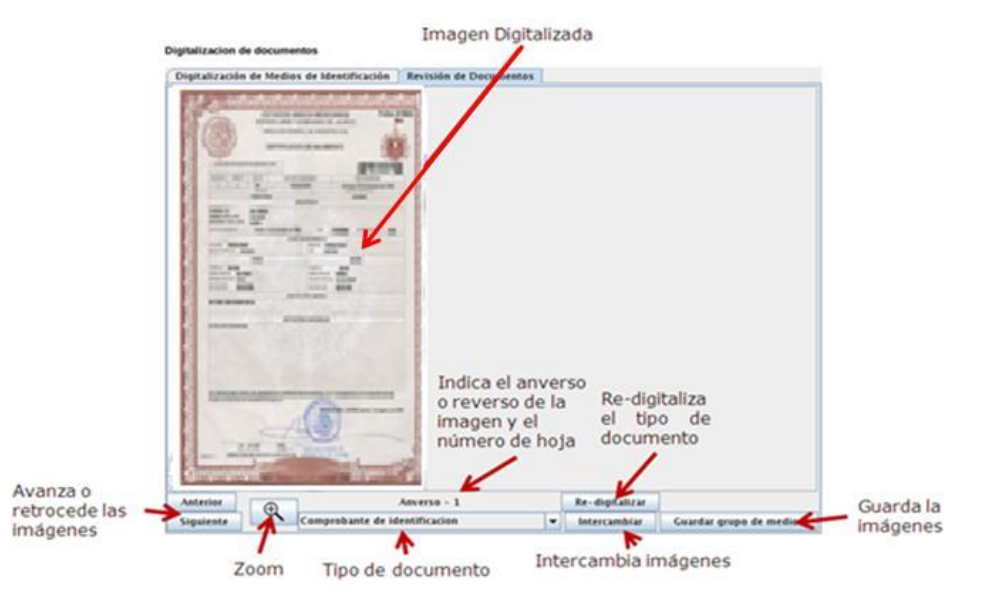

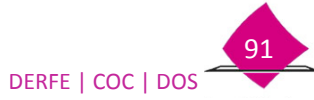

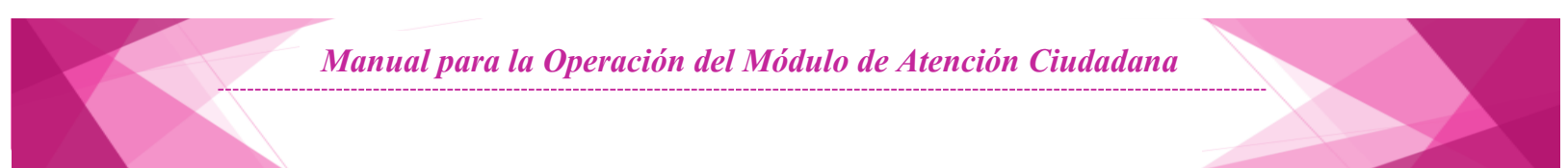

Para visualizar los documentos selecciona la opción **anterior** y/o **siguiente**, si necesitas un acercamiento, utiliza el botón con la imagen de la **lupa** ( ). El sistema te indica en tipo de documento, si es el anverso o reverso y el número de hoja, checa que corresponda con la imagen. Si existe alguna diferencia o si el documento no cuenta con la calidad requerida puedes volver a digitalizarlo, así como realizar un intercambio de las imágenes.

#### **Re-digitalizar.**

Al seleccionar este botón el sistema borra el documento completo (anverso-reverso, hojas), y te solicita escanearlo nuevamente.

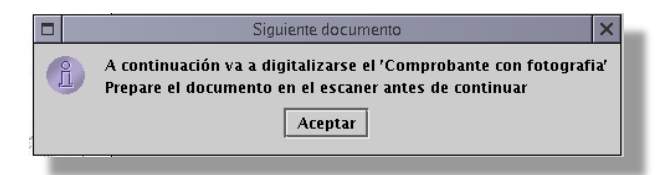

### Intercambio de Imágenes digitalizadas.

Si al momento de revisar los documentos digitalizados observas que un documento no corresponde con el tipo señalado, existiendo un error en la digitalización; no es necesario volverlos a escanear, para esos casos se cuenta con la opción **intercambiar**.

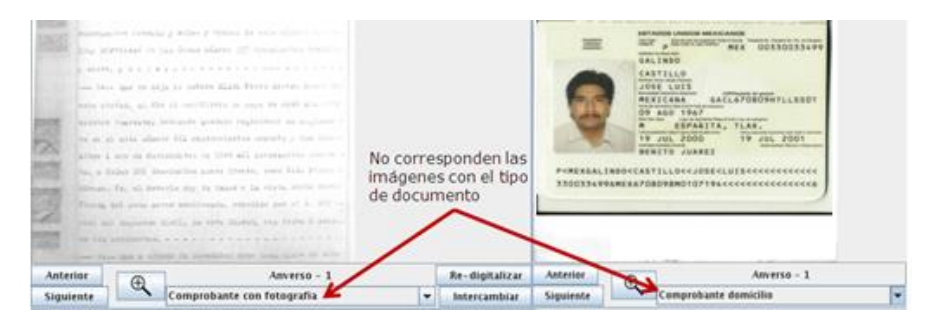

#### Realiza lo siguiente:

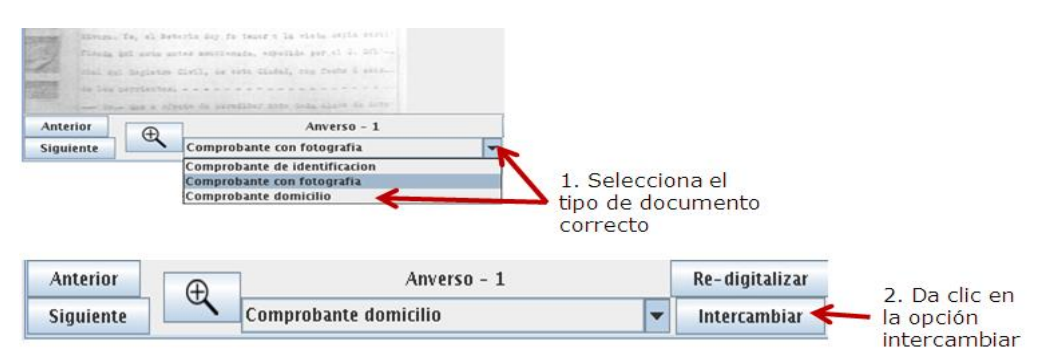

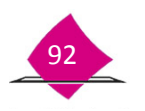

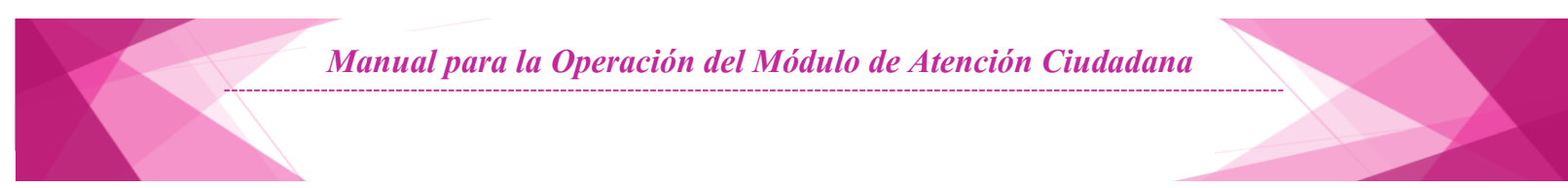

### Verifica que los documentos correspondan.

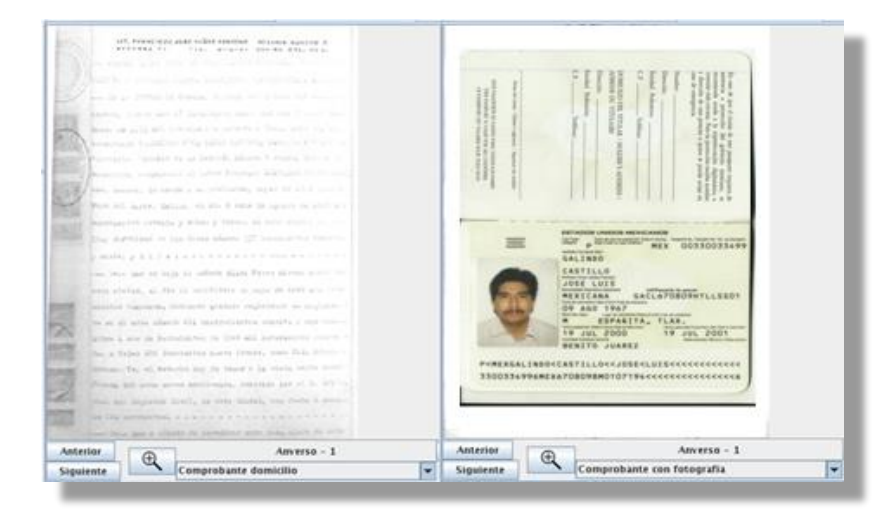

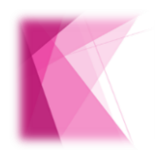

Al intercambiar una imagen el sistema sustituye las imágenes asociadas a ese tipo de medio.

Verificados los documentos, da clic en la opción **guardar grupo de medios**. El sistema manda un mensaje que indica el número de la Solicitud Individual la cual va a quedar asociado ese grupo de medios.

| 2 ¿Se realizó  | a digitalización del grupo d        |                             |                                       | 2       |
|----------------|-------------------------------------|-----------------------------|---------------------------------------|---------|
|                | a alditalization per draha a        | e medios de la SOLICIT      | UD 1509042315075 exitos               | amente? |
|                | 2                                   |                             |                                       | - 8     |
|                | Things unin the condictor to        | manda marrie de cont        |                                       | _       |
| la al grupa da | have a fall parties                 | ante Qualita enclana Ca     |                                       |         |
| ia el grupo de | General les prespinnes soit finites | sta ellerinipet quiesta 94. |                                       |         |
|                | Aground Hogenda                     |                             | Regresa a las imágen<br>digitalizadas | es      |
|                | antonio Redian                      | Bundil Flar                 | al Branzadas                          |         |
|                |                                     | A character and the second  |                                       |         |
|                | Bide me                             | notes fl. +- &              |                                       |         |
|                | and the second second second second | - Marman Moune per          |                                       |         |
|                |                                     |                             |                                       |         |

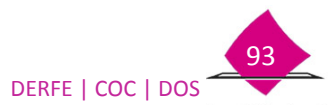

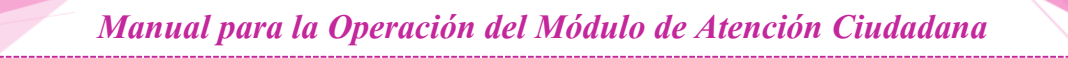

Para la revisión de las imágenes apóyate del Instructivo para la Revisión de los Medios de Identificación con el reverso 2.

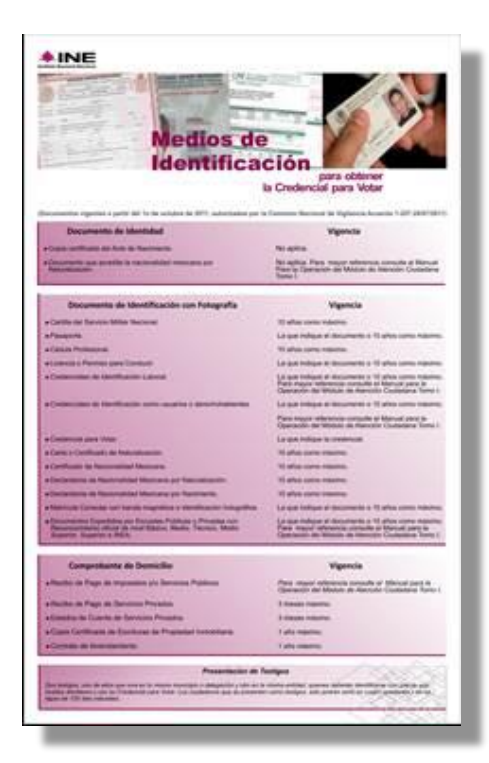

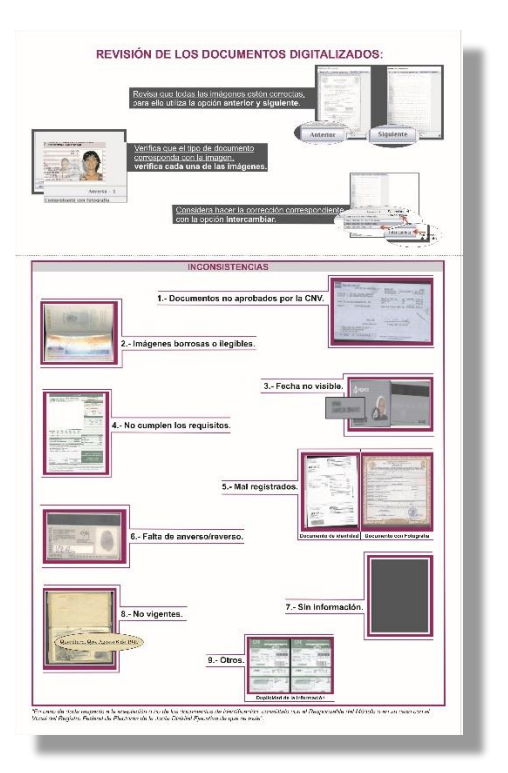

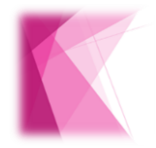

CECyRD realiza una validación de la documentación digitalizada, a fin de verificar la consistencia de las imágenes, en caso de que éstas no correspondan con el tipo de medio, vigencia o no tengan la calidad requerida, es motivo de rechazo.

Al terminar, verifica que el registro ya no se encuentra en el apartado de solicitud de comprobantes pendientes por digitalizar.

| Solicitudes con comprobantes capturados pendientes por digitalizar |      |                                                         |                          |                                   |                              |
|--------------------------------------------------------------------|------|---------------------------------------------------------|--------------------------|-----------------------------------|------------------------------|
|                                                                    |      | · · · ·                                                 |                          |                                   |                              |
| Fotografia                                                         | fuar | Nombre completo                                         | Medio de<br>identificaci | e Documento<br>ón con fotografía. | Comprobante<br>de domicilio. |
|                                                                    |      | Pagina 1 de 0                                           |                          |                                   |                              |
|                                                                    |      | Info: No existen solicitudes pendientes por digitalizar |                          |                                   |                              |
|                                                                    |      |                                                         |                          |                                   |                              |
|                                                                    |      | Actualizar                                              |                          |                                   |                              |
|                                                                    |      | SALIR                                                   |                          |                                   |                              |
|                                                                    |      |                                                         |                          |                                   |                              |
|                                                                    |      |                                                         |                          |                                   |                              |

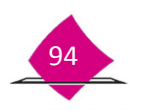

# 3. Entrega de Documentos

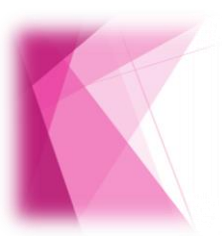

Más allá del azar o del estado de ánimo de las personas, la calidad en la atención ciudadana es un atributo que se construye desde el momento en que se da el contacto inicial entre el funcionario y la ciudadanía, y se va reforzando en cada una de las áreas de atención y concluye de la misma manera.

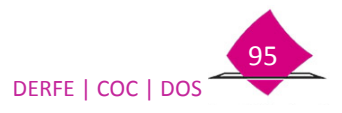

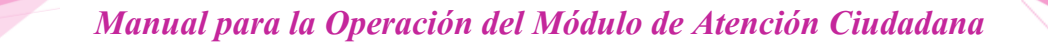

En el caso que se imprima un "Aviso de Trámite Identificado con....", antes de entregarlo debes cortar el talón comprobante.

| 8                                                                                                    |                                                                                                    |                                                                                                    |   |                   |
|----------------------------------------------------------------------------------------------------|----------------------------------------------------------------------------------------------------|----------------------------------------------------------------------------------------------------|---|-------------------|
|                                                                                                    | ( ) JUNTA DIST<br>VOCALÍA DEL R                                                                                                    | RITAL EJECUTIVA EN EL ESTADO DE ( )<br>EDISTRO FEDERAL DE ELECTORES                                                                                                    |   |                   |
|                                                                                                    | 8                                                                                                    | (FOLIO DE SOLICITUD INDIVIDUAL)                                                                                                    |   |                   |
| AVISO DE TRÂMITE IDENTIFICADO CON AN                                                                                                    | TECEDENTE DE BU                                                                                                    | SPENSIÓN DE DERECHOS POLÍTICOS                                                                                                    |   |                   |
|                                                                                                    | c                                                                                                    | Enfidad Federativa), (dia) de (mes) de (año)                                                                                                    |   |                   |
| C. (NOMBRE DEL CIUDADANO)<br>(DOMICILIO)<br>PRESENTE.                                                                                                    |                                                                                                    |                                                                                                    |   |                   |
| Estimado(a) ciudadano(a), usted acudió al M<br>(dd-mm-aaaa) a solicitar su Credencial para V                                                                                                    | ódulo de Atención<br>otar:                                                                                                    | Cludadana número (Clave MAC), el día                                                                                                    |   |                   |
| Se realizó una búsqueda vía sistema para identifica<br>datos, encontrando la siguiente información:                                                                                                    | ar si cuenta con algi                                                                                                    | in antecedente registral en nuestras bases de                                                                                                    |   |                   |
| Pi                                                                                                    | DOER JUDICIAL                                                                                                    |                                                                                                    |   |                   |
| Juzgado<br>Primero                                                                                                    | Cauca penal<br>10/2013                                                                                                    | Tipo de resolución<br>Auto de formel prisión                                                                                                    |   |                   |
| Por lo que fue suspendido de sus derechos político<br>consecuencia, su registro excluído del Padrón Elect                                                                                                    | 21/2009<br>os, conforme a lo di<br>loral.                                                                                                    | Bentenda<br>Ispuesto en el artículo 38 Constitucional y, en                                                                                                    |   | Aviso Ciudadano   |
| Asimismo, le informo que el articulo 155, párrato 8<br>establece que la Dirección Ejecutiva del Registro Fi<br>que acredite con la documentación correspondent<br>en sus Derechos Políticos, en su caso:                                                                                                    | de la Ley General<br>ederal de Electores<br>e que ha cesado la                                                                                   | de Instituciones y Procedimientos Electorales,<br>reincorporará al Padrón Electoral al ciudadano<br>causa de la suspensión o ha sido rehabilitado                                                                                                    |   |                   |
| <ul> <li>Si usted presento algún documento<br/>intormanos que el análisis del document<br/>RFE de nuestra entidad, para determina<br/>rehabilitación.</li> </ul>                                                                                                    | para aoreditar cu<br>o presentado lo real<br>r si el documento                                                                                   | i rehabilitación de derechos políticos, le<br>Izará personal adsorito a la Vocalfa Local del<br>cumple con los requisitos para acreditar su                                                                                                    |   |                   |
| <ul> <li>Il Usted no presentó documento para a<br/>que acuda en un termino no mayor a 5 di<br/>las oftenas de la Vocala Distrital del RPE<br/>que demuestre que fue enhabitado en su<br/>documento prototrito donde a arcette que<br/>con la autoridat judicial, para consorer su<br/>Judicial de determinant la proprietoria der</li> </ul> | soreditar su rehabil<br>as hábiles, contados<br>I ubicadas en<br>s derechos políticos<br>se encuentra rehabi<br>stuación jurídica a<br>su trámbe | Itación de derechos políticos, le solicitamos<br>a partir de la recepción del presente aviso, a<br>samma para que exhibito el documento<br>asimamo le informo que de no contar con el<br>litado este instituto deberá resultar la consulta<br>ctual, dependiendo de la respuesta del Poder |   |                   |
| Para agilizar su atención, se suglere programar su :                                                                                                    | cita en el teléfono: _                                                                                                    |                                                                                                    |   |                   |
| Ahora bien, es importante señalar que la generació<br>una vez que se tenga acreditado que ha sido re<br>proceder, se le notificará el rechazo de su trámite.                                                                                                    | on y entrega de la C<br>habilitado en sus D                                                                                                    | redencial para Votar que solicita, se realizará<br>Jerechos Político Electorales, en caso de no                                                                                                    |   |                   |
| ATE                                                                                                    | NTAMENTE                                                                                                    | E CONTRACTOR OF CONTRACTOR OF CONTRACTOR OF CONTRACTOR OF CONTRACTOR OF CONTRACTOR OF CONTRACTOR OF CONTRACTOR                                                                                                    |   |                   |
| (NOMER                                                                                                    | E DEL FUNCIONAS                                                                                                    | RIO)                                                                                                    |   |                   |
| EL VOCAL DEL REO                                                                                                    | ISTRO FEDERAL                                                                                                    | E ELECTORES                                                                                                    |   |                   |
| DE LA ( ) JUNTA DI                                                                                                    | ETRITAL EJECUTIV                                                                                                    | A EN (ENTIDAD)                                                                                                    |   |                   |
|                                                                                                    |                                                                                                    |                                                                                                    | 5 |                   |
|                                                                                                    | DENTIFICADO CON<br>DERECHO B                                                                                                    | ANTECEDENTE DE SU SPEN SIÓN DE<br>POLÍTICO S                                                                                                    |   |                   |
|                                                                                                    | 80.0                                                                                                    | (FOLIO DE SOLICITUD INDIVIDUAL)                                                                                                    |   |                   |
| En <u>Estado</u> , con fundamento en lo dispu<br>de instituciones y Procedimientos Electorales,<br>el sucoto C. ( <u>Corendor de vau)o que lavo</u><br>número <u>(CVE_MAC</u> ) peneneciente a la V<br>Clastral Ejecutiva, nace entrega del Aviso de<br>los efectos contenidos en la misma.)                                                 | esto en el articulo<br>silendo las ( <u>b), oj</u><br>nto el tramite), av<br>ocalta del Registr<br>suspensión de de                              | 54, pàrrato 1, incluo d. de la Ley General<br>(p) horas, del día ( <u>cd</u> ) de ( <u>mm</u> ) de ( <u>hata)</u> ,<br>focimo a Modulo de Alencino Cludiadana<br>o Federal de Electores de la ( <u>)</u> Junta<br>rechos, que consta de una foja útil, para                                |   |                   |
| El cludadano firma como constancia de haber recibi                                                                                                    | ido el Aviso de susp                                                                                                    | ensión de derechos.                                                                                                    |   | Talón comprobante |
| a) Cludadano (a):                                                                                                    | b) Causas de                                                                                                    | no entrega: Código                                                                                                    |   | raion comprobance |
|                                                                                                    | 1. El Cludadan                                                                                                    | o(a) se negő a recibir el Avisó.                                                                                                    |   |                   |
|                                                                                                    | 2. El Cludadan                                                                                                    | o(a) recibió el Aviso y se negó a firmar.                                                                                                    |   |                   |
|                                                                                                    | o) Funcionari                                                                                                    | 0                                                                                                    |   |                   |
| Fema                                                                                                    |                                                                                                    | Nombre                                                                                                    |   |                   |
|                                                                                                    |                                                                                                    | 442000                                                                                                    | 2 |                   |
|                                                                                                    |                                                                                                    | Firma                                                                                                    |   |                   |
|                                                                                                    |                                                                                                    |                                                                                                    |   |                   |

Entréga uno a uno los documentos:

- ✓ Documento de identidad.
- ✓ Documento de identificación con fotografía.
- ✓ Comprobante de domicilio.
- ✓ Comprobante del trámite.
- ✓ En su caso, Acta de Informe de trámite, Aviso (USI/DPI, SUSP).

Esto permite, tener un control sobre la documentación devuelta, dando certeza de su entrega.

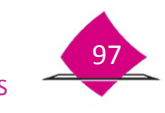

Es importante considerar, que debido a la situación que tiene el registro para la generación de Credencial para Votar, se tienen fechas diferenciadas dependiendo del tratamiento que tenga, es por ello que el sistema, con base en la fecha del levantamiento del trámite, calcula la de entrega de la credencial de acuerdo con las siguientes condiciones:

- ✓ Si el trámite es ordinario se establecen 14 días.
- ✓ Si el trámite requiere análisis registral se establecen 30 días (generación de un aviso de trámite).
- ✓ Si el trámite cuenta con la bandera "Residentes en el extranjero" se consideran 7 días.
- ✓ Si el MAC está configurado con un período vacacional, se adicionan 7 días a los casos anteriores.

Indícale la fecha en que debe regresar por su Credencial para Votar, comunícale que el Instituto Nacional Electoral es el responsable del uso y protección de sus datos personales en términos de la Ley General de Instituciones y Procedimientos Electorales.

Por último, pregunta si requiere de alguna información adicional respecto al trámite que acaba de realizar, escúchalo atentamente y, en su caso, resuelve su duda o canalízalo con la persona indicada, por último agradece su asistencia al MAC.

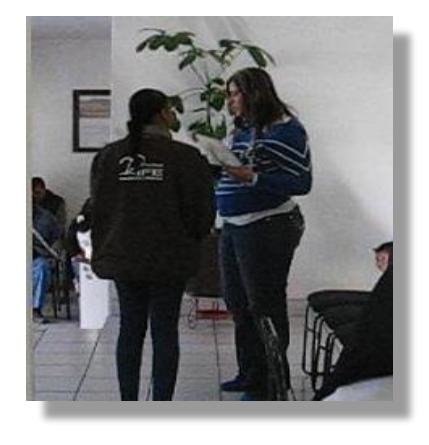

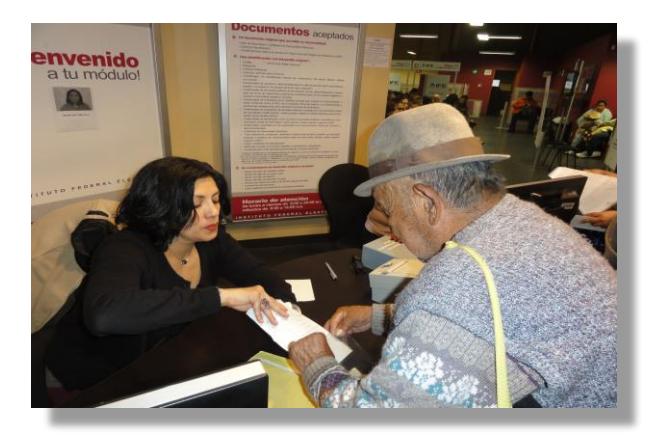

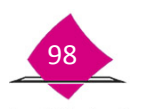

Manual para la Operación del Módulo de Atención Ciudadana

Тото П

# 4. Anexo

INSTITUTO NACIONAL ELECTORAL

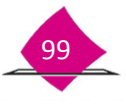

**1. Ingreso al SIIRFE-MAC** 

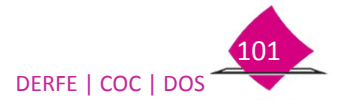

En esta pantalla se observa la fecha y hora de acceso, para ingresar al sistema captura tu **Clave de usuario** la cual se registró previamente:

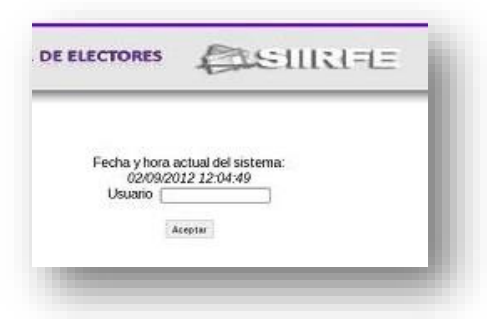

El sistema solicita que coloques tu(s) dedo(s) en el **Lector de Huella** con el propósito de autentificarte e ingresar a la aplicación.

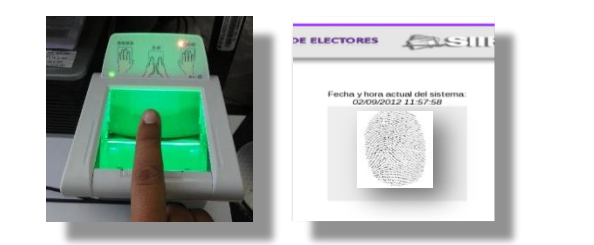

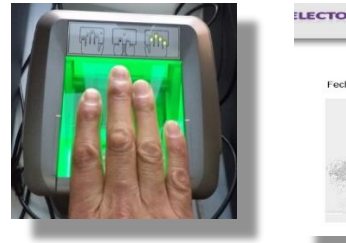

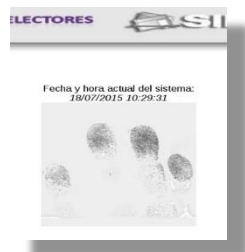

#### **Interfaz Gráfica**

El Sistema Integral de Información del Registro Federal de Electores (SIIRFE-MAC) funciona como una aplicación tipo WEB, en la ventana principal se observa el logo SIIRFE y el número de Versión.

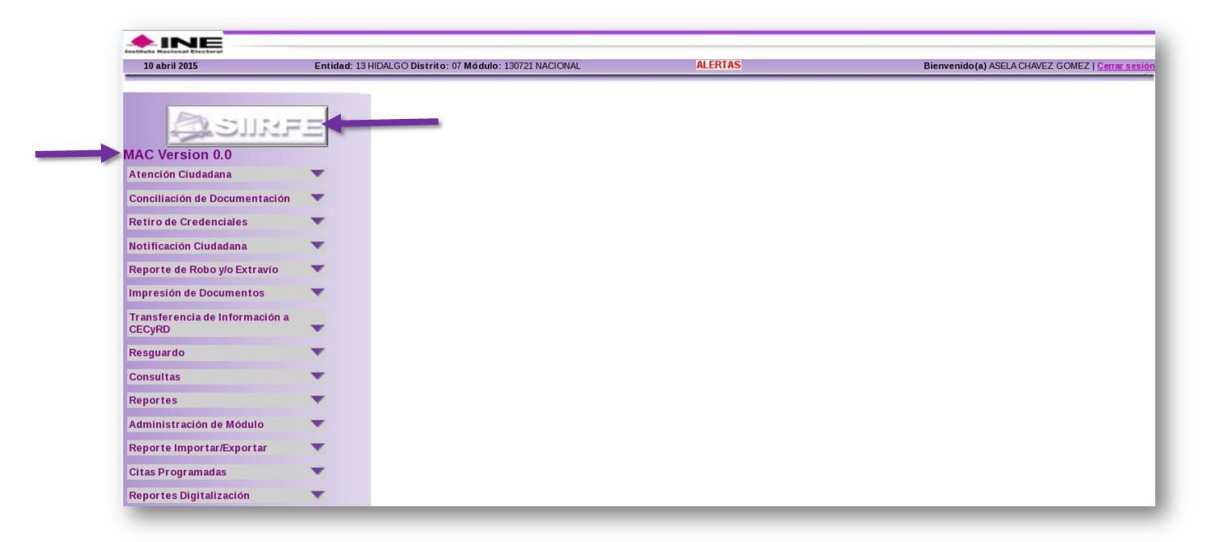

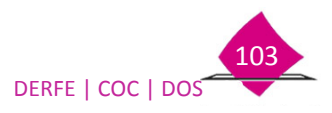

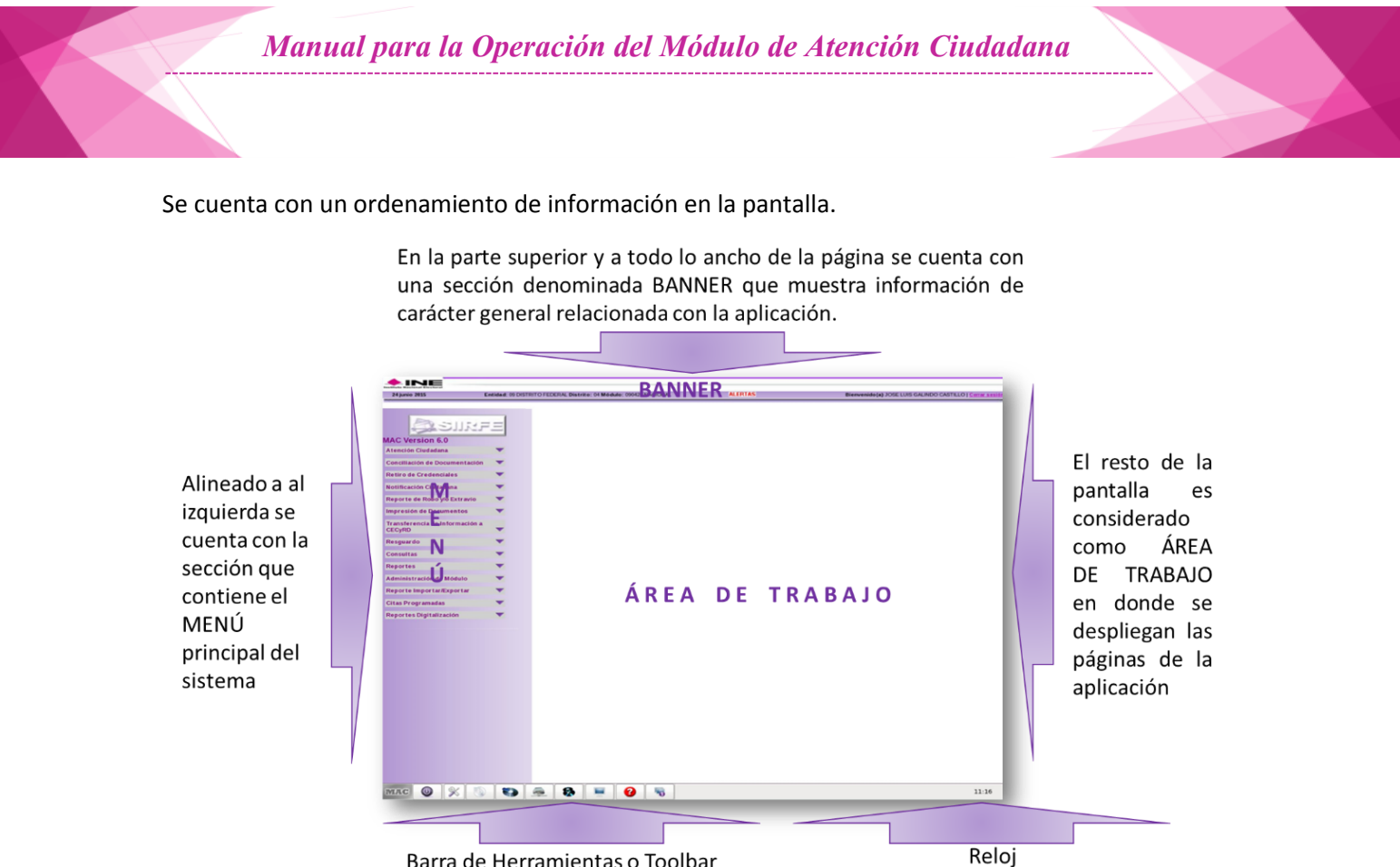

Barra de Herramientas o Toolbar

En el Menú principal se enlistan las funcionalidades que integran el SIIRFE-MAC, al seleccionar alguna de ellas se muestran un Sub Menú Flotante con las opciones que la conforman.

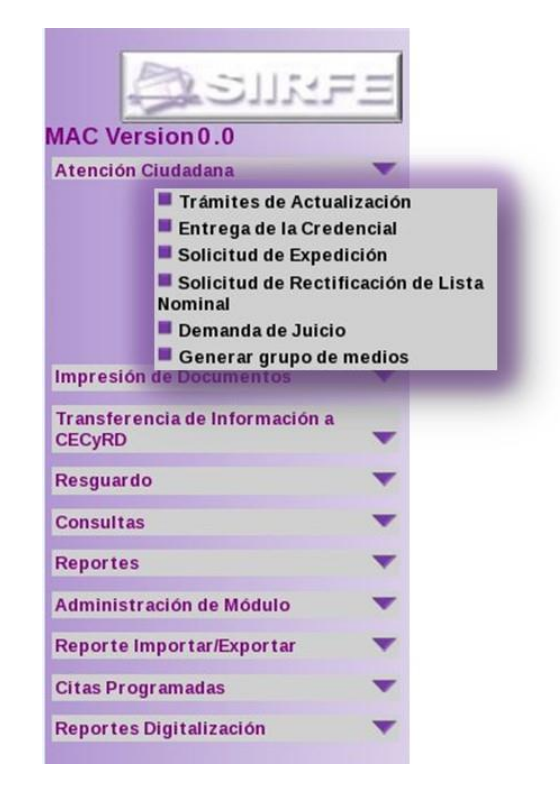

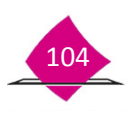
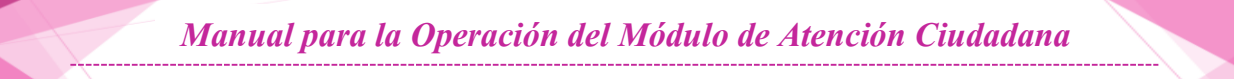

Los campos identificados con un asterisco (\*) al final de la caja, representan datos que deben registrarse obligatoriamente.

| Hora inicio de atención:               | 24hrs. (hh:mm)*               |                           |  |
|----------------------------------------|-------------------------------|---------------------------|--|
| Entidad del domicilio del solicitante: | -SELECCIONE UNA OPCIÓN-I C) * |                           |  |
| Datos generales                        |                               |                           |  |
| Folio nacional                         | Clave única de elector        | Tipo de movimiento        |  |
|                                        |                               | -SELECCIONE UNA OPCIÓN 0  |  |
| Apellido paterno                       | Apellido materno              | Nombre(s)                 |  |
| *                                      | *                             | *                         |  |
| Lugar de nacimiento                    | Fecha de nacimiento           | POAD                      |  |
| -SELECCIONE UNA OPCIÓN- 0              | dd/mm/aaaa *                  | ○ Hombre ○ Mujer *        |  |
|                                        |                               | Limpiar selección         |  |
|                                        |                               | ○ Cambio de nombre y sexo |  |
|                                        |                               | ○ Cambio de sexo          |  |

### Navegación.

El diseño del SIIRFE-MAC permite un traslado ágil por las diversas pantallas, para lo cual se apoya en el uso del teclado así como del mouse, como se describe a continuación:

#### Uso de la tecla TAB:

Al presionar la tecla TAB, el usuario puede desplazarse por cada uno de los combos ubicados en la pantalla en una secuencia lógica de izquierda a derecha y de arriba hacia abajo. Es preferible el uso de la tecla TAB al uso del Ratón (Mouse) dado que es más conveniente para los procesos de captura de datos

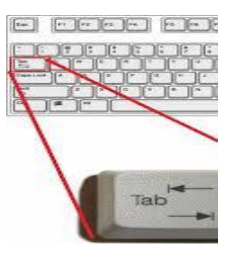

#### Uso de la tecla ENTER:

Esta tecla se utiliza como medio de confirmación de la información que es capturada en pantalla.

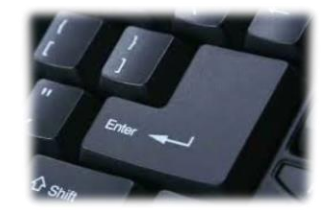

#### Uso del MOUSE:

Se utiliza para colocar el cursor en cualquiera de los controles ubicados en la pantalla, cuando se desea habilitar los controles basta con dar clic al botón izquierdo del Mouse.

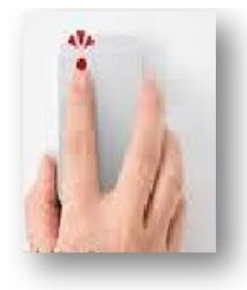

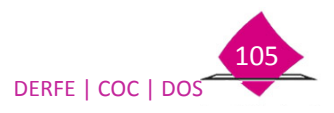

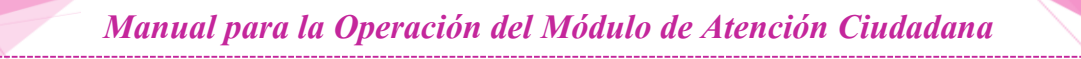

Para cambiar de una pestaña a otra, ya sea para continuar con la captura o para revisar información previa, en la parte inferior se encuentran botones de avance.

| CALZ                                                                  | * DE LA VIGA                                          | *                                                           |
|-----------------------------------------------------------------------|-------------------------------------------------------|-------------------------------------------------------------|
|                                                                       | No. exterior o KM                                     | No. o letra interior                                        |
|                                                                       | 158 *                                                 |                                                             |
| Colonia, barrio, fraccion                                             | amiento, localidad (solo en zona                      | a rural)                                                    |
| COL 0                                                                 | BARRIO DE SANTIAGO                                    |                                                             |
| Código postal                                                         |                                                       | Tiempo de residencia en domicilio actual                    |
| 08800                                                                 |                                                       | 5 Años * 8 Meses *                                          |
|                                                                       |                                                       |                                                             |
| Corroborar domicilio                                                  |                                                       |                                                             |
| Corroborar domicilio<br>Solicito que mis datos o                      | de calle, número exterior y núme                      | ero interior correspondientes al domicilio que proporciono. |
| Corroborar domicilio<br>Solicito que mis datos o<br>Si sean visibles. | de calle, número exterior y núme<br>No sean visibles. | ero interior correspondientes al domicilio que proporciono. |

# Mensajes.

Los **mensajes de error** se presentan debajo del título de la página, escrito en color rojo y alineado a la izquierda, a fin de que tomes las acciones pertinentes para su atención y, con ello continuar con la captura.

| Error                                                                |  |
|----------------------------------------------------------------------|--|
| Captura de datos incorrecta                                          |  |
| <ul> <li>Entidad del domicilio del ciudadano es requerido</li> </ul> |  |
| <ul> <li>Tipo de movimiento es requerido</li> </ul>                  |  |
| <ul> <li>Apellido paterno es requerido</li> </ul>                    |  |
| <ul> <li>Apellido materno es requerido</li> </ul>                    |  |
| Nombre es requerido                                                  |  |
| Lugar de nacimiento es requerido                                     |  |
| Fecha de nacimiento es requerido                                     |  |
| Sexo es requendo     Here Inicia Atensión de requerida               |  |
| Centure de fotografía os requerida                                   |  |
| Captura de firma es requerida                                        |  |
| Captura de huella es requerida                                       |  |

**Mensajes de confirmación:** se presentan durante la operación para indicar que se va a realizar una acción, o confirmar en caso de haber seleccionado una opción previa.

| e encuentra lista la persona para la foto?             | No se identifico plenamente el ciudadano,<br>en movimiento de reposicion es necesario<br>identificar al ciudadano. |
|--------------------------------------------------------|----------------------------------------------------------------------------------------------------|
| Aceptar Cancelar                                       | Aceptar Cancelar                                                                                                   |
|                                                        |                                                                                                    |
| Solicitó que los datos de calle, número exterior y núm | nero interior de su domicilio no sean visibles en su                                                               |
| Credencial nara Votar                                  | nero incentor de su donicilio no seuri visibles en su                                                              |
|                                                        |                                                                                                    |

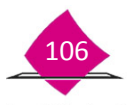

**Mensaje de autorización**, se presenta cuando se va a llevar acabo la actualización de la base de datos o realizar acciones alternativas para continuar con la captura del trámite, es por ello que el Supervisor (R.M.), debe autorizar esta operación

|                  | Descripción de la operación                                                                             |  |
|------------------|----------------------------------------------------------------------------------------------------|--|
|                  | AUTORIZAR SOLICITUD CON DIFERENCIA DE SEXO                                                              |  |
|                  | ¿Desea autorizar esta operación?                                                                        |  |
|                  | Si No                                                                                                   |  |
| JTORIZAR OPERACI | ON                                                                                                    |  |
| JTORIZAR OPERACI | ON                                                                                                    |  |
| UTORIZAR OPERACI | ON<br>Descripción de la operación                                                                       |  |
| UTORIZAR OPERACI | ON<br>Descripción de la operación<br>AUTORIZAR SOLICITUD SIN HUELLA                                     |  |
| UTORIZAR OPERACI | ON<br>Descripción de la operación<br>AUTORIZAR SOLICITUD SIN HUELLA<br>¿Desea autorizar esta operación? |  |

Una vez que se ha verificado y siendo procedente la actualización, debe capturar su password y colocar su huella o huellas.

| AUTORIZAR OPERACION | Captura Huella                                           | Capturar Huella                      |
|---------------------|----------------------------------------------------------|--------------------------------------|
|                     | Capturar Huella<br>Favor de colocar su dedo en el lector | Favor de colocar su dedo en el lecto |
| Supervisor Cancelar |                                                          | 8 <b>8 8</b> 3                       |
|                     | No. of Concession, Name                                  |                                      |

# Manejo de las HIPERLIGAS:

Las hiperligas se utilizan para enlazar a la pantalla principal una pantalla secundaria, en la que se accede a una funcionalidad complementaria del sistema, se encuentran subrayadas y en diferente color.

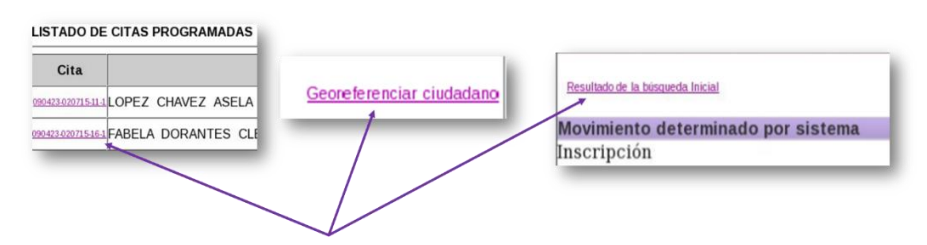

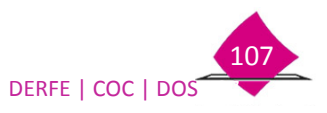

2. <u>Recomendaciones para la captura de la fotografía</u>

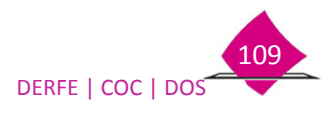

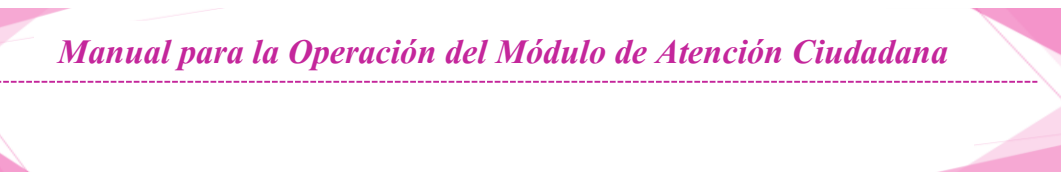

# Recomendaciones para la captura de la fotografía

Para mejorar la calidad de la fotografía, es importante que en los MAC se tomen en cuenta las recomendaciones que se mencionan a continuación:

- 1. La distancia entre la persona y la cámara debe estar dentro del rango de **1.00** m y **1.30** m. para evitar que la cámara obtenga fotos con puntos de luz o mal enfocadas.
- 2. Utilizar como fondo una pantalla o backdrop color blanco mate y liso de 120cm de ancho por 130cm de alto, colocando el respaldo de la silla a una distancia de 15 a 30 cm de la pantalla, para no obtener sombras proyectadas sobre el fondo.
- 3. Prever que no se tengan ventanas abiertas cerca del área de la toma de la fotografía y que la luz no incida sobre la persona al momento de fotografiarla, para evitar fotos con exceso de luminosidad.
- 4. Evitar el exceso de lámparas dentro del área de la toma de la fotografía y en caso de que existan deberán estar atrás de la cámara, lo cual previene obtener fotos con brillo sobre la persona.
- 5. Evitar que se tengan lámparas que parpadeen o de color amarillo dentro del área de la toma de la fotografía, debido a que se pueden obtener fotos con mala iluminación.
- 6. La altura del mobiliario donde se coloque la cámara, estará entre los 70 y 90 cm, a fin de que la cámara localice a la persona a fotografiar.
- 7. La altura del asiento de la silla, debe estar entre 45 y 60 cm, para que la cámara capte sin dificultad la imagen de la persona a fotografiar.

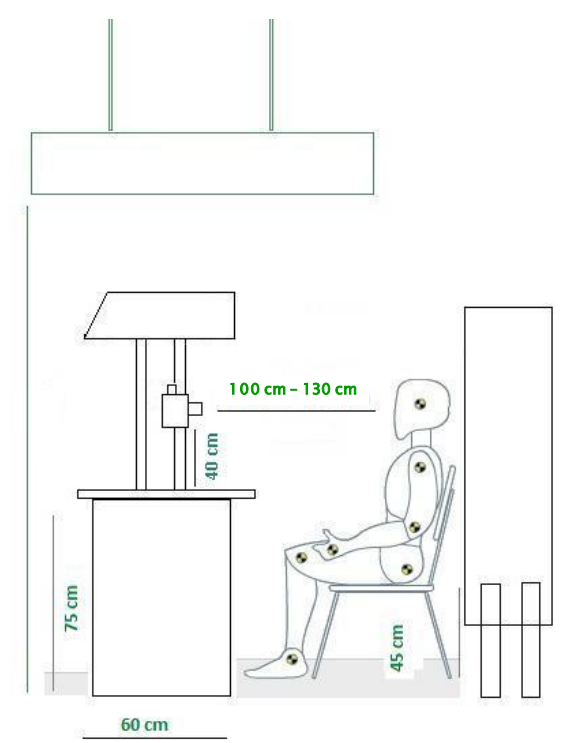

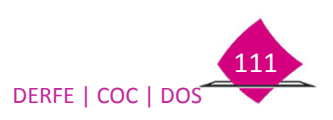

# 3. <u>Recomendaciones para la captura de huellas</u>

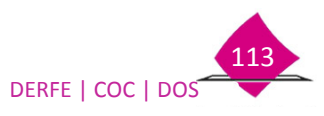

Manual para la Operación del Módulo de Atención Ciudadana

# a) Captura de las 10 huellas planas.

#### Partes del dispositivo

## **Green Bit**

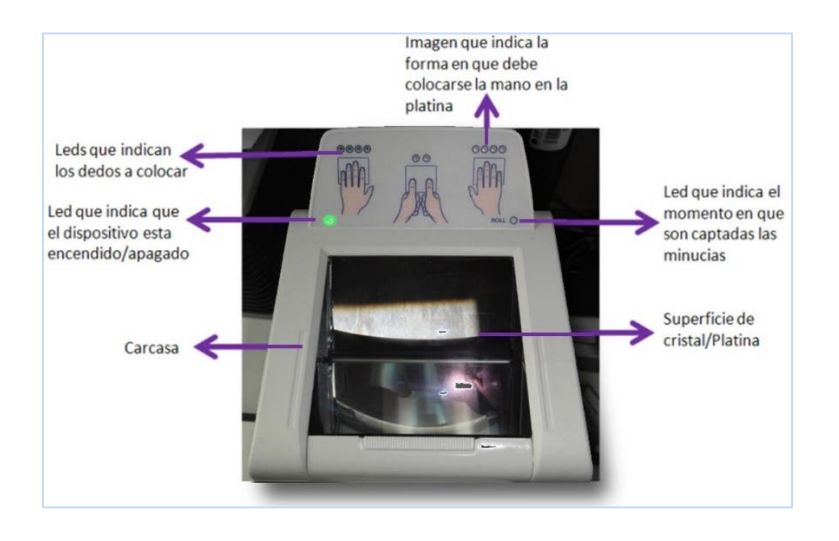

### Morpho

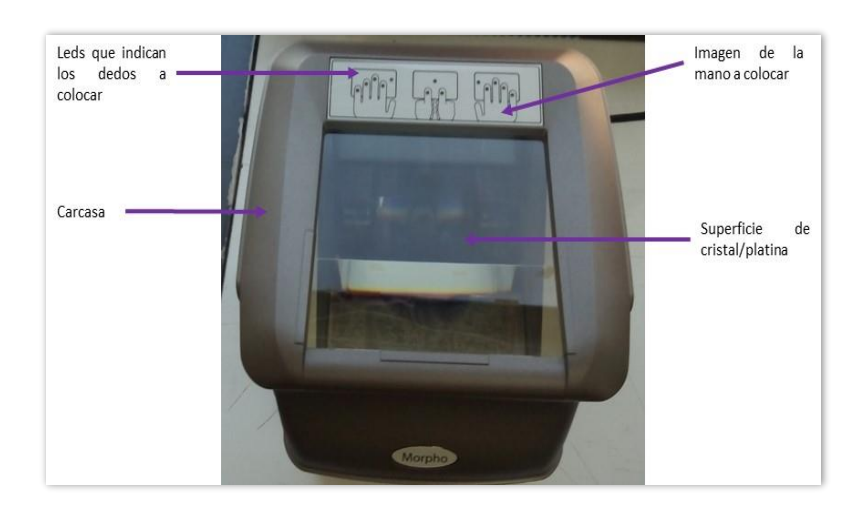

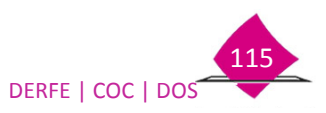

Se recomienda que se realicen las siguientes acciones para la captación de las 10 huellas:

- a. Verificar que la platina (superficie de cristal) del escáner se encuentre limpia antes de realizar la toma.
- b. Indicar a la persona que coloque los dedos solicitados por el escáner (mano derecha, mano izquierda y dedos pulgares), una vez que las luces de los led y la platina se iluminen, como se muestra:

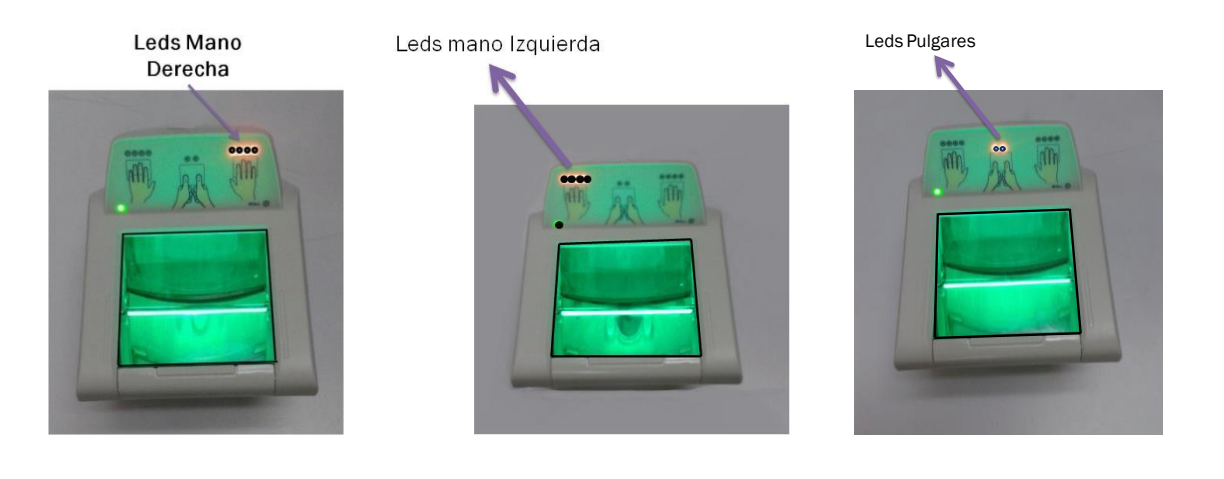

- c. Indicarle que debe presionar los dedos de manera firme sobre la superficie de la platina iluminada, para asegurar un contacto de buena calidad.
- d. Indicarle que no realice movimientos de los dedos sobre la superficie de la platina durante el proceso de la captura de las huellas.
- e. Cuando se identifique que la platina se encuentra con residuos de polvo o sucia, limpiarla como se indica en el punto *Limpieza del dispositivo*.

#### Verificación de las huellas captadas

Cuando son captadas las huellas dactilares, el sistema realiza una validación de la calidad de las mismas.

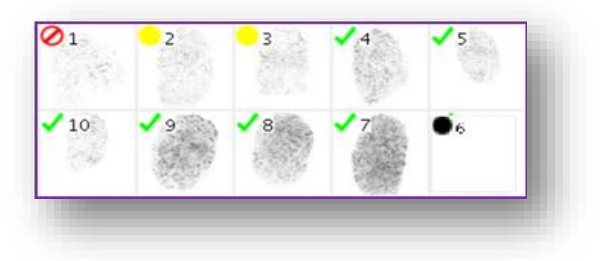

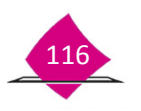

Manual para la Operación del Módulo de Atención Ciudadana

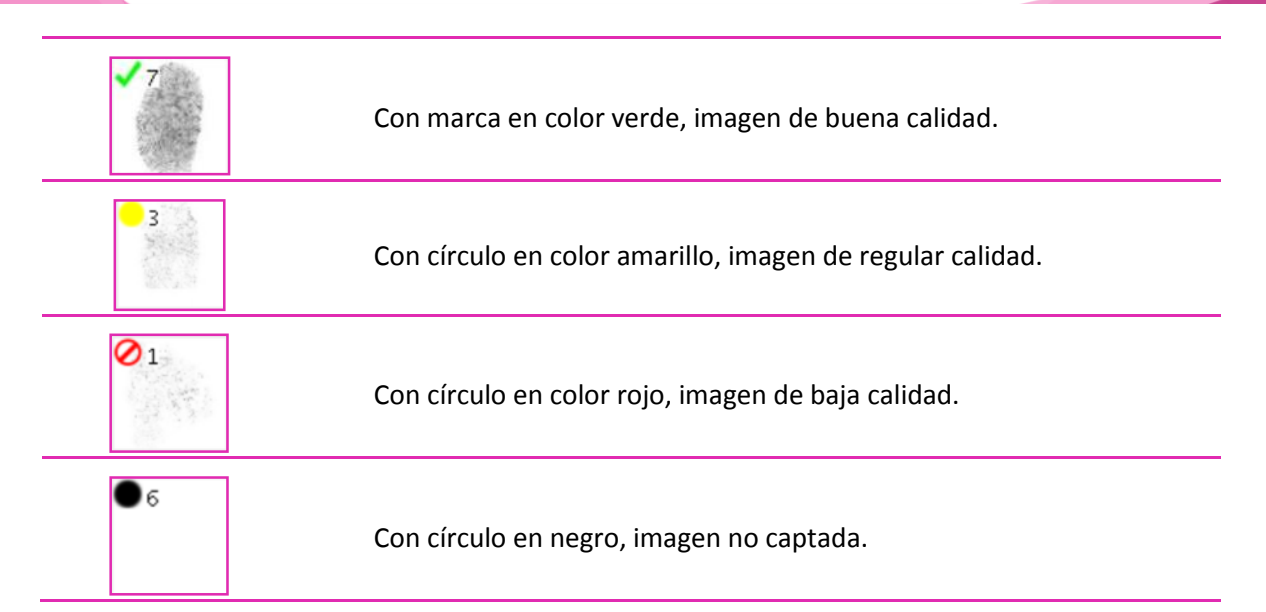

Para tener huellas consistentes es necesario que sean de buena calidad, por lo tanto, si se captaron huellas de regular o baja calidad, debes repetirla, considerando limpiar antes el dispositivo e indicarle coloque firmemente su mano sobre éste.

Es importante resaltar, que si no se pueden obtener las 5 huellas de buena calidad, por lo menos se deben captar los dedos índices (2 y 7), lo anterior para poder identificarlo a través de los biométricos.

# b) Posición de los dedos en la toma de la huellas.

Para obtener mejores resultados en la captura de las huellas, a continuación se presentan algunos ejemplos de los dedos colocados de manera incorrecta en la platina del dispositivo. Asimismo se presentan dos ejemplos de la forma correcta de colocar los dedos en la platina del dispositivo.

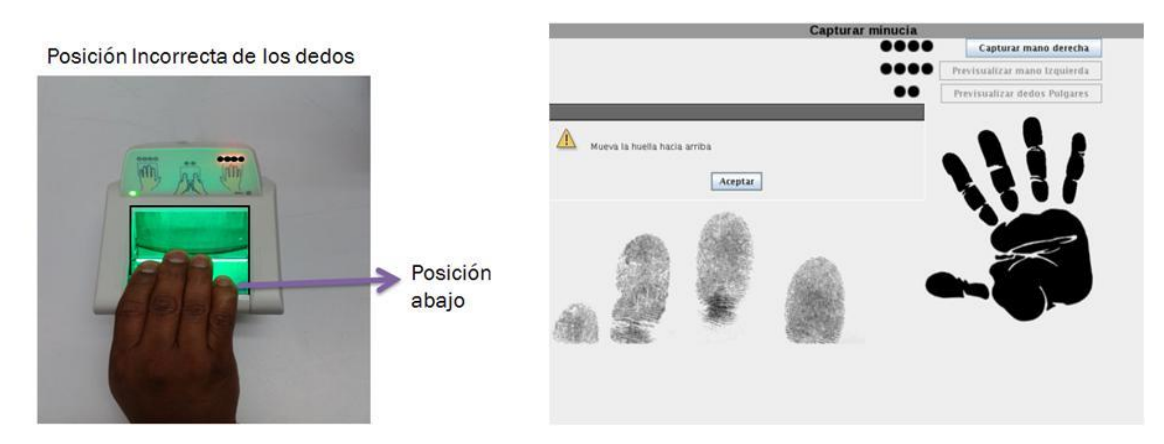

Mano colocada debajo de la superficie de la platina.

En esta imagen se observa que los dedos se encuentran colocados en una posición demasiado baja en la superficie de la platina.

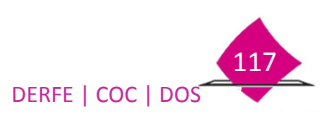

## Mano colocada arriba de la superficie de la platina.

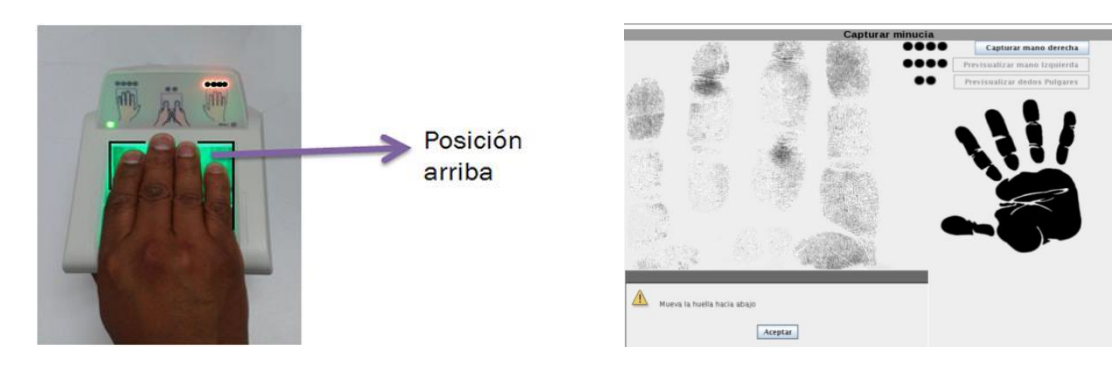

En esta imagen se observa que los dedos se encuentran colocados en una posición demasiado alta en la superficie de la platina del escáner.

# Pulgares colocados debajo de la superficie de la platina.

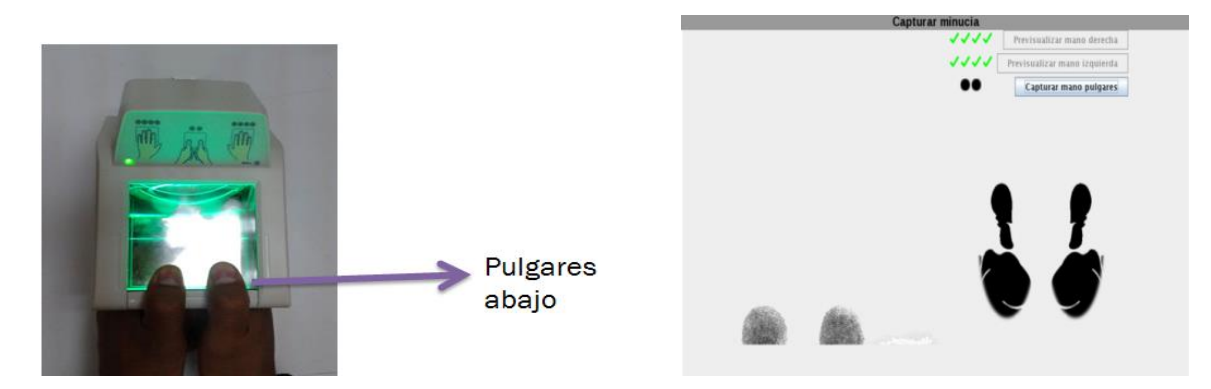

En esta imagen se observa que los dedos pulgares se encuentran colocados en una posición demasiado baja en la superficie de la platina del escáner.

# Pulgares colocados inclinados y lateral en la superficie de la platina.

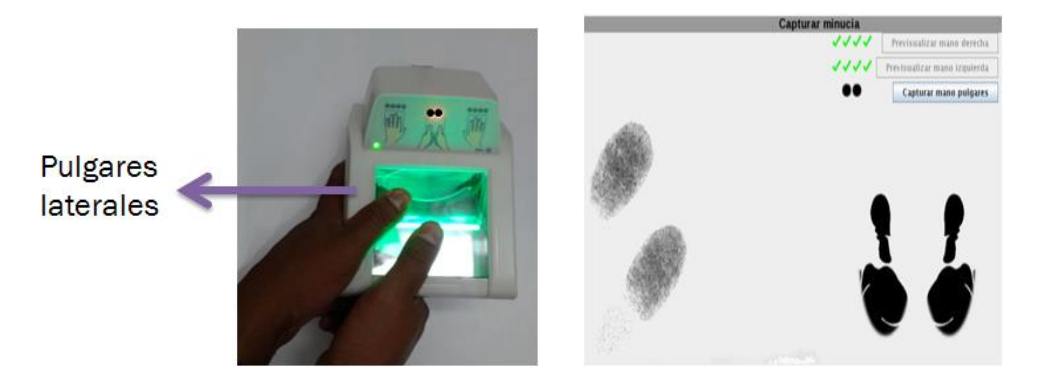

En esta imagen se observa que los dedos pulgares se encuentran colocados en una posición inclinada y lateral en la superficie de la platina del escáner.

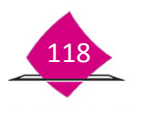

4. Anexo

#### **Piel Seca**

Un problema común en la captura de las huellas es la presencia de "piel seca", ésta impide visualizar óptimamente las minucias. La manera de solventar la presencia de esta "piel seca" es:

- a) Utilizar la propia respiración para humedecer el dedos o dedos secos que se van a capturar.
- b) Utilizar una toalla húmeda en el dedo seco justo antes de la captura.
- c) Tocar la frente o nariz para tener un poco de grasa en los dedos.
- d) Por último, asegurarse que la pantalla este totalmente limpia antes de la captura.

#### Huella Rodada

Al momento de la captura de las huellas la persona tiende a deslizar los dedos sobre la pantalla antes de la captura, generando lo que comúnmente se llama "huella rodada" (ver la imagen siguiente). Lo más recomendables para evitar esta incidencia, es colocar en una sola posición los dedos en el centro de la pantalla y mantenerlos en esa posición hasta la captura.

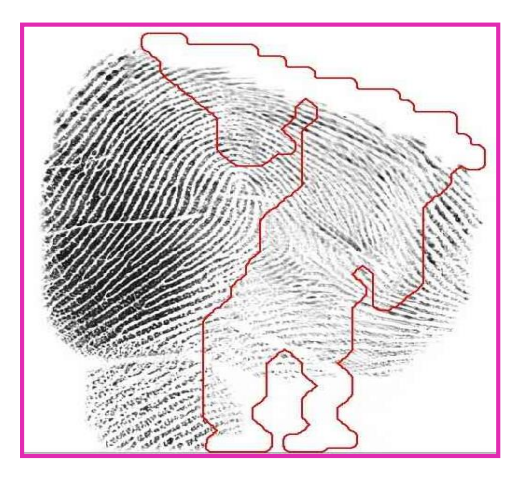

#### Posición correcta.

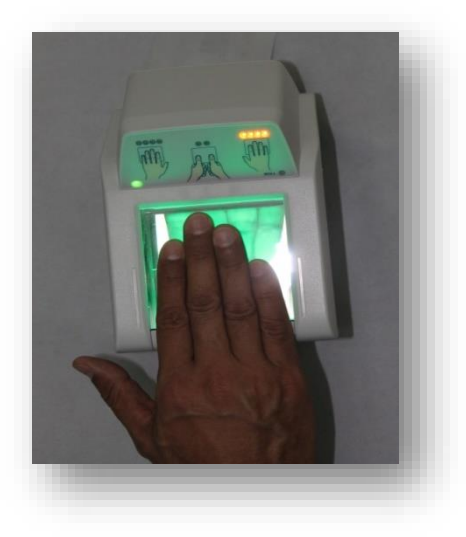

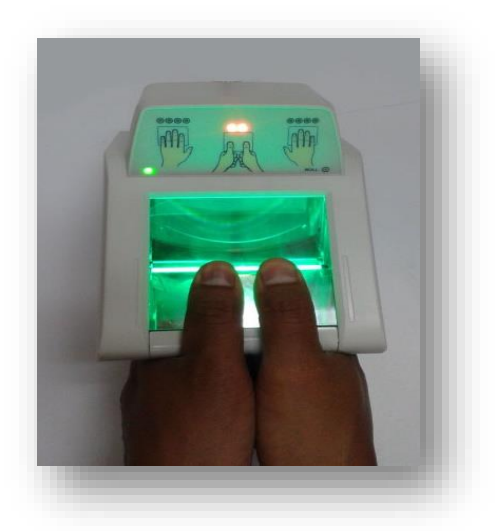

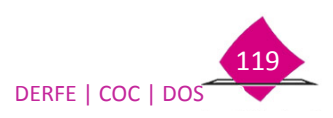

En esta imagen se observa que los dedos se encuentran colocados en una posición centrada en la superficie de la platina del escáner.

El sistema realiza validaciones al momento de captar las huellas en el dispositivo, mandando los siguientes mensajes:

| Imagen                                                                                                    | Descripción                                                               | Solución                                                                                                    |
|----------------------------------------------------------------------------------------------------|---------------------------------------------------------------------------|----------------------------------------------------------------------------------------------------|
| La imágen presenta dedos faltantes. Asegúrses de haber señalado los dedos faltantes correctos                                                                                                    | El sistema sólo reconoce 3<br>o menos huellas.                            | Solicita coloque<br>firmemente sus dedos.<br>En su caso, marca en el<br>sistema los dedos que le<br>hacen falta.        |
| Se ha detectado que se intercambiaron las manos.<br>Asegurese que se está digitalizando la mano correcta                                                                                                    | El sistema detectó que la<br>mano es diferente a la<br>solicitada.        | Verifica que se esté<br>colocando la mano<br>correcta.                                                                  |
| No se ha reconocido la mano que se intenta digitalizar.<br>Coloque la mano sobre la superficie firmemente e intente de nuevo                                                                                                    | El sistema no detecta las<br>huellas.                                     | Solicita coloque<br>firmemente sus dedos.                                                                               |
| ERROR<br>Discrepancia entre las huellas. Inicie de nuevo<br>Aceptar                                                                                                    | No se pudo obtener<br>claramente las huellas.                             | Solicita coloque<br>firmemente sus dedos.                                                                               |
| Aviso          Aviso         Image: A contrast of the second second secon | Las imágenes obtenidas,<br>no cuentan con la calidad<br>requerida.        | Captura nuevamente las<br>huellas.                                                                                      |
| Huellas detectadas al inicio de la captura.<br>Superficie posiblemente sucia<br>Aceptar                                                                                                    | El sistema detectó<br>imágenes de huella al<br>iniciar el proceso.        | Limpiar la superficie del<br>escáner de huella.<br>Solicita coloque sus dedos<br>después de encender el<br>dispositivo. |
| Movimiento de el dedo.<br>Mantenga quieta la mano sobre la superficie del lector con firmeza<br>Acceptar                                                                                                    | Se detectó movimiento en<br>la mano que impide la<br>toma de las huellas. | Solicita coloque<br>firmemente sus dedos sin<br>moverlos.                                                               |

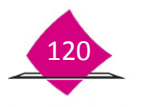

# Manual para la Operación del Módulo de Atención Ciudadana

| Imagen                       | Descripción                                                   | Solución                                                       |
|------------------------------|---------------------------------------------------------------|----------------------------------------------------------------|
| Mueva la huella hacia arriba | Se colocó la mano debajo<br>de la superficie de la<br>platina | Indica que coloque sus<br>dedos en el centro de la<br>platina. |
| Mueva la huella hacia abajo  | Se colocó la mano arriba<br>de la superficie de la<br>platina | Indica que coloque sus<br>dedos en el centro de la<br>platina  |

# c) Limpieza del dispositivo.

- 1. **Limpieza de la carcasa**. Limpie con un paño de tela suave, no utilice para la limpieza solvente o amoníaco.
- 2. **Limpieza de la superficie de la platina**. Se recomienda limpiar la superficie de captura del dispositivo, cuando se observen residuos de polvo y/o grasa en la platina, para realizar esta actividad, hacer lo siguiente:
  - a. Revise que la superficie de la platina del dispositivo no contenga partículas sólidas de polvo u otras sustancias que pudieran generar daño en la platina (rayado) durante la limpieza. Eliminar o retirar las partículas con aire o utilizando un paño de tela suave seco con delicadeza sobre la superficie de la platina.
  - b. Utilizar un paño de tela suave para limpiar la superficie de la platina del dispositivo.
     Puede usar un líquido "limpia cristales" de hogar. Por último secar la superficie, en caso de existir exceso de líquido.

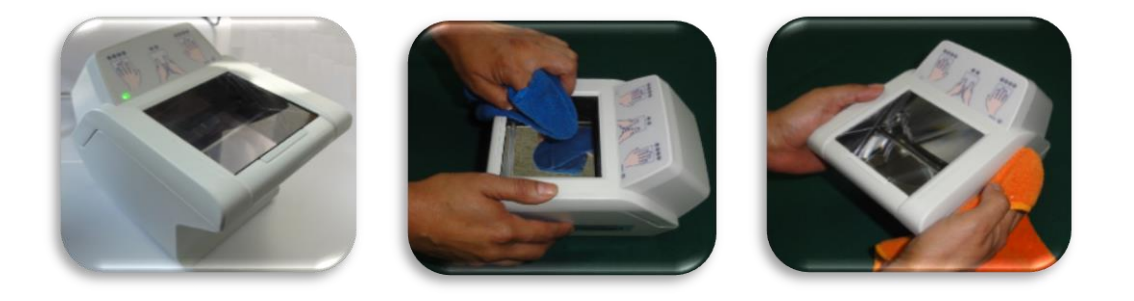

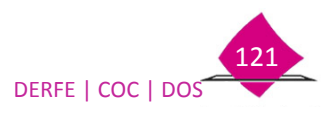

#### **Procedimiento:**

- Desconecte el cable USB A USB B del equipo.
- Humedezca el paño de microfibra con el limpiador de vidrios. No vierta el líquido limpiacristales directamente sobre la pantalla del lector.
- Frote suavemente contra la pantalla del Lector cambiando la parte del paño para asegurar que se remueve la suciedad.
- Luego de la limpieza seque perfectamente la pantalla para que no queden restos de limpiador.

# Frecuencia:

- En condiciones de uso intensivo, es necesario realizar la limpieza periódicamente.

# Puntos a considerar durante la limpieza:

- No use limpiadores con cloro ni alcohol puro. No use solventes o acetona.
- Al humedecer el paño con el limpiador que no llegue a gotear.
- No vierta limpiador para vidrio directamente sobre la pantalla del lector de huellas.
- No sumerja el Lector de Huellas en ningún líquido.
- No frote la pantalla con materiales abrasivos, incluyendo papel.
- No empuje la pantalla de cristal con su uña, o ningún objeto como por ejemplo: un lápiz o bolígrafo.

Durante la operación del MAC existen diversas funcionalidades que requieren la captación de huellas de la ciudadanía así como de los funcionarios del MAC, por lo que se hace necesario que oportunamente se atiendan los señalamientos que emite el sistema durante este proceso, con la finalidad tomar correctamente las minucias de las huellas y con ello agilizar la atención a la ciudadanía.

A continuación se precisan algunos aspectos a observar:

# En RED

El dispositivo Decadactilar es el medio único para la captación de las huellas, se comparte entre dos o más estaciones de trabajo, razón por la cual las solicitudes de captura de huellas que se generen tanto el servidor como los clientes, son atendidas conforme al orden en el que hayan sido recibidas.

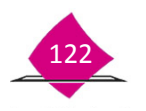

A continuación se ejemplifica este caso para una mejor comprensión del tema, el cual considera dos peticiones simultáneas de captura de huellas:

| Estación  | Funcionalidad                                                                 | Señalización del sistema                                                                                                    |  |  |
|-----------|-------------------------------------------------------------------------------|----------------------------------------------------------------------------------------------------|--|--|
| Servidor  | Durante la captura<br>de trámite, requiere<br>la captación de las<br>huellas. | Si esta solicitud es la primera en ingresar, el funcionario del MAC<br>bisualiza en la pantalla, que se habilita el botón <b>"Previsualizar mano</b><br>derecha", lo cual le permite darse cuenta de que el dispositivo está<br>isto para una tender su solicitud.                                                                                                    |  |  |
| Cliente 1 | Realiza la entrega<br>de CPV                                                  | Dado que la solicitud del servidor es la primera en ser atendida, el Cliente 1 debe esperar su turno, durante este tiempo, el espacio para la captura de huellas se muestra en pantalla color rojo.   Ceptura Huella   Ceptura Huella   Pavor de colocar su dedo en el lector   Pavor de colocar su dedo en el lector   Cuando concluya el proceso en el Servidor, el espacio para la captura de huellas cambia en el Cliente 1 de color rojo a gris, indicando al funcionario del MAC que el dispositivo está listo para tacender su solicitud.   Captura Huella   Favor de colocar su dedo en el lector   Pavor de colocar su dedo en el lector |  |  |

Es importante que se sigan estas recomendaciones a efecto de capturar correctamente las huellas y evitar confundir a la ciudadanía al momento de solicitarles que registren sus huellas en el Decadactilar.

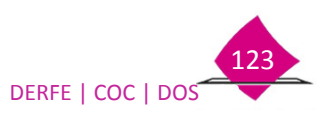

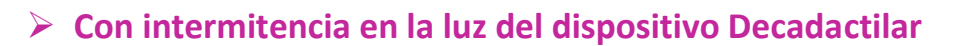

Se presenta un parpadeo en la luz del dispositivo Decadactilar durante la captura de huellas en las siguientes funcionalidades:

- Captura de la Solicitud Individual
- Entrega de Credenciales para Votar

Así como en la captura de huellas del funcionario de MAC:

- Ingreso al SIIRFE-MAC
- Alta de usuarios
- Autorización del supervisor

En primera instancia, al realizar la solicitud de captura de las huellas, el dispositivo Decadactilar **muestra una intermitencia** en el foco o led de color verde hasta quedar encendido permanentemente.

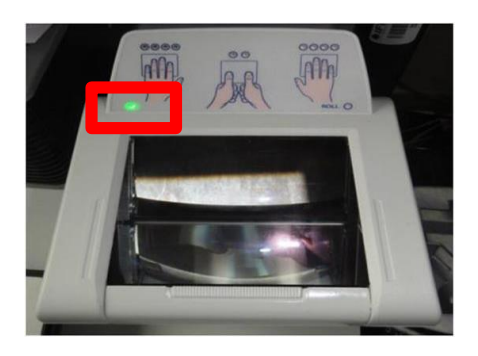

Posteriormente se enciende la pantalla o platina del dispositivo en color verde, en este momento NO se deben colocar el o los dedos en el dispositivo

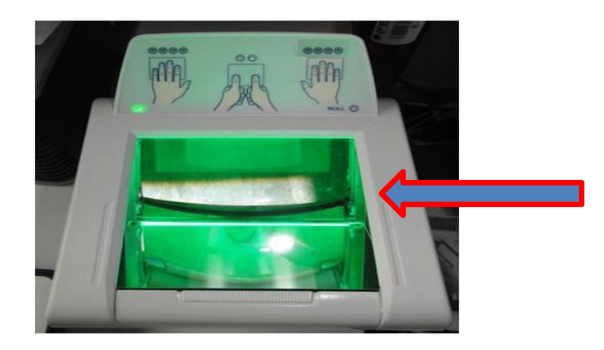

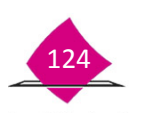

Es necesario esperar hasta que se iluminen los leds o indicadores del o los dedos que se van a capturar, para que puedan ser reconocidos y el sistema tome la imagen de la (s) huellas de los mismos.

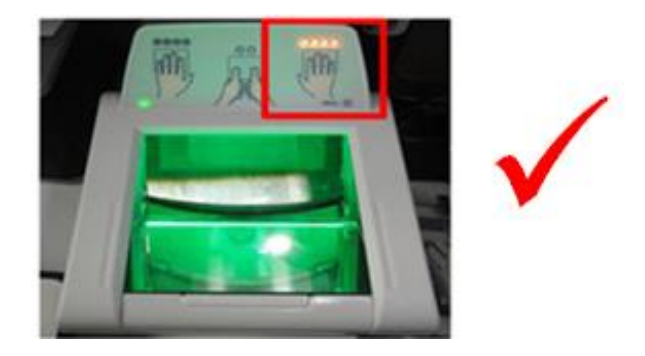

Es importante considerar que una vez encendidos los leds de los dedos que se van a capturar, éstos permanezcan encendidos permanentemente durante la captura de las huellas, si presentan intermitencia se debe retirar los dedos y esperar a que la luz de los leds quede permanente para volver a colocarlos en la platina o pantalla.

Como se mencionó anteriormente, se debe limpiar constantemente la pantalla o platina del dispositivo, con la finalidad de que no queden impurezas que impidan la captura de las huellas o generen una captura deficiente de las mismas.

#### Dispositivo de la marca Morpho.

Para su manejo y cuidado debes seguir las mismas recomendaciones que para el modelo GREEN BIT.

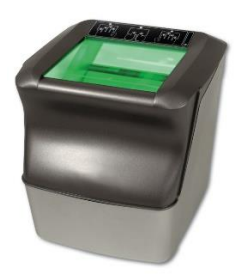

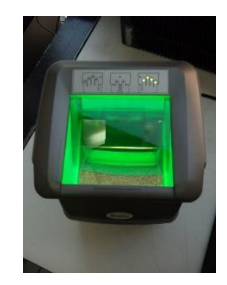

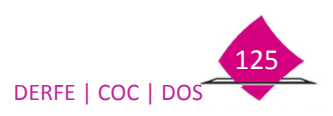

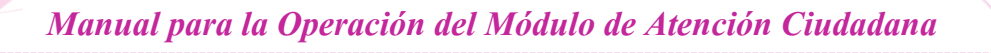

4. <u>CIF-05</u>

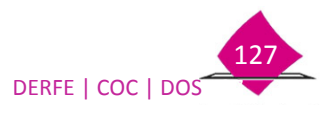

#### **Referencia incompleta**

Cuando no hayas podido localizar el domicilio en la cartografía, debido a que ésta sea de reciente creación y aún no se encuentre en los planos cartográficos, el sistema contiene una liga denominada **Referencia Incompleta**, con la finalidad de levantar un CIF-05 y posteriormente el Técnico Cartógrafo complemente los datos.

| Entidad                    | Distrito                    |                          |
|----------------------------|-----------------------------|--------------------------|
| 26 SONORA \$               | -SELECCIONE UNA OPCIÓN   \$ |                          |
| Municipio                  | Localidad                   |                          |
| -SELECCIONE UNA OPCIÓN-  > | SELECCIONE UNA OPCIÓN   \$  |                          |
| Sección                    | Manzana                     |                          |
| -SELECCIONE UNA OPCIÓN-  > | -SELECCIONE UNA OPCIÓN   \$ |                          |
| Referencia incompleta      |                             | Georeferenciar ciudadano |
|                            |                             |                          |
|                            |                             |                          |
|                            | _                           |                          |

Selecciona los datos de **distrito**, **municipio**, **localidad**, **sección** y **manzana** aproximada, captura las referencias cercanas al domicilio para que el Técnico Cartógrafo se ubique en campo, así como las observaciones pertinentes, a fin de tener la mayor cantidad de referencias; al término selecciona el botón **Siguiente**.

| Datos complementarios CIF-05        |                          |
|-------------------------------------|--------------------------|
| Entidad: SONORA                     |                          |
| Distrito                            | Municipio                |
| 03 🔷 🗘                              | HERMOSILLO [049]         |
| Localidad                           | Otra localidad           |
| -SELECCIONE UNA OPCIÓN-             | •                        |
| *                                   |                          |
| Sección                             | Manzana                  |
| 0345 🔷 *                            | 5                        |
| Referencias cercanas al domicilio * | Observaciones            |
| LECHERIA LICONSA                    | CASA DE TEJA AMARILLA    |
|                                     |                          |
|                                     |                          |
| Referencia completa                 |                          |
|                                     | Anterior Siguiente Salir |
|                                     |                          |

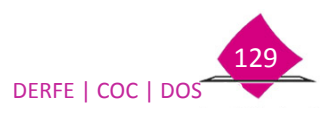

# 5. Definición, captura y validación de datos textuales del documento de identidad

# Acta de Nacimiento

| DATO                      | DESCRIPCIÓN                                                                                | REQUERIDO                                                                                                    | NÚMERO DE<br>DIGITOS | VALIDACIÓN                                                                                                    |
|---------------------------|--------------------------------------------------------------------------------------------|----------------------------------------------------------------------------------------------------|----------------------|----------------------------------------------------------------------------------------------------|
| Número de<br>Acta o Folio | Número asignado al registro del Acta<br>de Nacimiento del titular en el Registro<br>Civil. | (El Número de Acta o Folio y<br>Foja son opcionales, pero al<br>menos uno de ellos debe<br>registrarse, no debe<br>capturarse cero). | 5                    | Se eliminan guiones y caracteres no numéricos (28-Vta., se captura00028).Si contiene la leyenda al margen se capturará en cinco posiciones en el<br>campo que corresponde al número de acta, eliminando guiones y<br>caracteres no numéricos (Al margen 598, se captura 00598).Si no se cuenta con el dato o si el número es igual a cero, se dejará en<br>blanco el apartado.De no contar con el número de acta ni de foja o éstos son cero, pero se<br>tiene el dato del CRIP, se podrá obtener en base a lo siguiente:Número de CRIP: 0100110900002001Clave de la Entidad001Clave del Municipio.10Número de la oficialía.90Año de registro.00002Número de acta.0Dígito verificador     |
| Año de Registro           | Año en el que fue registrado el titular<br>en el Registro Civil.                           | Si                                                                                                    | 4                    | Cuatro caracteres para el año,                                                                                                    |
| Tomo                      | Tomo del libro en el que fue registrada<br>el acta                                         | No                                                                                                    | 3                    | Deberá transcribirse tal como aparece en el documento probatorio.<br>En caso de que no se tenga asentado, éste deberá dejarse en <b>blanco</b> .                                                                                                    |
| Libro                     | Número de libro en el que fue<br>registrada el Acta de Nacimiento.                         | Si                                                                                                    | 4                    | Deberá transcribirse como aparece en el documento probatorio,<br>eliminando guiones y caracteres posteriores (29-8A, se captura <b>0029</b> ) o<br>si se presenta con números romanos o con letra, se anotará en arábigos<br>(II o dos, se captura <b>0002</b> ).<br>Si indica únicamente Nacimientos, NA, Clase, Original o Duplicados, se<br>anotará <b>0001</b> .<br>Si no aparece en el acta de nacimiento, se anotarán <b>0000</b> .<br>Para los casos donde sólo especifique reconocimiento (RE) en número de<br>libro se anotará <b>0002</b> , si determina adopción (AD) se capturará <b>0003</b> ,<br>en donde se señale inserción o inscripción (IN) el dato será <b>0007</b> . |

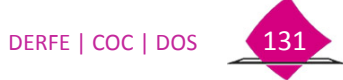

| DATO                        | DESCRIPCIÓN                                                                                                    | REQUERIDO                                                                                                    | NÚMERO DE<br>DIGITOS | VALIDACIÓN                                                                                                    |
|-----------------------------|----------------------------------------------------------------------------------------------------|----------------------------------------------------------------------------------------------------|----------------------|----------------------------------------------------------------------------------------------------|
| Foja                        | Número de foja en el que fue<br>registrada el Acta                                                                                                    | (El Número de Acta o Folio y<br>Foja son opcionales, pero al<br>menos uno de ellos debe<br>registrarse, no debe<br>capturarse cero). | 5                    | En caso de no contar con el número de foja, se tomará el de <b>Partida</b> .<br>Si no se cuenta con el dato o si el número es igual a cero, se dejará en<br><b>blanco</b> el apartado.                                               |
| Entidad<br>Federativa       | Estado de la República Mexicana en la que fue <b>registrado</b> el titular, asentada en el documento probatorio.                                                        | Si                                                                                                    | Catálogo             | Se tomará la que aparece asentada en el documento probatorio,<br>apoyándose en el catálogo de Entidades Federativas, <b>no confundirse con</b><br>la de nacimiento                                                                   |
|                             | Se asentará Servicio Exterior<br>Mexicano, cuando el acta de<br>nacimiento fue expedida por un<br>consulado, donde específica que el<br>titular nació en el extranjero. |                                                                                                    |                      | Para la persona nacida en el extranjero, cuya acta de nacimiento fue expedida por el Servicio Exterior Mexicano estableciendo en lugar de nacimiento un país extranjero, se asentara la clave <b>39 Servicio Exterior Mexicano</b> . |
| Municipio o<br>Delegación   | Municipio en el que fue <b>registrado</b> el titular, asentado en el documento probatorio.                                                                              | Si                                                                                                    | Catálogo             | Se tomará la que aparece asentada en el documento probatorio,<br>apoyándose en el catálogo de Municipios. No confundirse con el de<br>nacimiento.                                                                                    |
|                             | Se captura el nombre del país donde fue <b>registrado</b> el titular, en caso de haber nacido en el extranjero.                                                         |                                                                                                    |                      | Se tomará la que aparece asentada en el documento probatorio, apoyándose en el catálogo de <b>Países</b> .                                                                                                    |
| Institución                 | Institución que expide el Acta de<br>Nacimiento                                                                                                    | Si                                                                                                    | Alfabético           | Se anotará el nombre de la Institución que expide el Acta de Nacimiento                                                                                                    |
| Funcionario<br>que Autoriza | Se captura el nombre completo del<br>Oficial del Registro Civil                                                                                                    | Si                                                                                                    | Alfabético           | Se tomará el nombre de la persona que aparece asentada en el documento probatorio.                                                                                                    |
| Fecha de<br>Expedición      | Fecha en que fue expedida el Acta de<br>Nacimiento                                                                                                    | Si                                                                                                    | 8                    | Se utilizarán 8 caracteres numéricos: asignando dos para día (del 01 al 31), dos para el mes (del 01 al 12) y, cuatro para el año. <b>dd/mm/aaaa.</b>                                                                                |

Documento de acreditación de Nacionalidad Mexicana.

| DATO                 | DESCRIPCIÓN                        | REQUERIDO | NÚMERO DE<br>DIGITOS | VALIDACIÓN                                                                      |
|----------------------|------------------------------------|-----------|----------------------|---------------------------------------------------------------------------------|
| Número de<br>Folio   | Número asignado en el documento.   | Si        | 5                    | Se tomará la que aparece asentada en el documento probatorio.                   |
| Año de<br>expedición | Año en que se expidió el documento | Si        | 4                    | Deberá capturarse conforme a la fecha de expedición en el documento probatorio. |

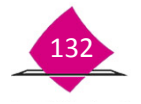

• Apellidos de la persona:

#### Juan

Los apellidos se podrán localizar en el cuerpo del acta conforme a la afiliación del registrado. Presenta vivo al niño Juan, **hijo de Hugo García** y **Yolanda Vega**, como primer apellido se capturará García y en el segundo Vega, quedando constancia como **Juan García Vega**.

María López.

En el cuerpo del acta de nacimiento se localiza la leyenda "**hija de Pilar Pérez**", los datos que se capturarán serán López en el campo de apellido paterno y Pérez en el materno, quedando en la constancia **María López Pérez**.

No se subirá el apellido del padre, si a continuación del nombre se presenta el apellido de la madre y no exista referencia, en anotación marginal sobre el reconocimiento.

Pedro Garza.

Si en el cuerpo del documento especifica la leyenda **"hijo de Alejandro Martínez"**, en este caso **no se subirá el apellido del padre,** quedando el apellido de la madre y en el del padre **XX**, quedando constancia **Pedro XX Garza.** 

• Caracteres especiales:

Juan Pablo II, Carlos III, Enrique 8, deberán capturarse como se asientan en el acta.

En los casos de traer una conjunción (Y) o con las preposiciones DE, DEL, DE LA, DE LOS, deberán capturarse como parte del apellido materno.

Entre los documentos que puede presentar que acredite la nacionalidad mexicana se encuentran:

- a) Carta de Naturalización.
- b) Certificado de Naturalización.
- c) Declaratoria de Nacionalidad Mexicana por Naturalización.
- d) Declaratoria de Nacionalidad Mexicana por Nacimiento.
- e) Certificado de Nacionalidad Mexicana.

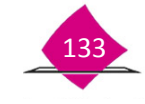

El presente manual fue elaborado en la Dirección de Operación y Seguimiento y estuvo bajo la supervisión de la Coordinación de Operación en Campo de la Dirección Ejecutiva del Registro Federal de Electores del Instituto Nacional Electoral

2016